# GUÍA DE APOYO PARA LA EVALUACIÓN DE MODELO CUMPLE Y NO CUMPLE REQUISITOS LEGALES Y TECNICOS.

## **COMPARATIVA DE PRECIO-CUMPLIMEINTO**

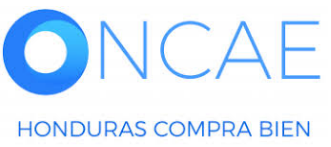

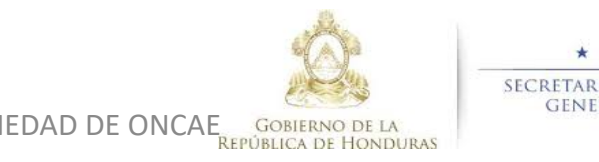

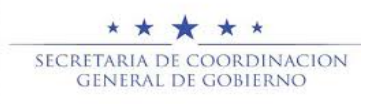

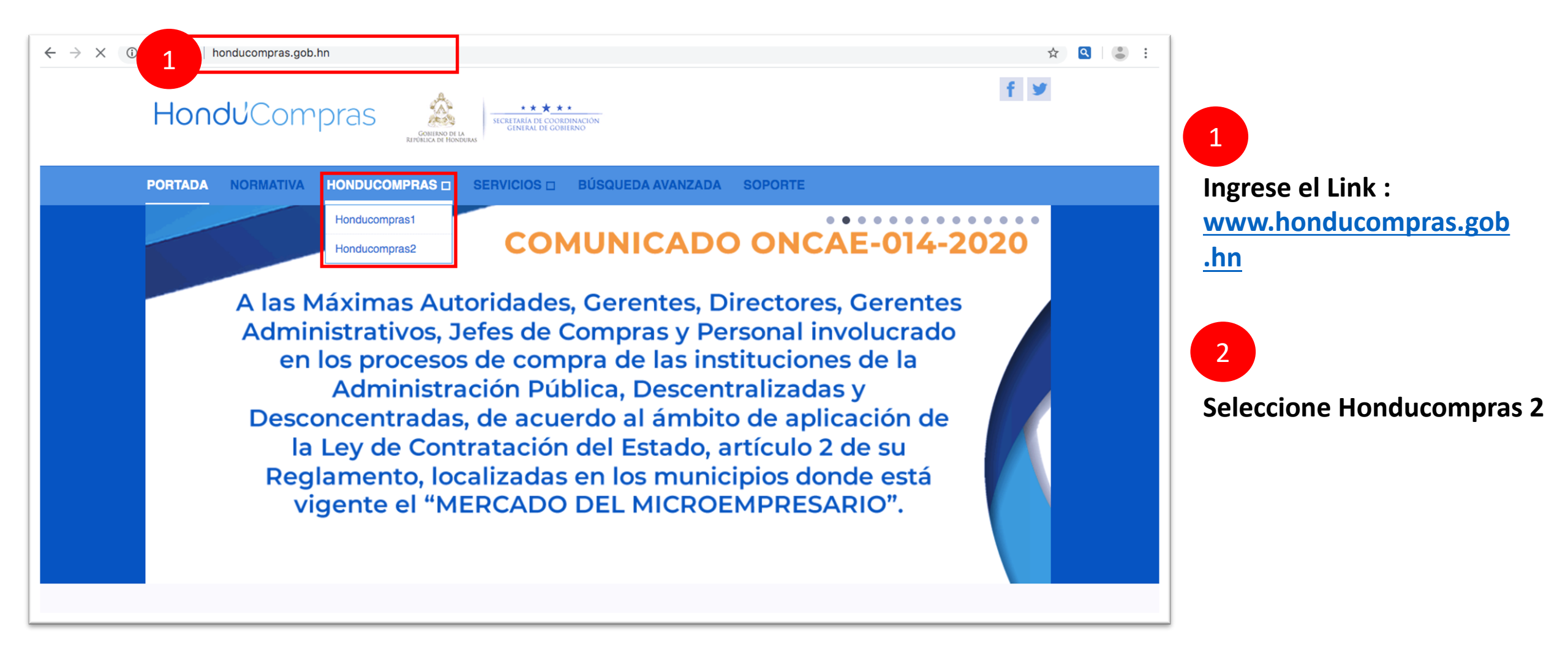

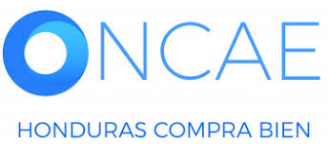

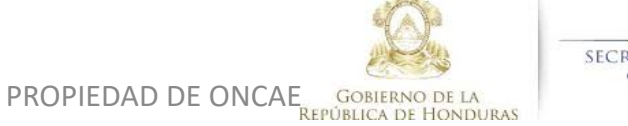

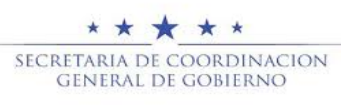

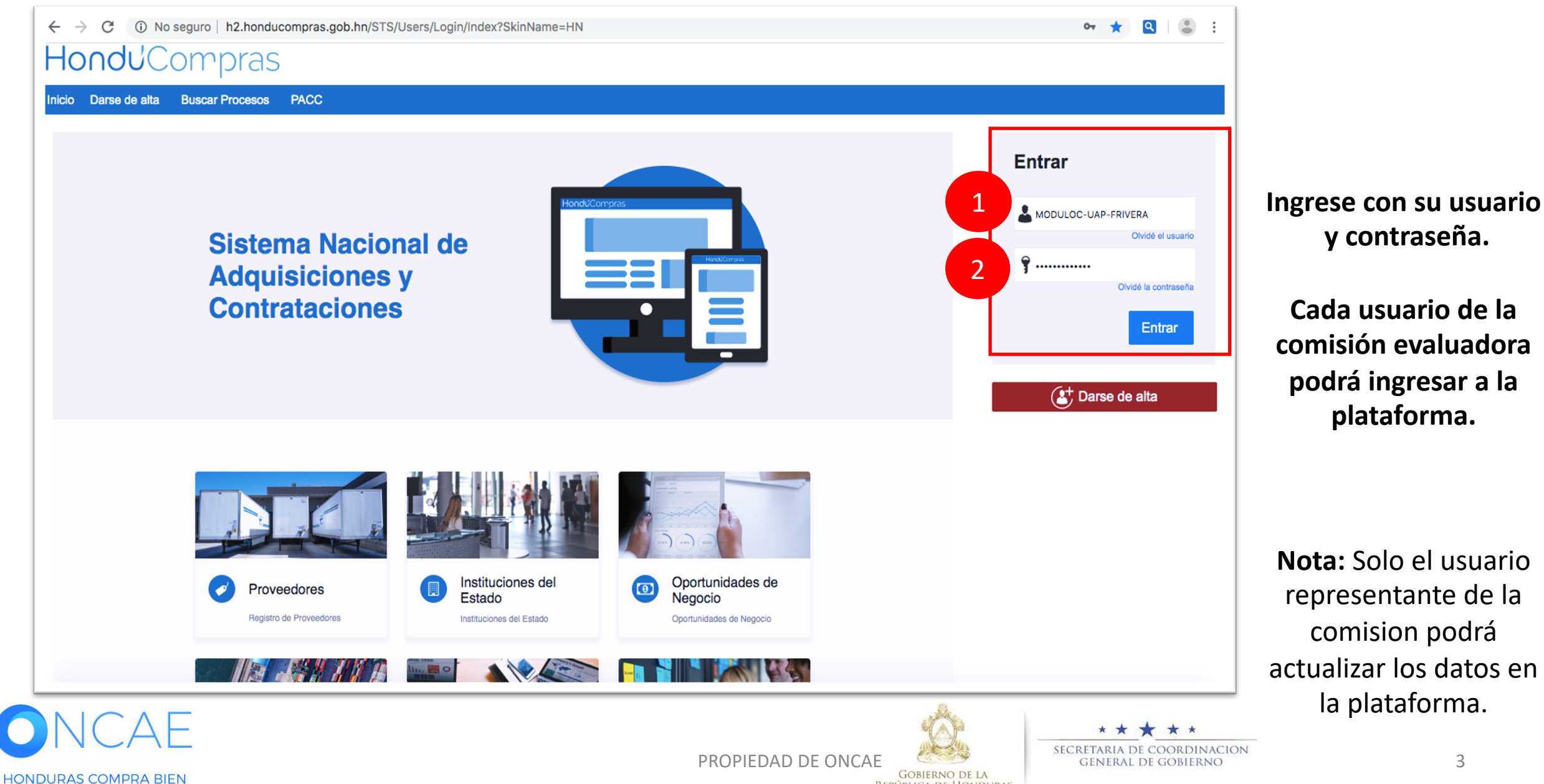

**REPÚBLICA DE HONDURAS** 

y contraseña.

Cada usuario de la comisión evaluadora podrá ingresar a la plataforma.

Nota: Solo el usuario representante de la comision podrá actualizar los datos en la plataforma.

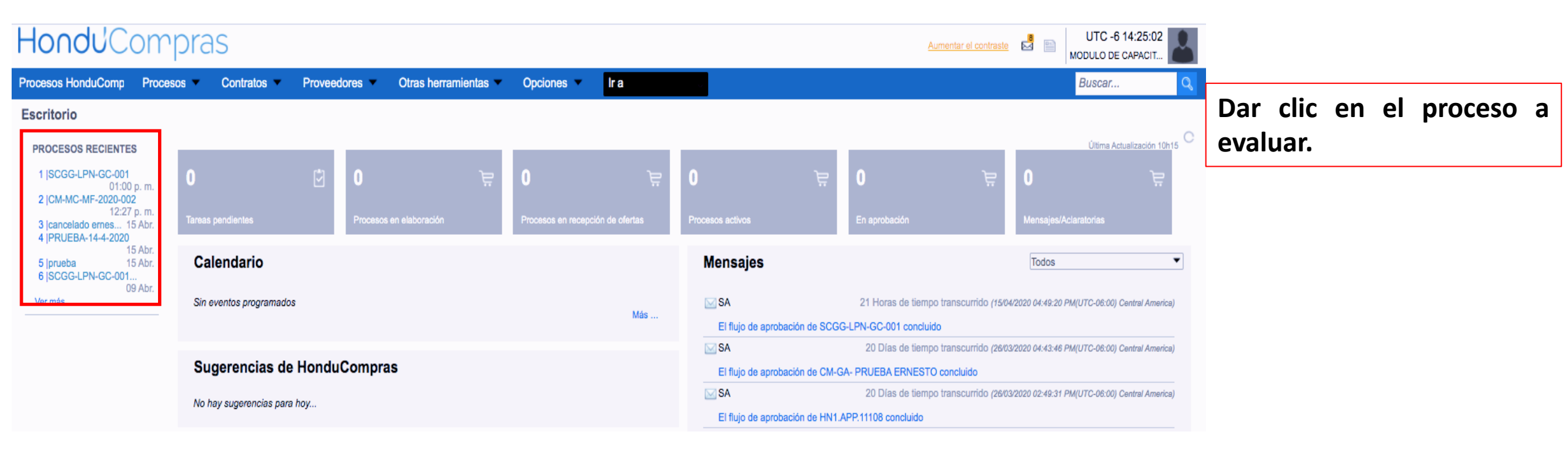

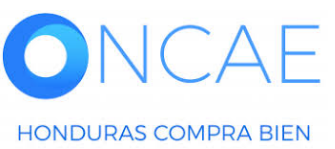

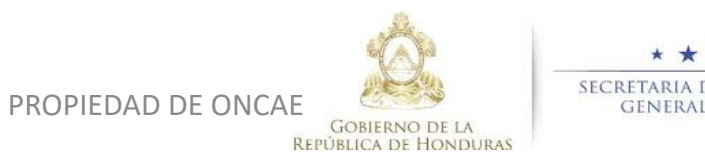

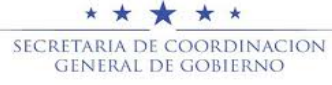

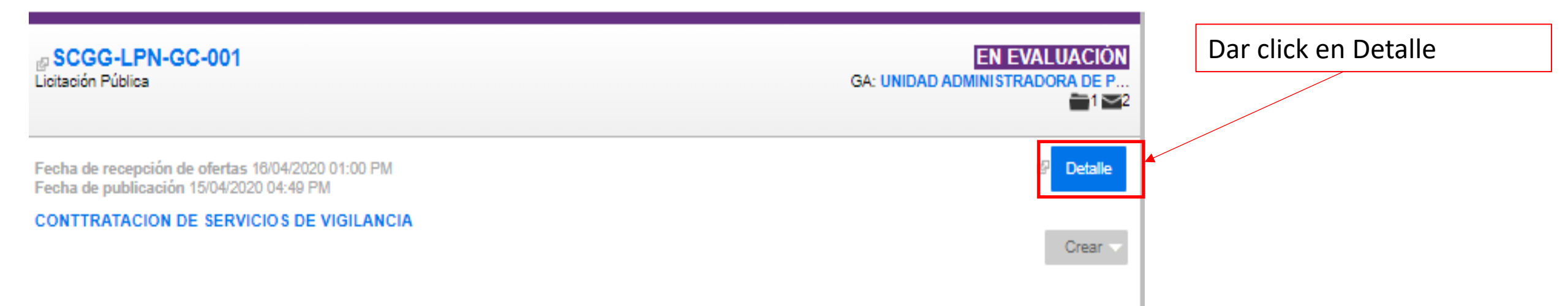

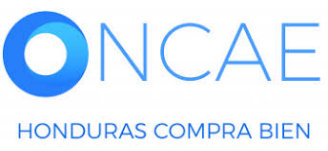

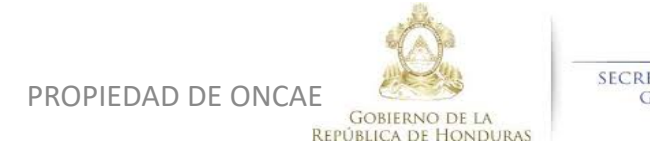

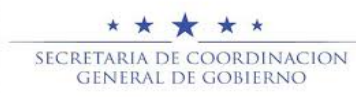

#### **COMITÉ EVALUADOR**

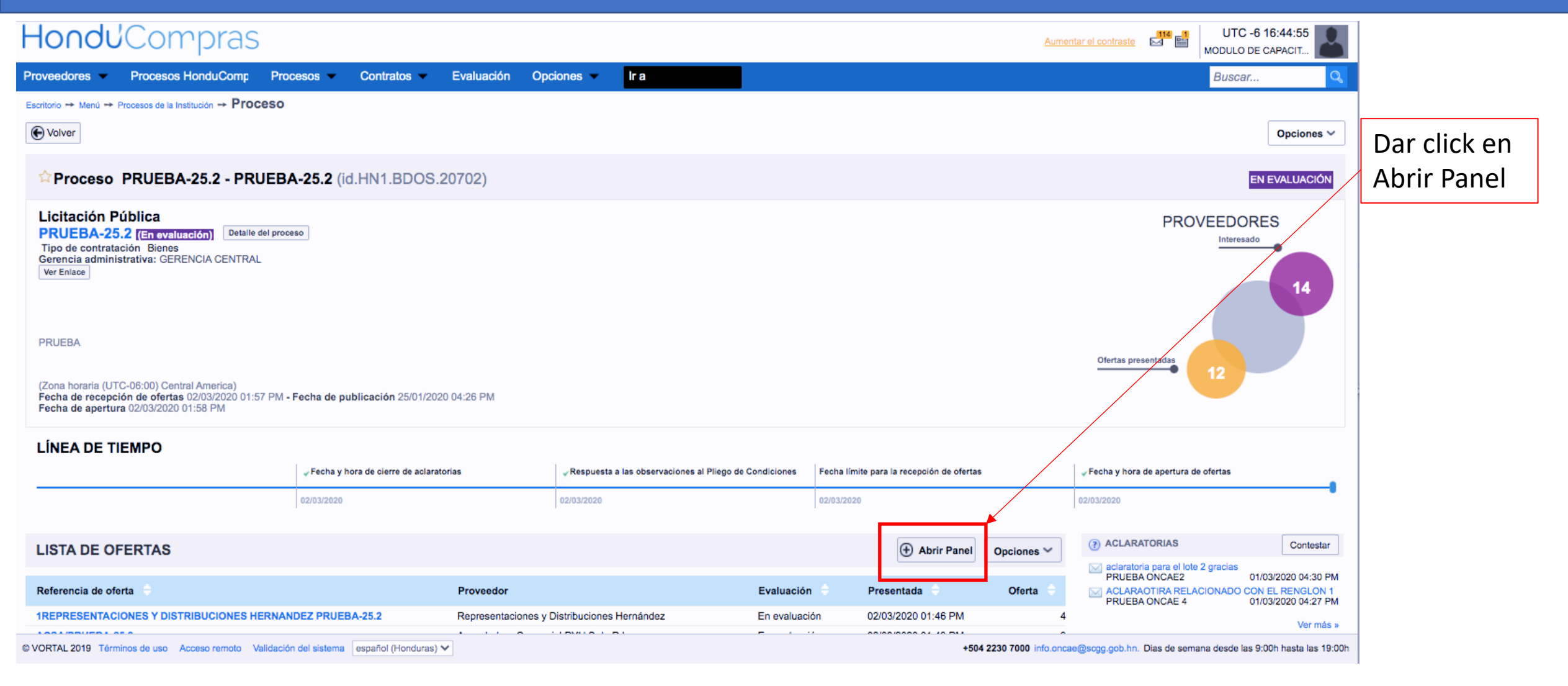

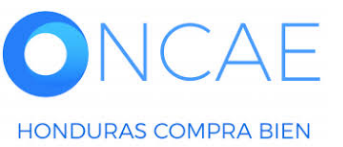

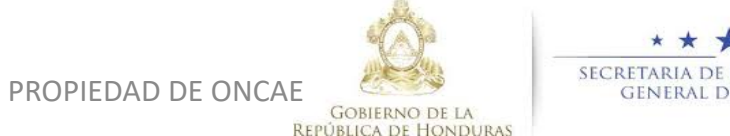

\* \* \* \* \* Secretaria de coordinacion general de gobierno

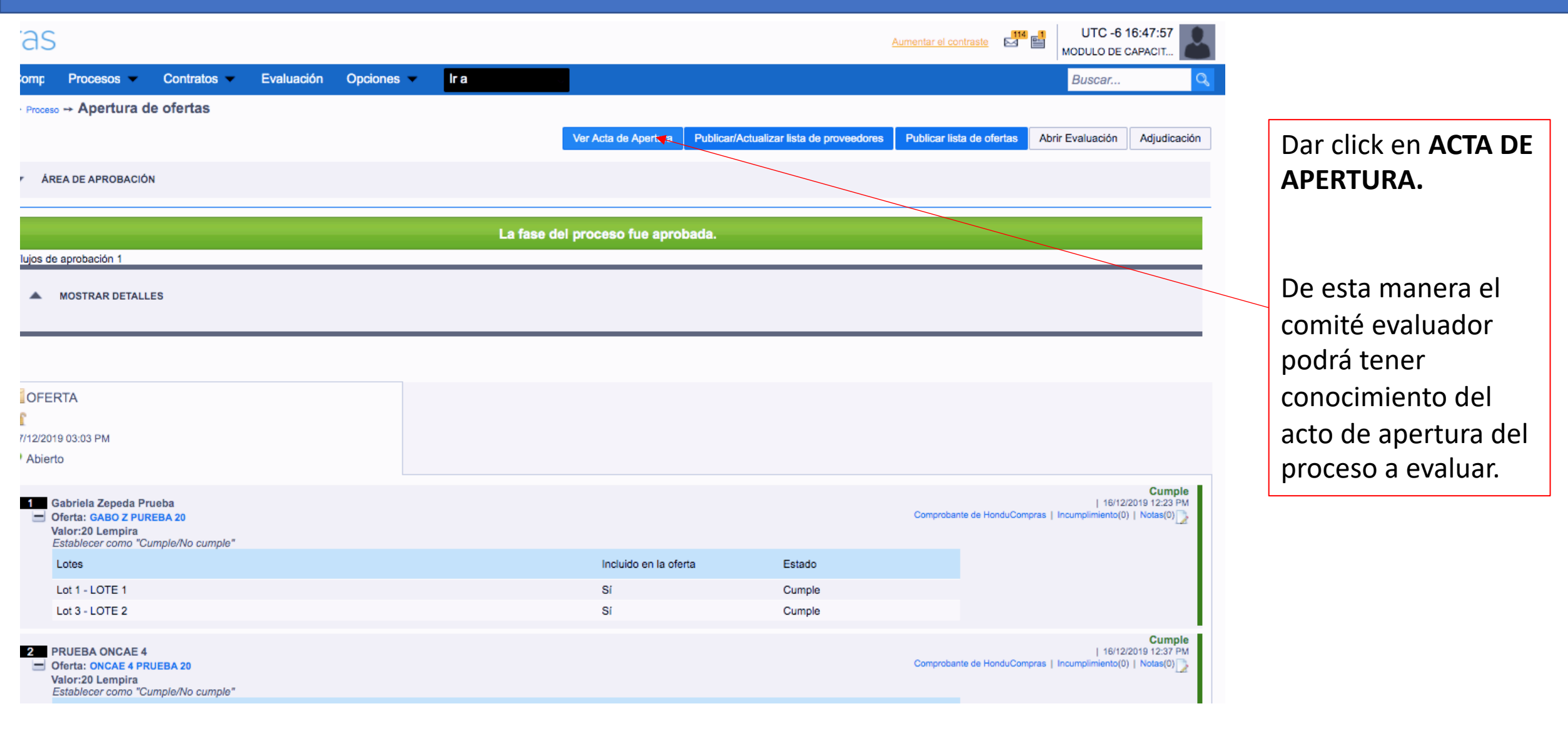

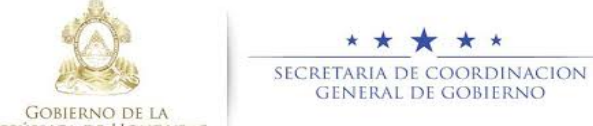

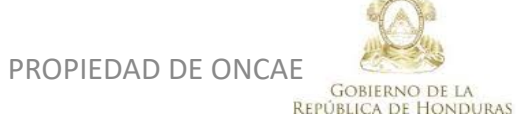

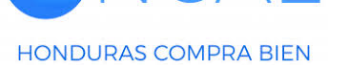

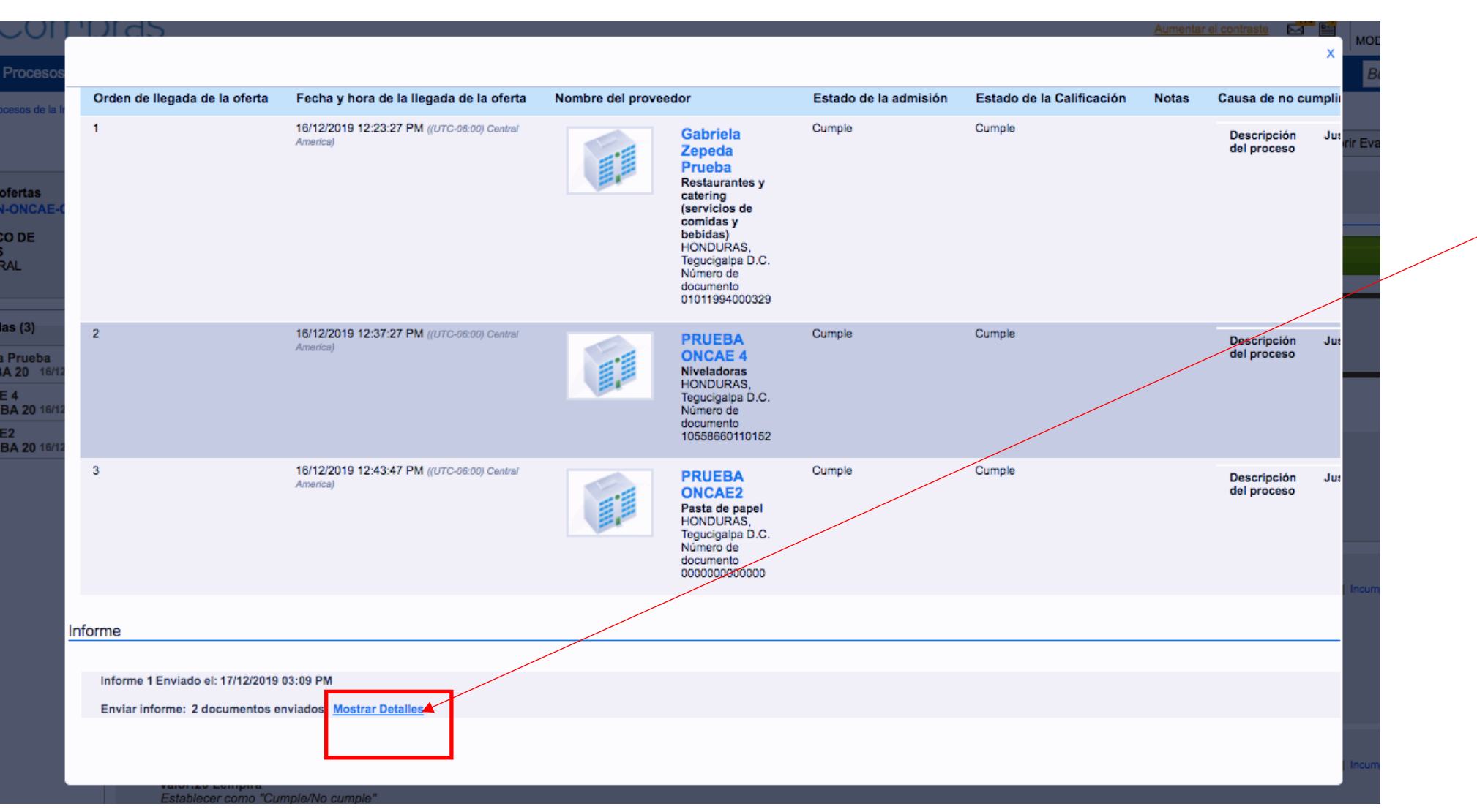

En la parte inferior le aparecera **MOSTRAR DETALLE** Dar click.

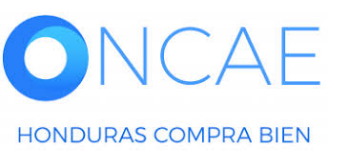

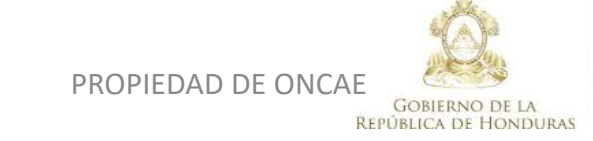

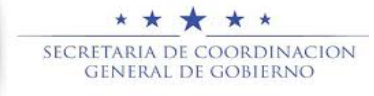

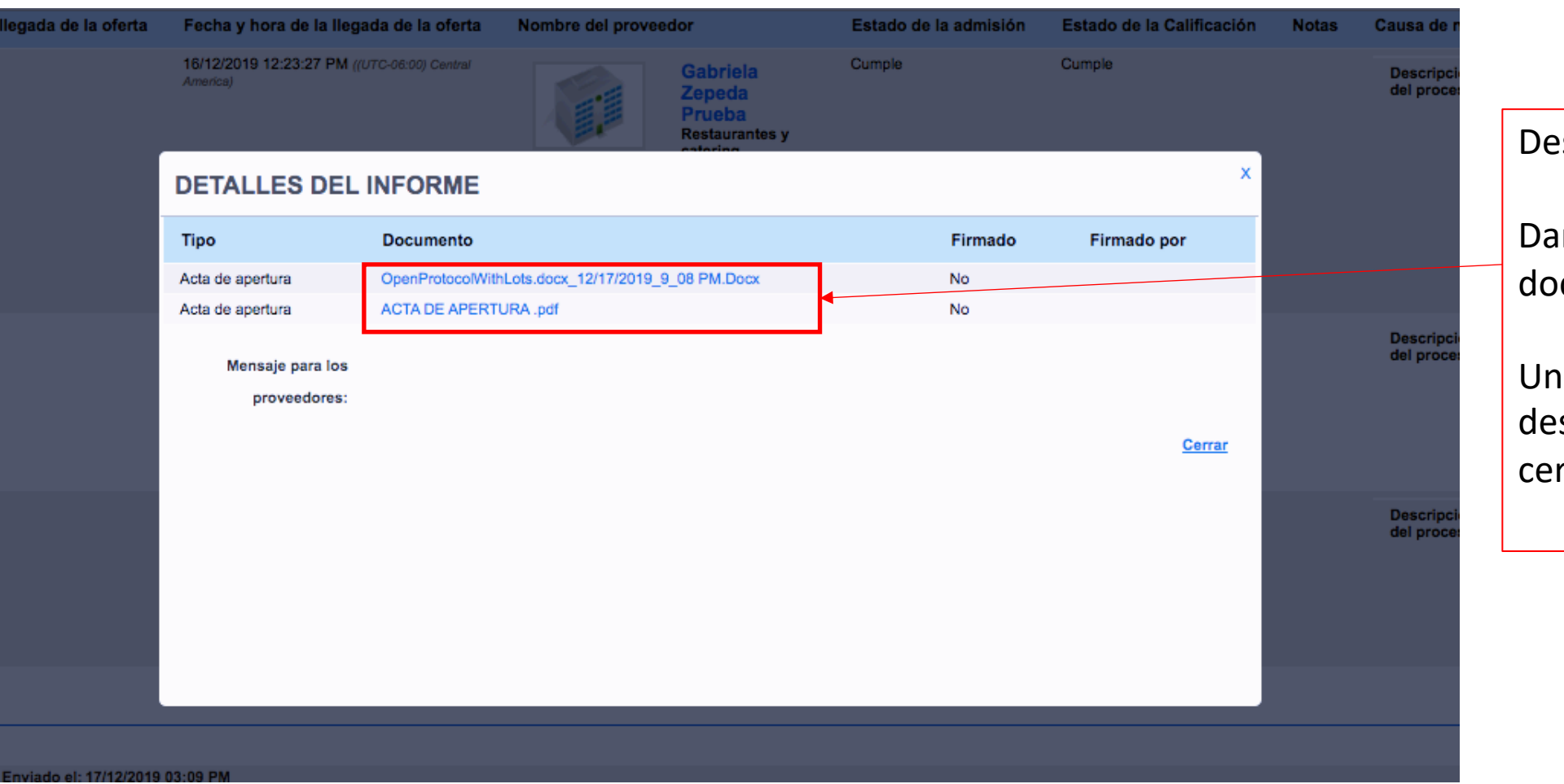

Descargar los documentos

Dando click sobre cada documento.

Una vez que los haya descargado dar click en cerrar.

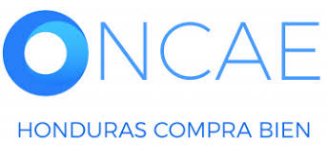

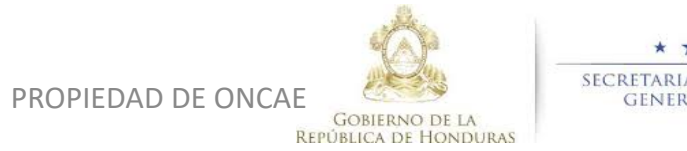

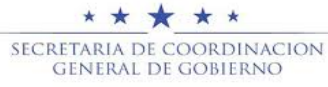

| rden de llegada de la oferta    | Fecha y hora de la llegada de la oferta                 | Nombre del prove | edor                                                                                                    | Estado de la admisión | Estado de la Calificación | Notas | Causa de no cu             | mpli         |
|---------------------------------|---------------------------------------------------------|------------------|----------------------------------------------------------------------------------------------------|-----------------------|---------------------------|-------|----------------------------|--------------|
|                                 | 16/12/2019 12:23:27 PM ((UTC-06:00) Central<br>America) |                  | Gabriela<br>Zepeda<br>Prueba<br>Restaurantes y<br>catering<br>(servicios de<br>comidas y<br>bebidas)<br>HONDURAS,<br>Tegucigalpa D.C.<br>Número de<br>documento<br>01011994000329 | Cumple                | Cumple                    |       | Descripción<br>del proceso | Ju:<br>rir E |
|                                 | 16/12/2019 12:37:27 PM ((UTC-06:00) Central<br>America) |                  | PRUEBA<br>ONCAE 4<br>Niveladoras<br>HONDURAS,<br>Tegucigalpa D.C.<br>Número de<br>documento<br>10558660110152                                                                     | Cumple                | Cumple                    |       | Descripción<br>del proceso | Ju           |
|                                 | 16/12/2019 12:43:47 PM ((UTC-06:00) Central<br>America) |                  | PRUEBA<br>ONCAE2<br>Pasta de papel<br>HONDURAS,<br>Tegucigalpa D.C.<br>Número de<br>documento<br>000000000000                                                                     | Cumple                | Cumple                    |       | Descripción<br>del proceso | Jut          |
| ne                              |                                                         |                  |                                                                                                    |                       |                           |       |                            | _            |
| nforme 1 Enviado el: 17/12/2019 | 03:09 PM                                                |                  |                                                                                                    |                       |                           |       |                            |              |
| Enviar informe: 2 documentos e  | enviados Mostrar Detalles                               |                  |                                                                                                    |                       |                           |       |                            |              |

Dar click en la equis (x) para cerrar la ventana.

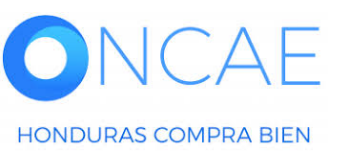

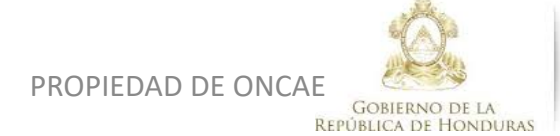

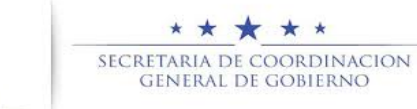

#### **COMITÉ EVALUADOR**

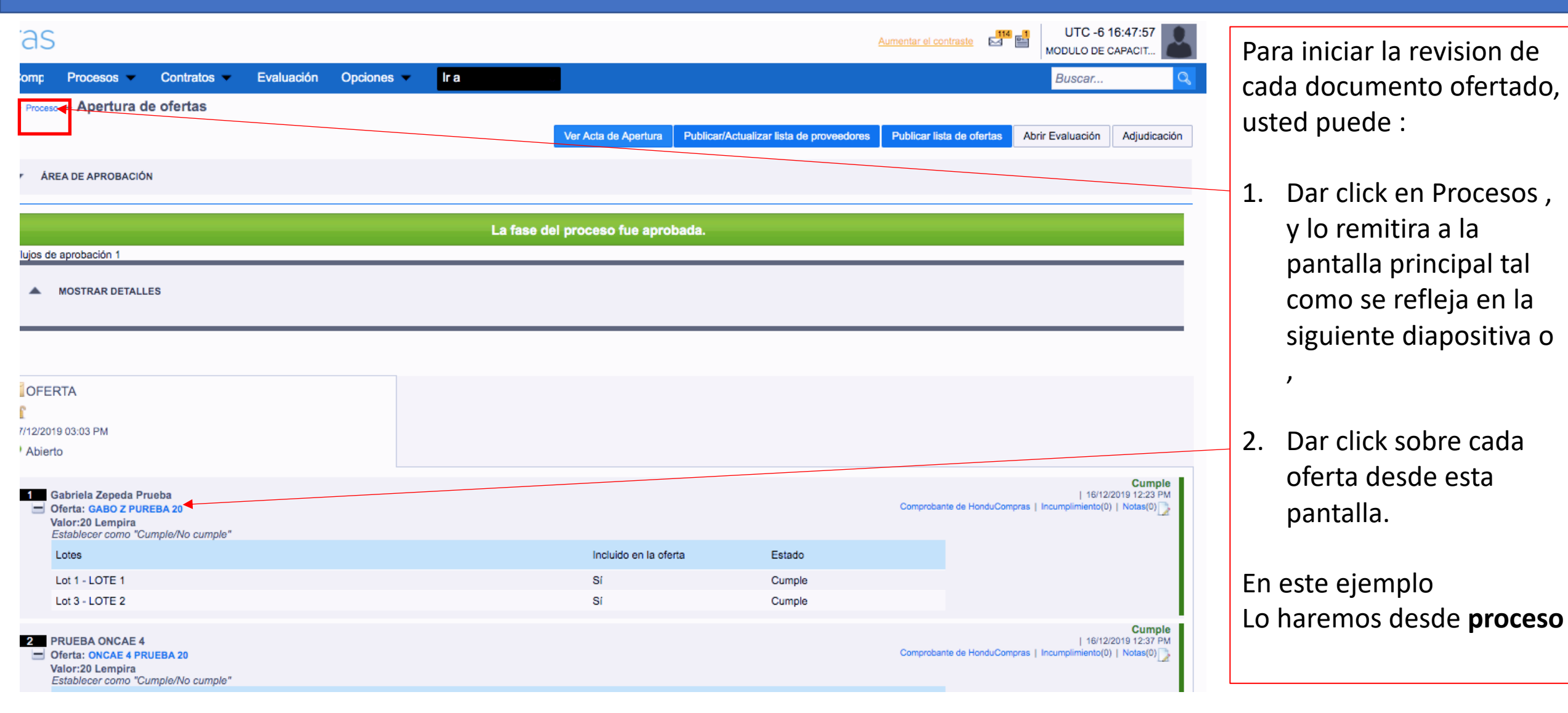

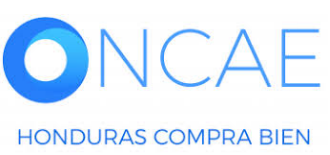

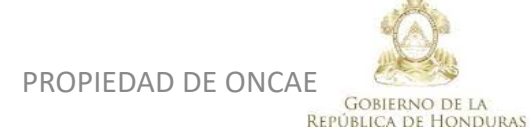

★★★★★ SECRETARIA DE COORDINACION GENERAL DE GOBIERNO

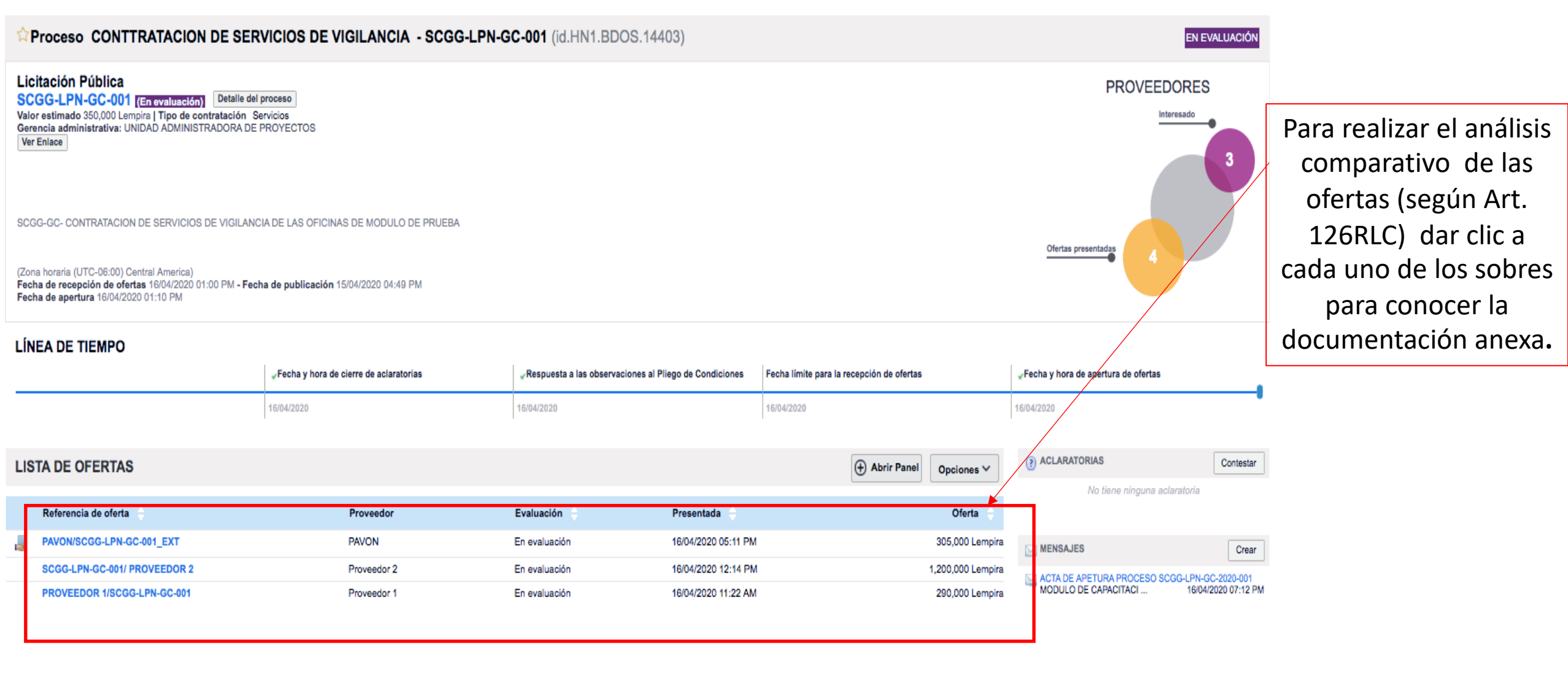

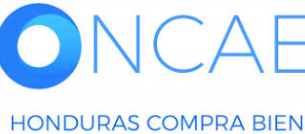

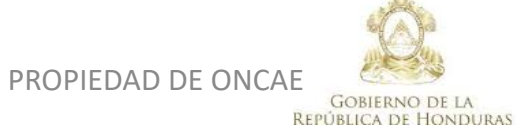

\* \* \* \* \* Secretaria de coordinacion general de gobierno

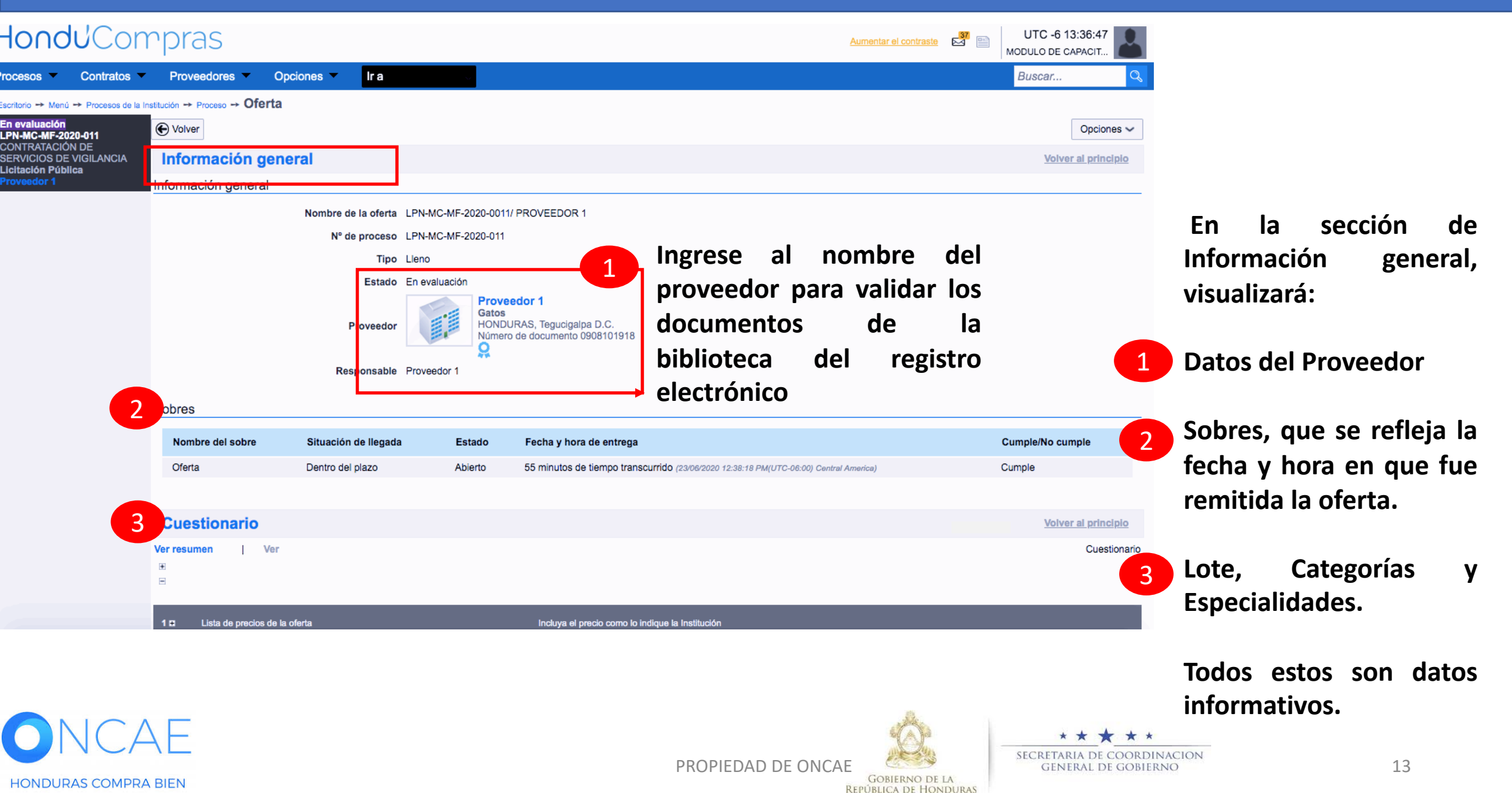

## COMITÉ EVALUADOR

| <b>Hondu</b> Com                                                                                                    | Aumentar el co                                                                                                    | ntraste 🖂 🔛 | UTC -6 13:42:12<br>MODULO DE CAPACIT |  |  |  |  |  |  |  |  |
|----------------------------------------------------------------------------------------------------|----------------------------------------------------------------------------------------------------|-------------|--------------------------------------|--|--|--|--|--|--|--|--|
| Procesos 👻 Contratos 👻                                                                                                    | Proveedores 👻 Opciones 👻 Ir a                                                                                                    |             | Buscar 🔍                             |  |  |  |  |  |  |  |  |
| Escritorio → Menú → Procesos de la Ins<br>En evaluación<br>LPN-MC-MF-2020-011<br>CONTRATACIÓN DE<br>SERVICIOS DE VICILIANCIA | Stución → Proceso → Oferta En la sección cuestionario puede visualizar , toda la informacion solicitada en el proceso                                                                                                    | ]           | Opciones ~                           |  |  |  |  |  |  |  |  |
| Licitación Pública<br>Proveedor 1                                                                                            | Cuestionario     Ver resumen     Ver     Image: Image: Im |             | Cuestionario                         |  |  |  |  |  |  |  |  |
|                                                                                                    | 1 E Lista de precios de la oferta Incluya el precio como lo indique la Institución                                                                                                    |             |                                      |  |  |  |  |  |  |  |  |
|                                                                                                    | 2 🖬 Tipo de la garantía                                                                                                    |             |                                      |  |  |  |  |  |  |  |  |
|                                                                                                    | 3 🖬 Monto de la garantía                                                                                                    |             |                                      |  |  |  |  |  |  |  |  |
|                                                                                                    | 4 E MODELO DE EVALUACIÓN COMPARATIVA DE PRECIO                                                                                                    |             |                                      |  |  |  |  |  |  |  |  |
|                                                                                                    | 5 DOCUMENTOS QUE SOLICITADOS EN LA OFERTA                                                                                                    |             |                                      |  |  |  |  |  |  |  |  |
|                                                                                                    | 5.1 DOCUMENTOS LEGALES SOLICITADOS                                                                                                    |             |                                      |  |  |  |  |  |  |  |  |
|                                                                                                    | 5.2 DOCUMENTOS TÉCNICOS SOLICITADOS                                                                                                    |             |                                      |  |  |  |  |  |  |  |  |
|                                                                                                    | 5.3 DOCUMENTOS NO SUBSANABLES                                                                                                    |             |                                      |  |  |  |  |  |  |  |  |

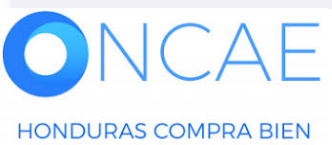

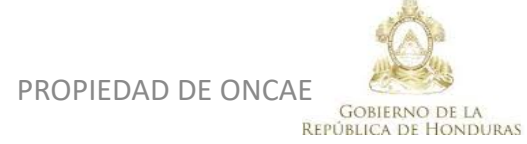

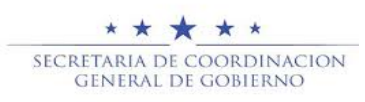

Imprimir PDF

HONDURAS COMPRA BIEN

## **COMITÉ EVALUADOR**

| -londuCa                                                                                                    | ompra                           | AS        |                                  |                                                                   |               |                                                |              |                       | Aumentar el contraste                                    | UTC -6 8:48:17<br>ULO DE CAPACIT                               |        |
|----------------------------------------------------------------------------------------------------|---------------------------------|-----------|----------------------------------|-------------------------------------------------------------------|---------------|------------------------------------------------|--------------|-----------------------|----------------------------------------------------------|----------------------------------------------------------------|--------|
| rocesos HonduComp                                                                                                    | Procesos -                      | Contra    | atos Proveedores                 | Otras herramientas                                                | Opciones -    | ir a 🗸 🗸                                       |              |                       | Bu                                                       | iscar Q                                                        |        |
| scritorio → Menú → Proceso<br>En evaluación<br>SCGG-LPN-GC-001<br>CONTRATACION DE<br>SERVICIOS DE VIGILANCI/<br>Licitación Pública<br>Proveedor 2 | os de la Institución → € Volver | Proceso → | - Oferta                         | Mis observaciones: DESCARGA<br>DOCUMENTO PLIEGO DE<br>CONDICIONES | R             |                                                |              |                       |                                                          | Opciones 🗸                                                     |        |
|                                                                                                    |                                 |           |                                  |                                                                   |               |                                                |              |                       |                                                          | Imprimir PDF                                                   |        |
|                                                                                                    | Anexos                          | OS        |                                  |                                                                   |               |                                                |              |                       |                                                          | Volver al principio                                            |        |
|                                                                                                    |                                 | #         | Descripción                      |                                                                   | ¿Re           | spondido confidencialmente?                    | Confidencial | Número de la garantía | Valor total de la oferta                                 | Fecha de vigencia                                              |        |
|                                                                                                    |                                 | 1         | CARTA DE PROPUESTA.JPG           | Descargar Detail                                                  | e Si.¿<br>⊖N  | acepta la confidencialidad?. <mark>o</mark> Sí |              |                       |                                                          |                                                                |        |
|                                                                                                    |                                 | 2         | LISTA DE OFERTA.pdf              | Descargar Detail                                                  | e Si.¿<br>⊖N  | acepta la confidencialidad?. oSí               |              |                       |                                                          |                                                                |        |
|                                                                                                    |                                 | 3         | GARANTIA DE<br>MANTENIMEITNO.pdf | Descargar Detail                                                  | e Si.¿<br>⊖Ni | acepta la confidencialidad?. <mark>o</mark> Sí |              |                       |                                                          |                                                                |        |
|                                                                                                    |                                 | 4         | OTRA DOCUMENTACION.pdf           | Descargar Detail                                                  | e Si.¿<br>ON  | acepta la confidencialidad?. OSí               |              |                       |                                                          |                                                                |        |
|                                                                                                    |                                 |           | Cuestionario (PDF)               | Descargar Detail                                                  | e Si.¿<br>⊖N  | acepta la confidencialidad?. <mark>o</mark> Sí |              |                       |                                                          |                                                                |        |
|                                                                                                    |                                 |           | GARANTIA DE<br>MANTENIMEINTO.pdf | Descargar Detail                                                  | e No          |                                                |              | 123-12                | 24,000 Lempira                                           | 25/07/2020<br>06:00:00 AM ((UTC-<br>06:00) Central<br>America) |        |
|                                                                                                    |                                 |           |                                  |                                                                   |               |                                                |              |                       | Descargar seleccionador                                  | Descargar todos                                                |        |
|                                                                                                    |                                 |           | Desc                             | argue todo                                                        | os los de     | ocumentos a                                    | adjuntos en  |                       |                                                          | Ļ                                                              |        |
|                                                                                                    |                                 |           | la se                            | ección de                                                         | Anexos        | , para que                                     | realice la   |                       | Si hace d                                                | clic en Desca                                                  | argar  |
|                                                                                                    |                                 |           | evalı                            | uación                                                            | corre         | spondiente.                                    | Este         |                       | todos se                                                 | descargan                                                      | en una |
|                                                                                                    |                                 |           | proc                             | edimiento                                                         | o hace        | con una ofer                                   | ta.          |                       | carpeta                                                  | comprimida                                                     | ł.     |
| )NCA                                                                                                    | λE                              |           |                                  |                                                                   |               | PROPIEDAD                                      |              | SECRE'                | ★ ★ ★ ★ ★<br>TARIA DE COORDINACION<br>ENERAL DE GOBIERNO |                                                                | 15     |

GOBIERNO DE LA

**REPÚBLICA DE HONDURAS** 

## EN CASO DE HABER HECHO LA REVISIÓN DE LA INFORMACIÓN Y SE REQUIERA DE ACLARACIONES O SUBSANACIONES EL COMITÉ EVALUADOR DEBE CREAR EL ANALISIS EN LA PLATAFORMA PARA SUSTENTAR LA SOLICITUD DE SUBSANACION O ACLARACIÓN.

## DE ESTA MANERA SE DEJARA LA EVIDENCIA, QUE EL COMITÉ EVALUADOR HIZO LA SOLICITUD DE SUBSANACIÓN O ACLARACIÓN.

### EN CASO DE NO HABER SUBSANACION O ACLARACION, PASAR A LA DIAPOSITIVA 38.

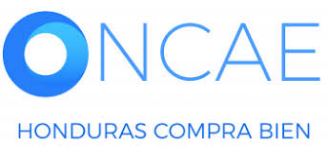

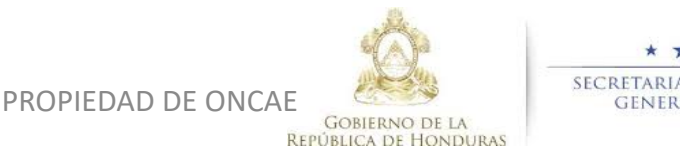

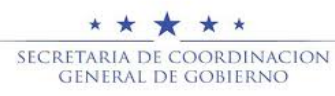

17

**Sección Evaluación,** deberá generar el analisis de la solicitud de Subsanación o aclaración, en cada proveedor que lo amerite.

| HONOUCO                              | mpras                         |                               |               |               |                        |                                                         |                      | Aumentar el contraste                                         | MODULO DE CAPACIT                                                                          |
|--------------------------------------|-------------------------------|-------------------------------|---------------|---------------|------------------------|---------------------------------------------------------|----------------------|---------------------------------------------------------------|--------------------------------------------------------------------------------------------|
| Procesos HonduCom P                  | Procesos 🔻 Co                 | ntratos Proveedores Otras     | herramienta 🔻 | Opciones -    | lr a                   |                                                         |                      |                                                               | Buscar                                                                                     |
| Escritorio -+ Menú -+ Procesos       | s de la Institución 🔸 Pr      | roceso -+ Oferta              |               |               |                        |                                                         |                      |                                                               |                                                                                            |
| Cumple<br>PRUEBA - COMPARATIVA DE    | Evaluaci                      | iones borradas                |               |               |                        |                                                         |                      |                                                               |                                                                                            |
| PRECIOS -F5<br>COMPRA DE SERVICIO DE | Volver                        |                               |               |               |                        |                                                         |                      |                                                               | 000                                                                                        |
| INTERCONEXION<br>Licitación Pública  | C VOIVEI                      | AVISO DE PERIODICO PNG        | Descargar     | Dotelle       | No                     |                                                         |                      |                                                               | - Opt                                                                                      |
| Proveedor 1                          |                               | GARANTIA PNG                  | Descargar     | Detalle       | No                     |                                                         |                      |                                                               |                                                                                            |
|                                      |                               | INFORMACION LEGAL JPG         | Descargar     | Detalle       | No                     |                                                         |                      |                                                               |                                                                                            |
|                                      |                               | DOCUMENTOS ECONOMICOS.ipg     | Descargar     | Detalle       | No                     |                                                         |                      |                                                               |                                                                                            |
|                                      |                               | INFORME DE RECOMENDACIOES.JPG | Descargar     | Detalle       | No                     |                                                         |                      |                                                               |                                                                                            |
|                                      |                               | CARTA PROPUESTA.PNG           | Descargar     | Detalle       | No                     |                                                         |                      |                                                               |                                                                                            |
|                                      |                               | AVISO DE PERIODICO.PNG        | Descargar     | Detalle       | No                     |                                                         |                      |                                                               |                                                                                            |
|                                      |                               | ANEXOS.JPG                    | Descargar     | Detalle       | No                     |                                                         |                      |                                                               |                                                                                            |
|                                      |                               | GARANTIA.PNG                  | Descargar     | Detalle       | No                     |                                                         |                      |                                                               |                                                                                            |
|                                      | •                             | GARANTIA.PNG                  | Descargar     | Detalle       | No                     |                                                         | 1222931              | 9 14,000                                                      | Lempira 6 Días para<br>terminar<br>(29/05/2020<br>06:00:00 Ah<br>06:00) Canto<br>America I |
|                                      | Notas                         |                               |               |               |                        |                                                         |                      | Descargar sel                                                 | eccionados Descarga                                                                        |
|                                      | Evaluació                     | n                             |               |               |                        |                                                         |                      |                                                               | Volver al p                                                                                |
|                                      | Evaluación de                 | ofertas                       |               |               |                        |                                                         |                      |                                                               |                                                                                            |
|                                      | Evaluación de                 | proveedores                   |               |               |                        | a ha sido creada ninguna evalusción<br>Crear evaluación | DEBERA D<br>EVALUACI | AR CLICK EN EL B<br>ÓN                                        | OTON C                                                                                     |
|                                      | Evaluación de pr              | roveedores                    |               |               |                        |                                                         |                      |                                                               |                                                                                            |
| © VORTAL 2019 Privacy Policy         | Volver<br>Help Validación del | sistema español (Hondur 💠     | ii web        | .skype.com es | tá compartiendo tu par | talla. Dejar de compa                                   | rtir Ocultar         | 1240-1470 al 75 info.oncae@scgg.gob.hn. Dias de sem           | Op                                                                                         |
| NCAE                                 |                               |                               |               |               | PROPIER                |                                                         | <u></u>              | ★ ★ ★ ★ ★<br>ECRETARIA DE COORDINACION<br>GENERAL DE GOBLERNO |                                                                                            |

| IODICO PNG    |                              |                                                                                                  |
|---------------|------------------------------|--------------------------------------------------------------------------------------------------|
|               | Decement                     | Detaile No                                                                                       |
| 3             |                              | · · · · · · · · · · · · · · · · · · ·                                                            |
| LEGAL.JPG     |                              |                                                                                                  |
| ECONOMICOS.jp |                              |                                                                                                  |
| RECOMENDACIOE |                              |                                                                                                  |
| ESTA.PNG      | r                            |                                                                                                  |
| ODICO.PNG     | el criterio de evaluaciór    | SUBSANAR XXXXXXXXXX                                                                              |
|               | Autor                        | FABIOLA RIVERA                                                                                   |
| 3             | e modelo de evaluación       | COMPARATIVA DE PRECIOS PARA BIENES O SERVICIOS (NO OBRAS) DESPUÉS DE CUMPLE Y NO CUMPLE LEG      |
| 3             | ld oferta                    | HN1.RPL.12809                                                                                    |
|               | ld análisis                  | HN1.RANL.15406                                                                                   |
|               | Analizar                     | Criterios de evaluación para el lote 1                                                           |
|               | Puntuación máxima            | 100                                                                                              |
|               | Puntuación mínima            | 0                                                                                                |
|               |                              |                                                                                                  |
|               |                              |                                                                                                  |
|               |                              |                                                                                                  |
|               |                              |                                                                                                  |
|               |                              |                                                                                                  |
|               |                              | Oferta atribuida Puntuación prevista                                                             |
|               | requisitos legales solicitad | os en las IAO y en los DDL del Pliego de Condiciones (Sección I. y Sección II.)  Openinir puntua |
|               |                              |                                                                                                  |

En ese espacio, indicar Subsanar y hacer Referencia si es documentos Legales o técnicos.

Si es Aclaratoria colocar el mismo Y hacer referencia si son documentos Legales, técnicos.

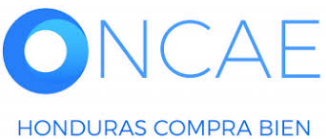

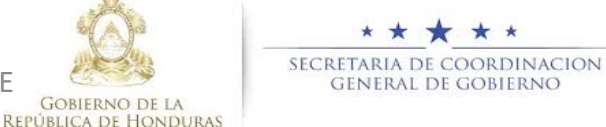

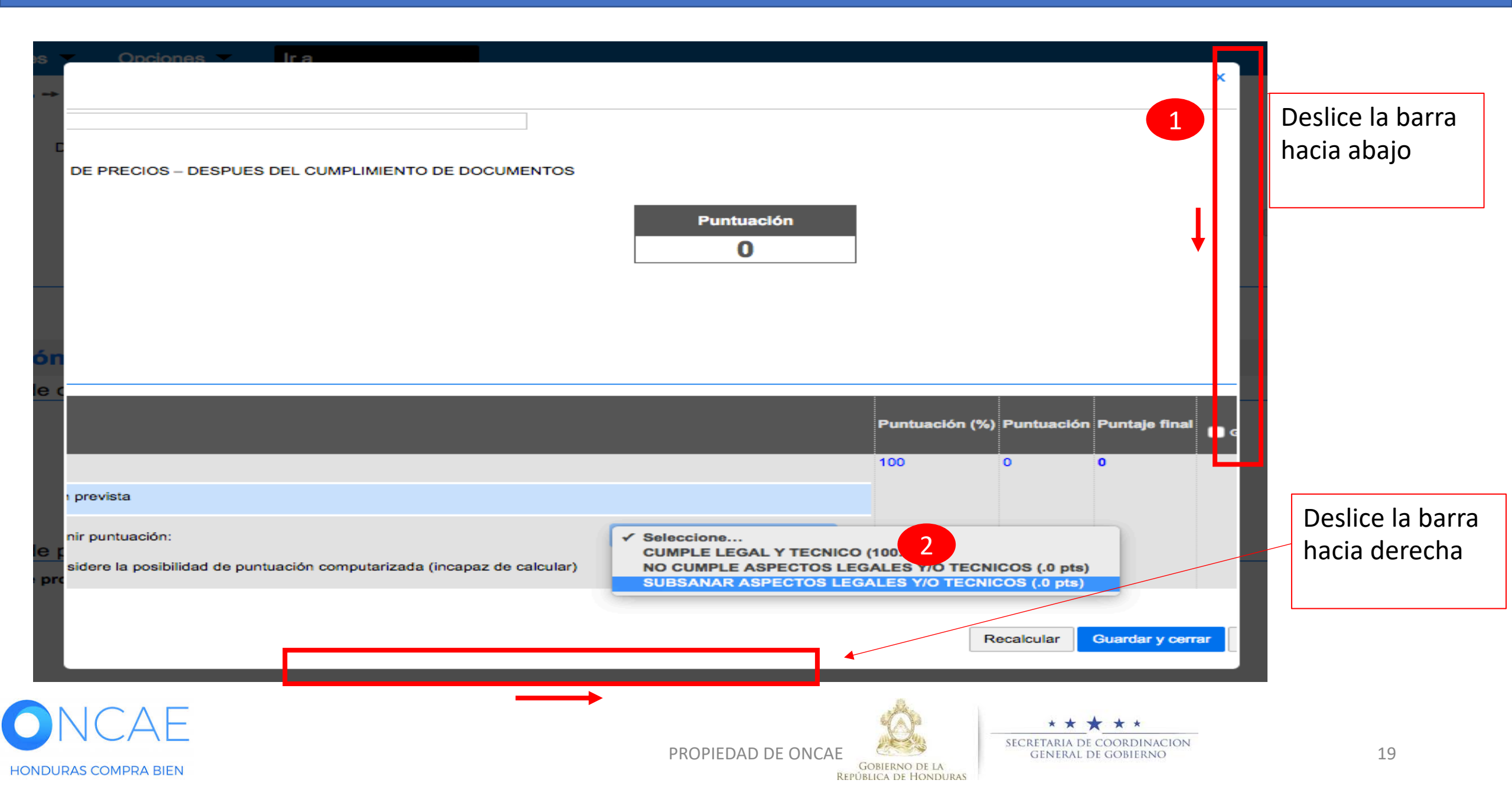

## Sobre este cristerio se definirá si se realizara subsanación o aclaratoria.

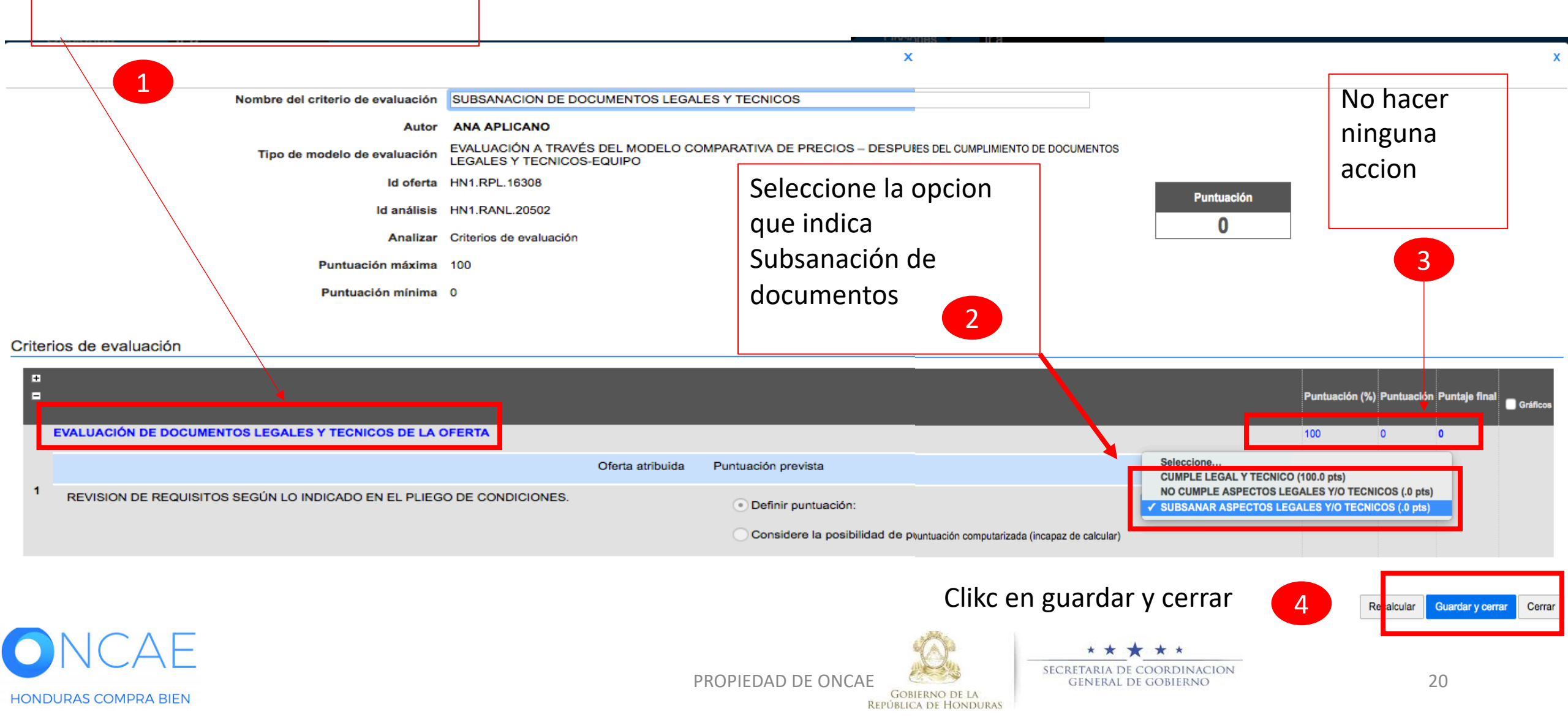

| HonduCo                                               | ompra                  | S                                 |                     |                |                              |                                   |                | Aumentar el contraste                                                                       |                        |
|-------------------------------------------------------|------------------------|-----------------------------------|---------------------|----------------|------------------------------|-----------------------------------|----------------|---------------------------------------------------------------------------------------------|------------------------|
| Procesos HonduCom                                     | Procesos -             | Contratos Proveedores             | Otras herramienta 💌 | Opciones 💌     | Ira                          |                                   |                | Buscar                                                                                      |                        |
| Escritorio 🔸 Menú 🔸 Proc                              | esos de la Institución | → Proceso → Oferta                |                     |                |                              |                                   |                |                                                                                             | -                      |
| Cumple<br>PRUEBA - COMPARATIVA                        | DE 🕑 Volver            |                                   |                     |                |                              |                                   |                | Opciones 🗸                                                                                  |                        |
| PRECIOS -F5<br>COMPRA DE SERVICIO DE<br>INTERCONEXION | e 🗆                    | INFORMACION LEGAL.JPG             | Descargar           | Detalle        | No                           |                                   |                |                                                                                             | Se reflejara el primer |
| Licitación Pública<br>Proveedor 1                     |                        | INFORME DE RECOMENDACIÓ           | JPg Descargar       | Detalle        | No                           |                                   |                |                                                                                             |                        |
|                                                       |                        | CARTA PROPUESTA.PNG               | Descargar           | Detalle        | No                           |                                   |                |                                                                                             | Analisis que           |
|                                                       |                        | AVISO DE PERIODICO.PNG            | Descargar           | Detalle        | No                           |                                   |                |                                                                                             | corresponde            |
|                                                       |                        | ANEXOS.JPG                        | Descargar           | Detalle        | No                           |                                   |                |                                                                                             | corresponde            |
|                                                       |                        | GARANTIA.PNG                      | Descargar           | Detalle        | No                           |                                   |                |                                                                                             | A la subsanación.      |
|                                                       | •                      | GARANTIA.PNG                      | Descargar           | Detalle        | No                           |                                   | 1222939        | 14,000 Lempira 6 Dias para<br>terminar<br>(29/05/2020<br>06:00:00 AM(UTC-<br>06:00) Central |                        |
|                                                       |                        |                                   |                     |                |                              |                                   |                | America)           Descargar seleccionados         Descargar todos                          | Esto solo se realizara |
|                                                       | Notas                  |                                   |                     |                |                              |                                   |                |                                                                                             | para                   |
|                                                       | Evalua                 | ación                             |                     |                |                              |                                   |                | Volver al principio                                                                         | Los que requieran      |
|                                                       | Evaluació              | n de ofertas                      |                     |                |                              |                                   |                |                                                                                             | subsanar               |
|                                                       |                        | Nombre del criterio de evaluación |                     |                | Autor                        | Oferta evaluada                   |                | Puntuación Editar                                                                           |                        |
|                                                       |                        | SUBSANAR DOCUMENTOS LEGALES       |                     |                | FABIOLA RIVERA               | Oferta: HN1.RPL.12809, lote: HN1. | LOT.1010008    | 0 Editar                                                                                    | O aciarar.             |
|                                                       |                        |                                   |                     |                |                              |                                   |                | Eliminar documento Crear                                                                    | De esta manera io      |
|                                                       |                        |                                   |                     |                |                              |                                   |                |                                                                                             | Realizara              |
|                                                       | Evaluació              | n de proveedores                  |                     |                |                              |                                   |                |                                                                                             |                        |
|                                                       | Evaluación             | de proveedores                    |                     |                |                              |                                   |                |                                                                                             | con cada proveedor     |
|                                                       | € Volver               |                                   |                     |                |                              |                                   |                | Opciones 🗸                                                                                  | que se requiera.       |
| © VORTAL 2019 Privacy Po                              | ilicy Help Validaci    | ón del sistema español (Hondur 💲  | li wel              | o.skype.com es | ta compartiendo tu pantalla. | Dejar de compartir Ocultar        | 2240-1470 al 7 | 5 info.oncae@scgg.gob.hn. Dias de semana desde las 9:00h hasta las 19:00l                   | 1                      |

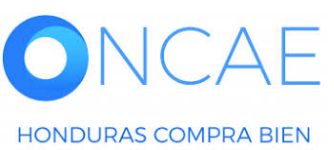

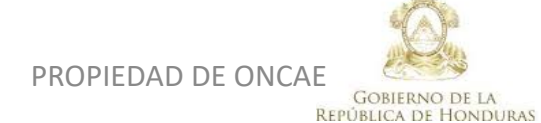

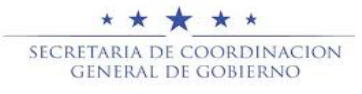

| Hondu'Con                              | npras                      |                                 |              |            |                  |                 |                |                            |                 | Aumentar el contraste         |                     | JTC -6 15:25:24                                                                          |                      |
|----------------------------------------|----------------------------|---------------------------------|--------------|------------|------------------|-----------------|----------------|----------------------------|-----------------|-------------------------------|---------------------|------------------------------------------------------------------------------------------|----------------------|
| Procesos HonduCom Pro                  | ocesos Contra              | atos 🗶 Proveedores 🗶 Otras he   | erramienta 🔻 | Opciones   | - Ira            |                 |                |                            |                 |                               | В                   | uscar                                                                                    |                      |
| Escritorio -+ Manú -+ Procesos d       | de la Institución 🔿 Proces | so ⇒ Oferta                     |              |            |                  |                 |                |                            |                 |                               |                     |                                                                                          | •                    |
| Cumple                                 |                            | 80 -                            |              |            |                  |                 |                |                            |                 |                               |                     | Oppionen » r                                                                             |                      |
| PRUEBA - COMPARATIVA DE<br>PRECIOS -F5 | Voiver                     | INFORMACION LEGAL JPG           | Descargar    | Detalle    | No               |                 |                |                            |                 |                               |                     | Opciones 🗸                                                                               |                      |
| COMPRA DE SERVICIO DE<br>INTERCONEXION | 0                          | DOCUMENTOS ECONOMICOS.ipg       | Descargar    | Detalle    | No               |                 |                |                            |                 |                               |                     |                                                                                          |                      |
| Licitación Pública<br>Proveedor 1      |                            | INFORME DE RECOMENDACIOES.JPG   | Descargar    | Detalle    | No               |                 |                |                            |                 |                               |                     |                                                                                          |                      |
|                                        |                            | CARTA PROPUESTA.PNG             | Descargar    | Detalle    | No               |                 |                |                            |                 |                               |                     |                                                                                          |                      |
|                                        |                            | AVISO DE PERIODICO.PNG          | Descargar    | Detalle    | No               |                 |                |                            |                 |                               |                     |                                                                                          |                      |
|                                        |                            | ANEXOS.JPG                      | Descargar    | Detalle    | No               |                 |                |                            |                 |                               |                     |                                                                                          |                      |
|                                        |                            | GARANTIA.PNG                    | Descargar    | Detalle    | No               |                 |                |                            |                 |                               |                     |                                                                                          |                      |
|                                        | •                          | GARANTIA.PNG                    | Descargar    | Detalle    | No               |                 |                |                            | 1222939         |                               | 14,699 Lempira      | 6 Dias para<br>terminar<br>(29/05/2029<br>06:00:00 AM(UTC-<br>06:00) Central<br>America) | Dar click en proceso |
|                                        |                            |                                 |              |            |                  |                 |                |                            |                 | Desc                          | cargar seleccionado | Descargar todos                                                                          |                      |
|                                        |                            |                                 |              |            |                  |                 |                |                            |                 |                               |                     | g                                                                                        |                      |
|                                        | Notas                      |                                 |              |            |                  |                 |                |                            |                 |                               |                     |                                                                                          |                      |
|                                        |                            |                                 |              |            |                  |                 |                |                            |                 |                               |                     |                                                                                          |                      |
|                                        | Evaluación                 |                                 |              |            |                  |                 |                |                            |                 |                               |                     | Volver al principio                                                                      |                      |
|                                        | Evaluación de ofe          | ertas                           |              |            |                  |                 |                |                            |                 |                               |                     |                                                                                          |                      |
|                                        | Nor                        | mbre del criterio de evaluación |              |            | Autor            |                 | Ofert          | appaluada                  |                 | Puntuación                    | Editor              |                                                                                          |                      |
|                                        |                            |                                 |              |            | Autor            |                 | Oferta         | UN1 PDI 12000 Joto: UN1    | LOT 1010008     | - unitación                   | Editor              |                                                                                          |                      |
|                                        | 505                        | SANAR DOCUMENTOS LEGALES        |              |            |                  | FABIOLA RIVERA  | Ulena          | . HNT.RPL 12009, 1018, HNT |                 | Ū                             | Eultar              |                                                                                          |                      |
|                                        |                            |                                 |              |            |                  |                 |                |                            |                 |                               | Eliminar            | r documento Crear                                                                        |                      |
|                                        | Evaluación de pro          | oveedores                       |              |            |                  |                 |                |                            |                 |                               |                     |                                                                                          |                      |
|                                        | Evaluación de prove        | edores                          |              |            |                  |                 |                |                            |                 |                               |                     |                                                                                          |                      |
|                                        |                            |                                 |              |            |                  |                 |                |                            |                 |                               |                     |                                                                                          |                      |
|                                        | Volver                     |                                 |              |            |                  |                 |                |                            |                 |                               |                     | Opciones 🗸                                                                               |                      |
|                                        |                            |                                 | web          | .skype.com | está compartiend | do tu pantalla. | Dejar de compa | artir Ocultar              |                 |                               |                     |                                                                                          |                      |
| © VORTAL 2019 Privacy Policy           | Help Validación del siste  | ema español (Hondur 🛊           |              |            |                  |                 |                |                            | 2240-1470 al 75 | 5 info.oncae@scgg.gob.hn. Dia | ias de semana desd  | e las 9:00h hasta las 19:00                                                              | h                    |
|                                        |                            |                                 |              |            |                  |                 |                |                            |                 |                               |                     |                                                                                          |                      |
|                                        | AE                         |                                 |              |            |                  |                 |                |                            | Ó.              | SECRET                        |                     |                                                                                          |                      |

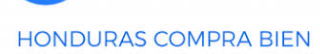

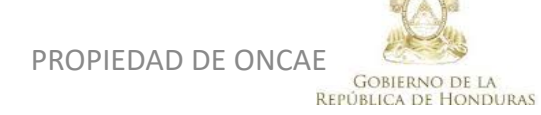

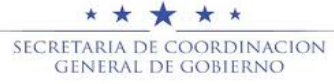

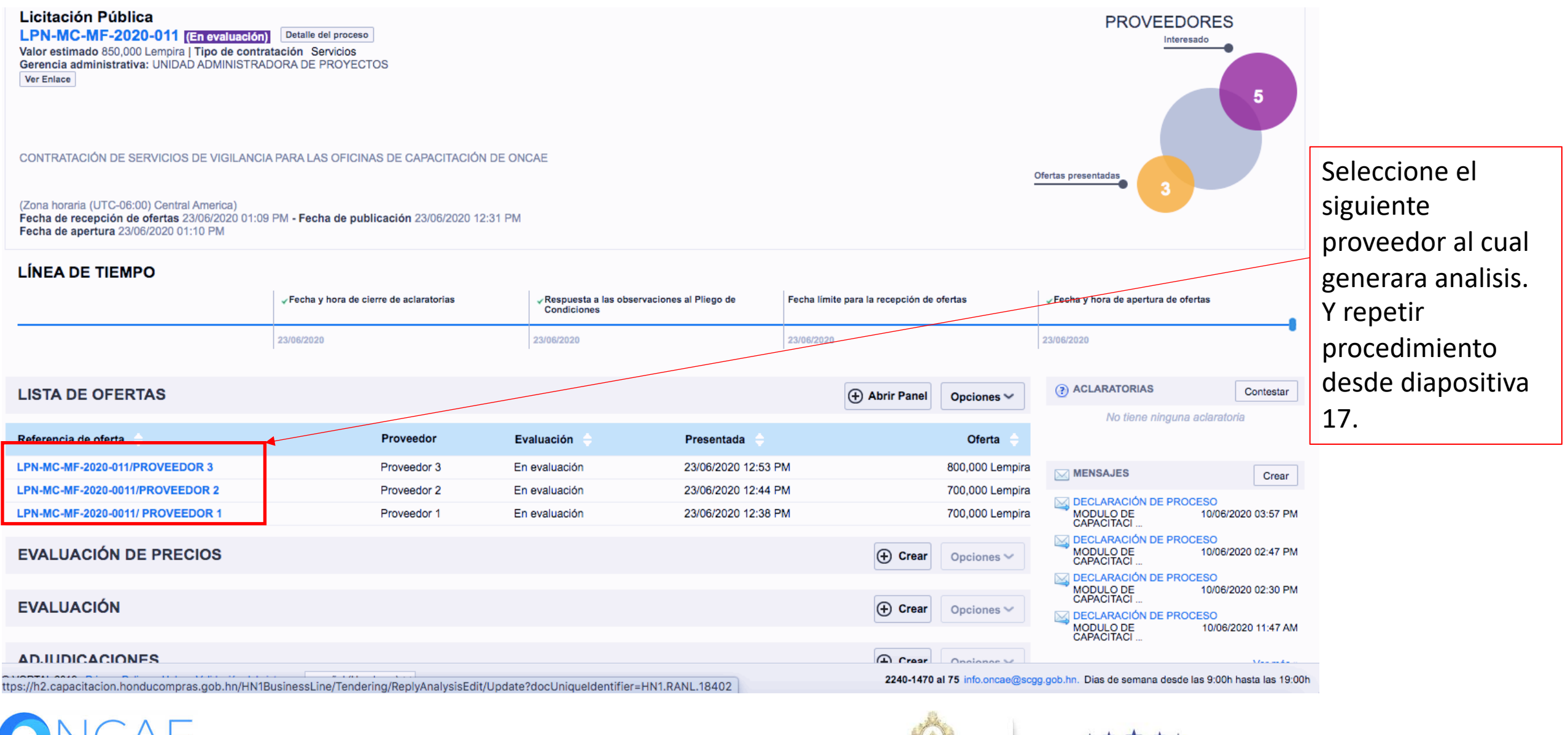

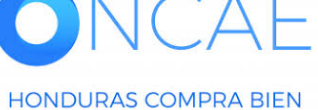

PROPIEDAD DE ONCAE

**REPÚBLICA DE HONDURAS** 

SECRETARIA DE COORDINACION GENERAL DE GOBIERNO

## UNA VEZ GENERADO EL PRIMER ANALISIS EN PLATAFORMA, EL COMITÉ EVALUADOR DEBE DE CREAR UNA TAREA DONDE INDICA A LA UNIDAD DE COMPRA QUE DEBE DE REALIZAR UNA SOLICITUD A LOS OFERENTES PARA QUE HAGAN LA SOLICITUD DE SUBSANACIÓN DE DOCUMENTOS SEGÚN LO INDICADO EN ART. 132 DE RLCE.

## EL USUARIO ELABORADOR DEL PROCESO DEBE SOLICITAR A TRAVES DEL CANAL OFICIAL CREANDO UN MENSAJE MANUAL DESDE LA PLATAFORMA AL USUARIO ELABORADOR. SIGA EL PROCEDIMIENTO COMO SE MUESTRA EN LAS SIGUIENTES PANTALLAS.

EN CASO DE NO HABER SOLICITUD DE ACLARATORIA O SUBSANACIÓN PASAR A LA DIAPOSITIVA 41.

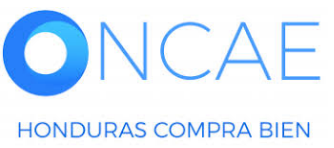

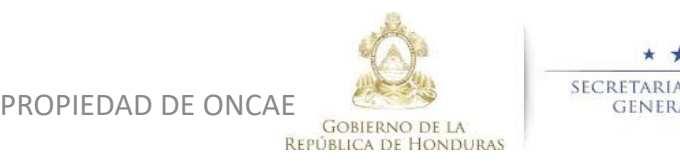

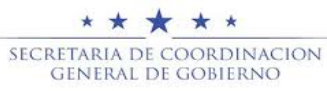

## Hondu<sup>C</sup>Compras

| Procesos HonduC Procesos 🔻    | Contratos Verveedores | <ul> <li>Otras herramienta: Opciones</li> </ul>                | <ul> <li>Haga clic en Opcion</li> </ul>                                                                                                  | nes para que pueda                                |
|-------------------------------|-----------------------|----------------------------------------------------------------|----------------------------------------------------------------------------------------------------|---------------------------------------------------|
| Menú de búsqueda              | Otras herramientas de | trabaio                                                        | crear la                                                                                                    | a tarea.                                          |
| 🛱 Menú de la Institución      | •                     |                                                                |                                                                                                    |                                                   |
| 🗙 Herramientas de trabajo     | Mensajes<br>Tareas    |                                                                |                                                                                                    |                                                   |
|                               |                       | Escritorio → Gestión de tareas                                 |                                                                                                    |                                                   |
|                               | $\mathbf{A}$          | Volver Recientes Todas Canceladas Tareas abiertas              | Seleccione 👻                                                                                                    | Crear                                             |
|                               |                       | Buscar por tareas           Buscar         (Búsqueda avanzada) |                                                                                                    |                                                   |
|                               | $\mathbf{A}$          | Tareas abiertas                                                |                                                                                                    | alidad da contratación de Asianada a de Estado de |
|                               | $\backslash$          | No se han encontrado                                           | de vencimiento relacionado con re de proceso moda                                                                                        | nidad de contratación Asignado a Estado           |
|                               | $\langle \rangle$     | OPCIONES                                                       | VER                                                                                                    | HERRAMIENTAS                                      |
|                               |                       | Crear<br>Eliminar<br>Cerrar<br>Cancelar                        | Recientes<br>Todas<br>Canceladas<br>Tareas cerradas<br>Tareas abiertas<br>Mis tareas<br>Tareas creadas<br>Tareas readas<br>Tareas readas | Herramientas no está disponible.                  |
| ONCAE<br>HONDURAS COMPRA BIEN |                       | PROPIEDAD DE ONCAE                                             | GOBIERNO DE LA<br>PÚBLICA DE HONDURAS                                                                                                    | ЭМ 25                                             |

| 1 En<br>ha<br>us<br>€ Cancelar<br>Información de la tarea | e<br>Nombre de t<br>Nombre de t<br>Nombre de t<br>Nombre de t<br>Nombre de t<br>Nombre de t<br>Nombre de t<br>ANA APLIC<br>ANA APLIC<br>BRYAN AG | SELECCION DE DE STINATARIO(S)         Mi entidad         Seleccione usuario(s)         Seleccione departamento(s)         Seleccione el usuario al que desea asignar la tarea         Nombre de usuario         Título         ANA APLICANO         ANA APLICANO         Seleccionar         ANA RODRIGUEZ         BRYAN AGUILAR |       |               |        |                   |                |       |       |             |
|-----------------------------------------------------------|----------------------------------------------------------------------------------------------------|----------------------------------------------------------------------------------------------------|-------|---------------|--------|-------------------|----------------|-------|-------|-------------|
| Asignado a                                                |                                                                                                    | ERNESTO                                                                                                    | LOPEZ |               |        |                   |                |       |       | Seleccionar |
| Asunto                                                    |                                                                                                    | *                                                                                                    |       |               |        |                   |                |       |       |             |
| Fecha de inicio                                           | ×                                                                                                    |                                                                                                    |       |               |        |                   |                |       |       |             |
| Fecha de vencimiento                                      |                                                                                                    |                                                                                                    | U A   | Dr            |        | • 20.             | 20             | 00 7  | ok    |             |
| Descripción                                               |                                                                                                    |                                                                                                    | Lu    | Ма            | Mi     | Ju                | Vi             | Sá    | Do    |             |
| Relacionado con                                           | Seleccione                                                                                                    |                                                                                                    |       |               | 1      | 2                 | 3              | 4     | 5     |             |
| Modalidad de contratación                                 | Seleccione                                                                                                    | •                                                                                                    | 6     | 7             | 8      | 9                 | 10             | 11    | 12    |             |
|                                                           |                                                                                                    |                                                                                                    | 13    | 14            | 15     | 16                | 17             | 18    | 19    |             |
| Información adicional                                     |                                                                                                    |                                                                                                    | 20    | 21            | 22     | 23                | 24             | 25    | 26    |             |
| URL                                                       |                                                                                                    |                                                                                                    | 27    | 20            | 29     | 30                | <u> </u>       |       |       |             |
| Estado                                                    | Abierta                                                                                                    | T                                                                                                    |       |               |        |                   | T              |       |       |             |
| Prioridad                                                 | Normal                                                                                                    | T C                                                                                                    |       |               |        |                   |                |       |       |             |
| Anexos                                                    | Cargar Seleccionar documentos de la plataforma                                                                                                   | 2 F                                                                                                    | laga  | clic          | al ca  | alen              | dari           | o pa  | ara s | eleccionar  |
| Enviar notificación por correo electrónico                | I                                                                                                    |                                                                                                    | las f | ech           | as d   | le vi             | gen            | cia d | de la | is tareas.  |
| ONCAE Seleccione<br>notificació                           | para que el usuario reciba<br>ón en el correo electrónico.                                                                                       | AD DE ONCAE<br>GOBIERNO DE LA<br>REPÚBLICA DE HONDUR                                                                                                    | S     | ECRETA<br>GEN | RIA DE | COORDI<br>E GOBIE | INACIOI<br>RNO | Ν     |       | 26          |

| € <sup>Cancelar</sup><br>Información de la tarea                                   |                                                                                                    |                                     | Guardar Guardar y volver                            |
|------------------------------------------------------------------------------------|----------------------------------------------------------------------------------------------------|-------------------------------------|-----------------------------------------------------|
| Asignado a                                                                         | MARILU FIGUEROA *                                                                                                    | 1                                   |                                                     |
| Asunto                                                                             | DOCUMENTOS DE SUBNACION                                                                                                    | *                                   |                                                     |
| Fecha de inicio                                                                    | 23/04/2020 16:00                                                                                                    |                                     | Al tonor complete l                                 |
| Fecha de vencimiento                                                               | 24/04/2020 16:00                                                                                                    |                                     |                                                     |
| Descripción                                                                        | EN LA EVALUACIÓN CORRESPONDIENTE A LA LICITACIÓN PARA LA CONTRATACIÓN DE<br>SERVICIOS DE VIGILANCIA, EL OFERENTE DE INVERSIONES CASTELLANOS REQUIERE<br>SUBSANAR LA CREDENCIAL DEL REGISTRO DE PROVEEDORES, A LO QUE SOLICITO<br>SU APOYO A LA BREVEDAD PARA QUE EL ANTE MENCIONADO REALICE SU TRAMITE<br>CORRESPONDIENTE DENTRO DE LOS DÍAS ESTABLECIDOS EN EL ART. 132 RLCE. |                                     | tarea haga clic en<br>Guardar,<br>posteriormente er |
| Relacionado con                                                                    | Evaluación 🔹                                                                                                    |                                     | Guardar y Volver                                    |
| Modalidad de contratación                                                          | Otro                                                                                                    | ]                                   | •                                                   |
| URL<br>Estado<br>Prioridad<br>Anexos<br>Enviar notificación por correo electrónico | Abierta  Alta Cargar Seleccionar documentos de la plataforma La comisión debe                                                                                                    | <br>                                |                                                     |
|                                                                                    | cargar el documento                                                                                                    |                                     |                                                     |
|                                                                                    | donde se refleja la                                                                                                    |                                     |                                                     |
|                                                                                    | solicitud de                                                                                                    |                                     |                                                     |
|                                                                                    | documentos a                                                                                                    | Ø.,                                 |                                                     |
| NCAF                                                                               | subsanar o aspectos a                                                                                                    | × * * *                             | *                                                   |
| DURAS COMPRA BIEN                                                                  | aclarar. PROPIEDAD DE ONCAE                                                                                                    | GOBIERNO DE LA<br>BLICA DE HONDURAS | dinacion<br>Ierno 27                                |

| Calendario                                | Lista                                      | Vista de la tarea<br>recibida.                                                                                                    |
|-------------------------------------------|--------------------------------------------|----------------------------------------------------------------------------------------------------|
| Otro - Abierta<br>DOCUMENTOS DE SUBNACION | 16:00 - 24 Apr                             |                                                                                                    |
|                                           | Información de la tarea                    |                                                                                                    |
|                                           | Asignado a                                 | MARILU FIGUEROA                                                                                                    |
|                                           | Asunto                                     | DOCUMENTOS DE SUBNACION                                                                                                    |
|                                           | Fecha de inicio                            | 32 minutos para terminar (23/04/2020 04:00:00 PM(UTC-06:00) Central America)                                                                                                    |
|                                           | Fecha de vencimiento                       | 1 Día para terminar (24/04/2020 04:00:00 PM(UTC-06:00) Central America)                                                                                                    |
|                                           | Descripción                                | EN LA EVALUACIÓN CORRESPONDIENTE A LA LICITACIÓN PARA LA CONTRATACIÓN DE SERVICIOS DE<br>VIGILANCIA, EL OFERENTE DE INVERSIONES CASTELLANOS REQUIERE SUBSANAR LA CREDENCIAL DEL<br>REGISTRO DE PROVEEDORES, A LO QUE SOLICITO SU APOYO A LA BREVEDAD PARA QUE EL ANTE<br>MENCIONADO REALICE SU TRAMITE CORRESPONDIENTE DENTRO DE LOS DÍAS ESTABLECIDOS EN EL<br>ART.132 RLCE. |
|                                           | Relacionado con                            | Evaluación                                                                                                    |
|                                           | Modalidad de contratación                  | Otro                                                                                                    |
|                                           | Información adicional                      |                                                                                                    |
|                                           | URL                                        |                                                                                                    |
|                                           | Estado                                     | Abierta                                                                                                    |
|                                           | Prioridad                                  | Alta                                                                                                    |
|                                           | Anexos                                     |                                                                                                    |
|                                           | Enviar notificación por correo electrónico | Ø                                                                                                    |

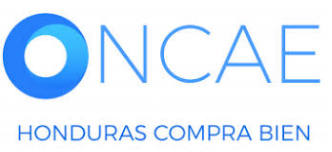

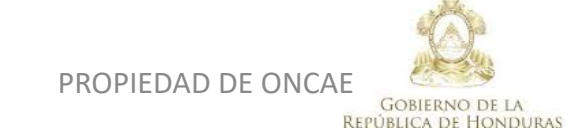

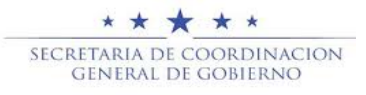

## El USUARIO MIEMBRO DE LA COMISION EVALUADORA PODRA SALIR DE PLATAFORMA

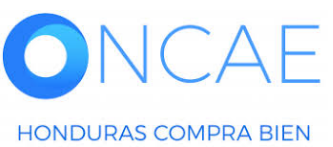

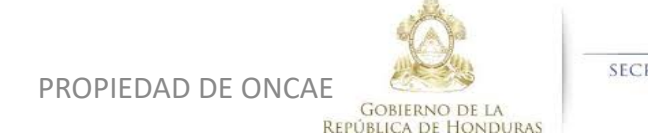

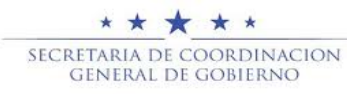

## EL USUARIO ELABORADOR DE LA UNIDAD DE COMPRA, ELABORARA EL MENSAJE PARA LOS PROVEEDORES QUE DEBAN SUBSANAR O ACLARAR DE ACUERDO A LA SOLICITUD DE LA COMISIÓN.

#### Las Siguiente diapositivas se muestra el procedimiento para el usuario elaborador

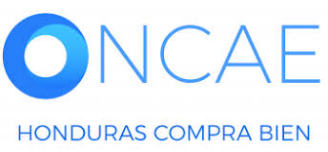

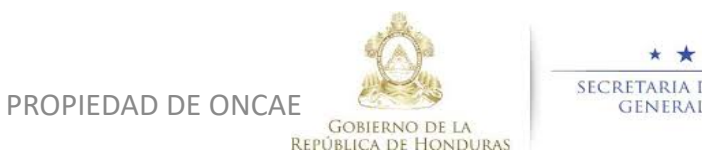

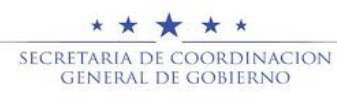

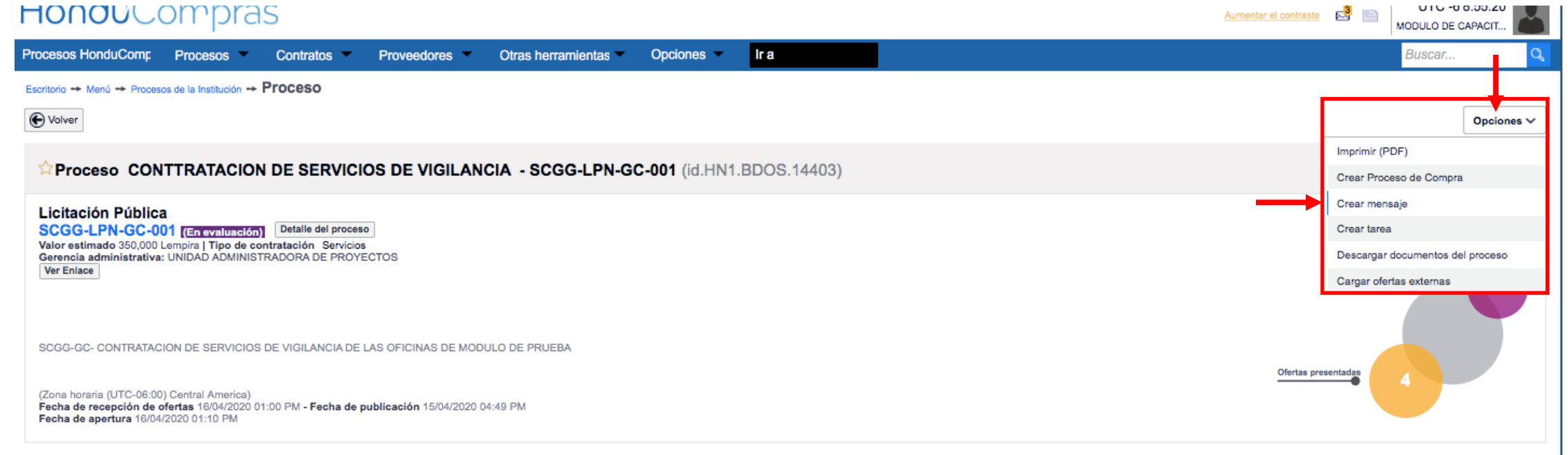

#### Haga clic en Opciones y seleccione la Crear Mensaje.

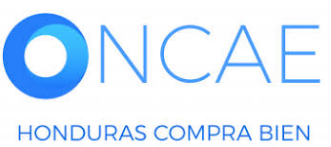

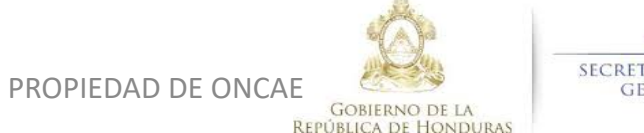

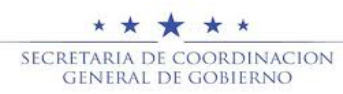

HONDURAS COMPRA BIEN

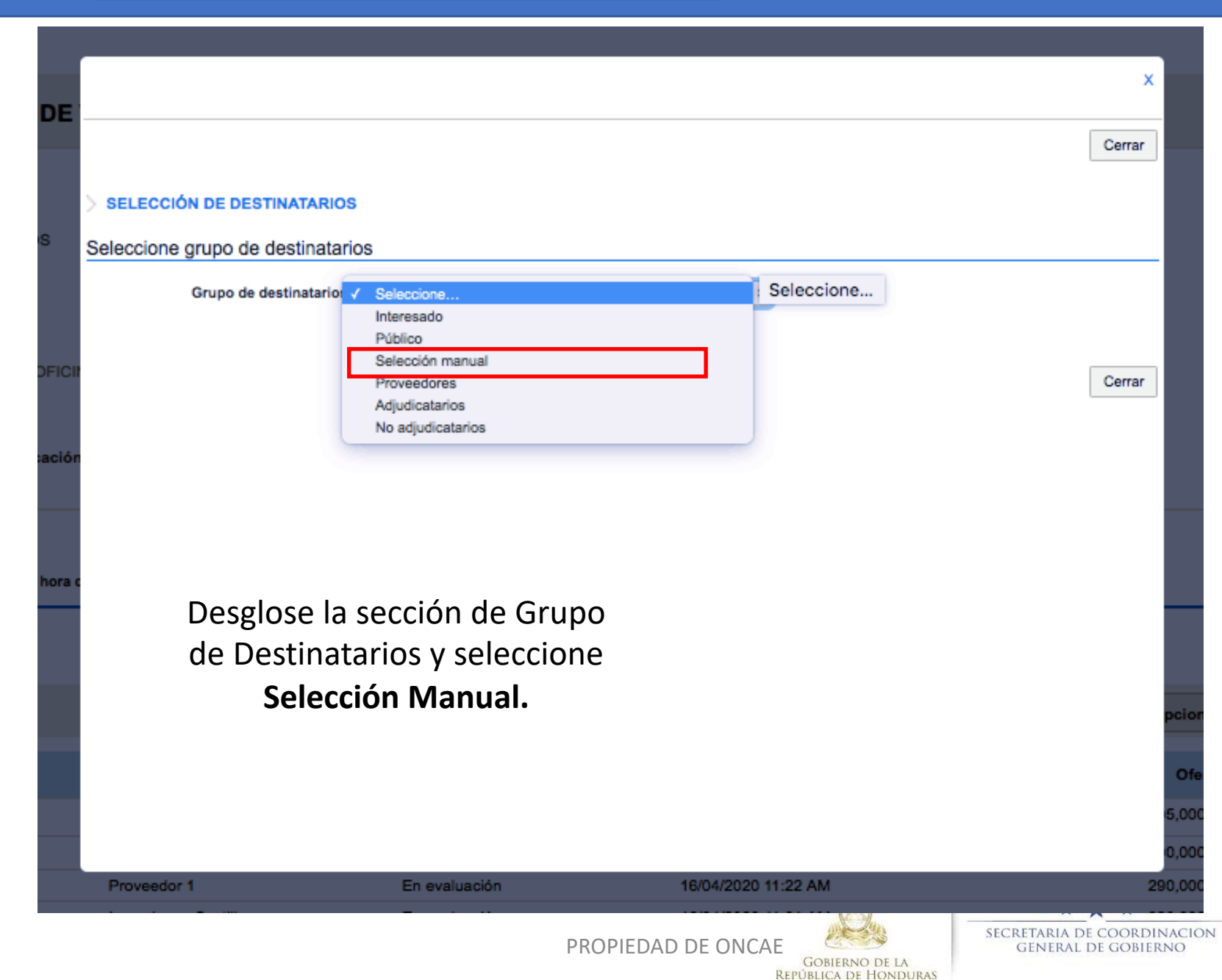

|                               |                  |                                                    | ×                                        |                                         |
|-------------------------------|------------------|----------------------------------------------------|------------------------------------------|-----------------------------------------|
| DE<br>Entidades seleccionadas | :                |                                                    | Crear mensaje Cerrar                     |                                         |
| > SELECCIÓN DE DESTINATAR     | os               |                                                    |                                          |                                         |
| Seleccione grupo de destinat  | arios            |                                                    |                                          |                                         |
| Grupo de destinatari          | Selección manual | \$                                                 |                                          |                                         |
|                               |                  |                                                    |                                          |                                         |
| Títul                         | 0                |                                                    |                                          |                                         |
| Número de document            | 0                |                                                    |                                          |                                         |
| Pa                            | s Seleccione     | \$                                                 |                                          | Haga clic en <b>Buscar</b>              |
| Entida                        | d Seleccione     | \$                                                 |                                          | para identificar el                     |
| iora c                        |                  |                                                    | Limpiar Buscar                           | <ul> <li>proveedor al que se</li> </ul> |
| Entidades seleccionadas:      |                  |                                                    |                                          | le enviara mensaje.                     |
| Ningún seleccionado           |                  |                                                    |                                          |                                         |
|                               |                  |                                                    |                                          |                                         |
| _                             |                  |                                                    |                                          |                                         |
| ONCAE                         |                  | Ó                                                  | ★★★★<br>SECRETARIA DE COORDINACION       |                                         |
| HONDURAS COMPRA BIEN          |                  | PROPIEDAD DE ONCAE<br>Gobierno I<br>República de H | GENERAL DE GOBIERNO<br>DE LA<br>Ionduras | 33                                      |

Le aparecerá los proveedores que participaron en el proceso, deberá seleccionar el proveedor, al cual se le realizara la solicitud de subsanación o aclaratoria.

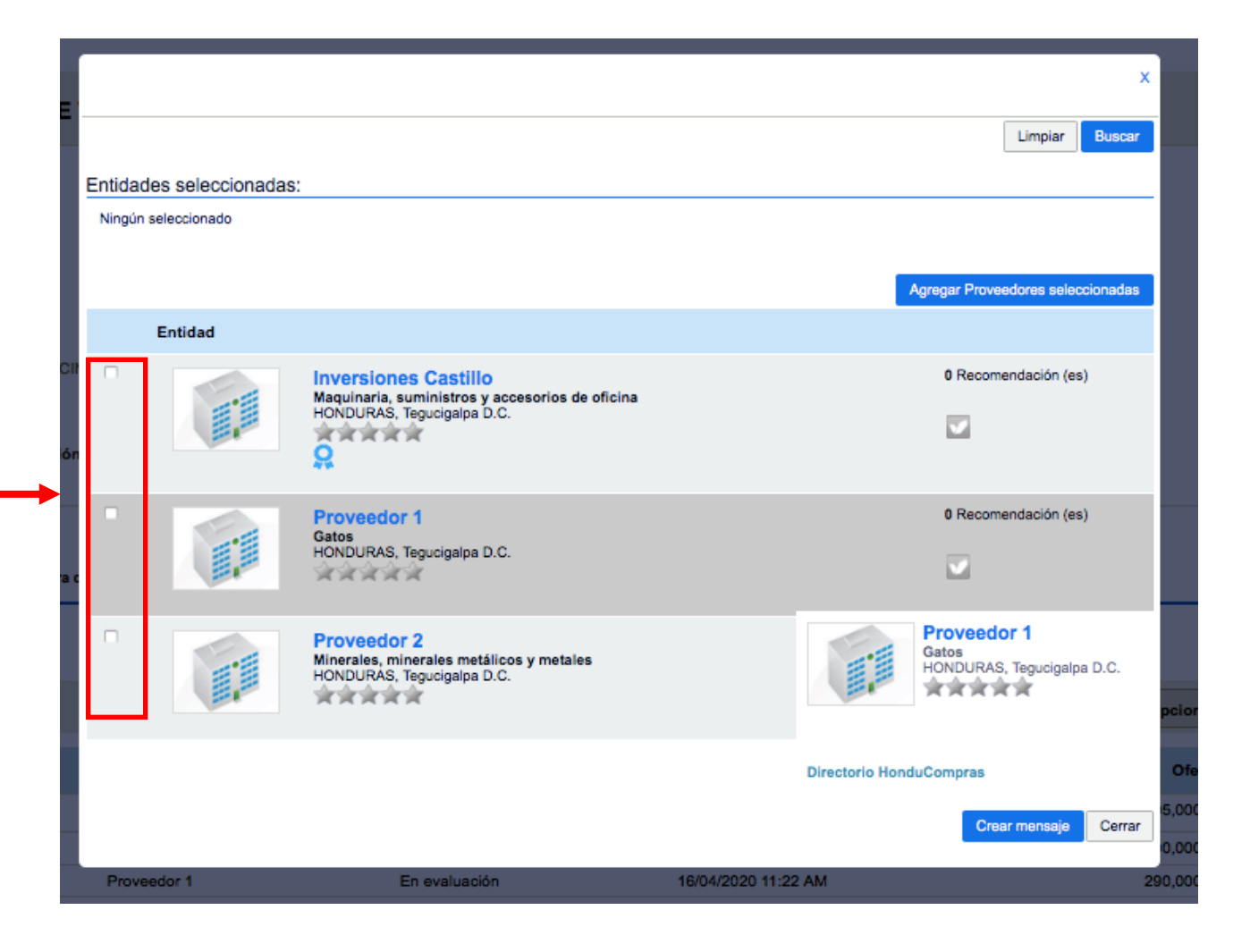

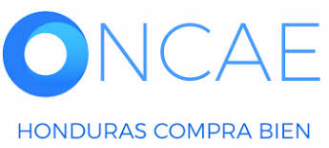

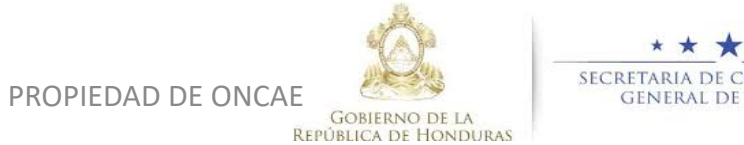

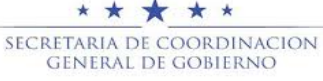

|                               |                          |                                                                                 |                    |                                            |                          | ×                   |                                            |              |              |
|-------------------------------|--------------------------|---------------------------------------------------------------------------------|--------------------|--------------------------------------------|--------------------------|---------------------|--------------------------------------------|--------------|--------------|
|                               | Número de documento      | 0                                                                               |                    |                                            |                          |                     |                                            |              |              |
|                               | País                     | Seleccione                                                                      | \$                 |                                            |                          |                     |                                            |              |              |
| Proveedor                     | Entidad                  | Seleccione                                                                      | Ŧ                  |                                            | Limpiar                  | Buscar              |                                            |              |              |
| Seleccionado.                 | Entidades seleccionadas: |                                                                                 |                    |                                            |                          |                     |                                            |              |              |
|                               | × Inversiones S.de R.L   |                                                                                 |                    |                                            |                          |                     |                                            |              |              |
|                               |                          |                                                                                 |                    | Agregar F                                  | Proveedores seleccio     | onadas              |                                            |              |              |
|                               | Entidad                  |                                                                                 |                    |                                            |                          |                     |                                            |              |              |
|                               | Pri Gat<br>HO            | oveedor 1<br>tos<br>NDURAS, Tegucigalpa D.C.                                    |                    | 0 Re                                       | ecomendación (es)        |                     |                                            |              |              |
|                               | Pr<br>Min<br>HOI         | oveedor 2<br>rerales, minerales metálicos y metales<br>NDURAS, Tegucigalpa D.C. | P                  | roveedor 1<br>atos<br>ONDURAS, Tegucigalpa | × I                      |                     |                                            |              |              |
|                               |                          |                                                                                 | Directorio HonduCo | ompras                                     | cio<br>Crear mensaje     | Cerrar              | Dar clic e                                 | n el botón C | rear Mensaje |
| ONCAE<br>HONDURAS COMPRA BIEN |                          |                                                                                 | PROPIEDAD D        | E ONCAE<br>GOBIE<br>REPÚBLICA              | RNO DE LA<br>DE HONDURAS | SECRETARIA<br>GENER | ▲ ★ ★<br>DE COORDINACION<br>AL DE GOBIERNO | N            | 35           |

| HondUCompretexto de mensaje                                        | mentar el contraste 🔊 🖹 UTC -6 10:12:28<br>MODULO DE CAPACIT                             |              |  |  |
|--------------------------------------------------------------------|------------------------------------------------------------------------------------------|--------------|--|--|
| Procesos HonduComp Procesos Contratos                              | Proveedores V Otras herramientas Opciones V Ir a                                         | Buscar 🔍     |  |  |
| Escritorio ↔ Menú ↔ Administración de los procesos ↔ Proceso ↔ De  |                                                                                          |              |  |  |
| • Volver                                                           |                                                                                          | Imprimir     |  |  |
| Detalles de mensaje                                                |                                                                                          |              |  |  |
| Referencia interna:                                                | SCGG-LPN-GC-001                                                                          |              |  |  |
| Descripción del proceso                                            | Proceda a realizar la redacción<br>correspondiente del mensaje y                         |              |  |  |
| De:                                                                |                                                                                          |              |  |  |
| Usuario:                                                           |                                                                                          |              |  |  |
| Fecha:                                                             | Fecha: 1 Hora de tiempo transcurrido (17/04/2020 09:11:39 AM(UTC-06:00) Central America) |              |  |  |
| Para:<br>Referencia del mensale                                    | Inversiones S.de R.L.;                                                                   |              |  |  |
| Tipo de mensaje                                                    | General                                                                                  | subsanación. |  |  |
| Asunto:                                                            | Asunto: SOLICITUD DE SUBSANACIÓN                                                         |              |  |  |
| Texto de mensaje                                                   | Enviar.                                                                                  |              |  |  |
|                                                                    |                                                                                          |              |  |  |
| POR ESTE MEDIO SE HACE LA SOLICITUD DE ACLARACION                  |                                                                                          |              |  |  |
| Atte.                                                              |                                                                                          |              |  |  |
| (es unicamente un ejemplo usted debera realizar la solicitud confi |                                                                                          |              |  |  |
|                                                                    |                                                                                          |              |  |  |

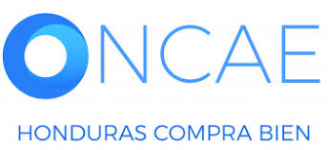

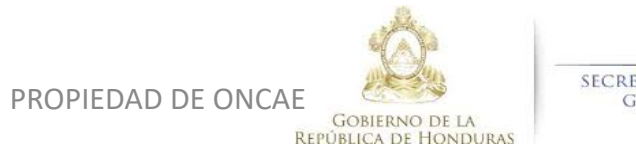
# USUARIOS MIEMBROS DE LA COMISION EVALUADORA PODRAN REVISAR LOS DOCUMENTOS SUBSANABLES O ACLARATORIAS QUE REMITA LOS PROVEEDORES EN LA SIGUIENTE SECCIÓN.

Seguir los pasos de la diapositiva 2, 3, 4, 5 de la presente guía en caso de haber salido del sistema.

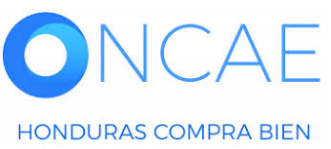

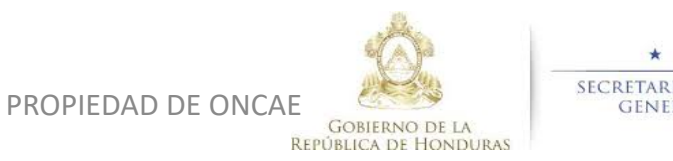

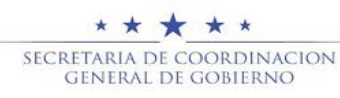

#### CUANDO SE HAYA REMITIDO LOS DOCUMENTOS O ACLARACIONES SOLICITADAS POR EL PROVEEDOR SE REFLEJARAN EN LA SECCIÓN DE MENSAJE

| HonouCompr                                                                                                    | as                                         |                                                                     |                      |                                     |                                                                                                    |                                                             |                                                                                                    |                                 |                                                                                                    | Aumentar el contraste                                                                                                    | MODULO DE CAPACIT                                                                                                    |
|----------------------------------------------------------------------------------------------------|--------------------------------------------|---------------------------------------------------------------------|----------------------|-------------------------------------|----------------------------------------------------------------------------------------------------|-------------------------------------------------------------|----------------------------------------------------------------------------------------------------|---------------------------------|----------------------------------------------------------------------------------------------------|----------------------------------------------------------------------------------------------------|----------------------------------------------------------------------------------------------------|
| Procesos HonduCom Procesos                                                                                                    | <ul> <li>Contratos</li> </ul>              | Proveedores                                                         | Otras herramienta    | Opciones                            | lr a                                                                                                    |                                                             |                                                                                                    |                                 |                                                                                                    |                                                                                                    | Buscar Q                                                                                                    |
| Escritorio → Menú → Procesos de la Instit                                                                                                   | ución → Proceso                            |                                                                     |                      |                                     |                                                                                                    |                                                             |                                                                                                    |                                 |                                                                                                    |                                                                                                    | Opciones ~                                                                                                    |
| ☆Proceso COMPRA DE                                                                                                    | SERVICIO DE IN                             | NTERCONEXION                                                        | N - PRUEBA - COM     | MPARATIVA                           | DE PRECIOS -F5 (id                                                                                                    | HN1.BDOS.17711)                                             |                                                                                                    |                                 |                                                                                                    |                                                                                                    | EN EVALUACIÓN Fases                                                                                                    |
| Licitación Pública<br>PRUEBA - COMPARATIVA<br>Tipo de contratación Servicios<br>Gerencia administrativa: UNIDAD ADM<br>Ver Enlace<br>PREUBA | DE PRECIOS -F5<br>INISTRADORA DE PROY      | (En evaluación) Deta<br>rectos                                      | alle del proceso     |                                     |                                                                                                    |                                                             |                                                                                                    |                                 |                                                                                                    | Ofertas pr                                                                                                    | PROVEEDORES<br>Interesado                                                                                                    |
| (Zona horaria (UTC-06:00) Central Ameri<br>Fecha de recepción de ofertas 15/05/20<br>Fecha de apertura 15/05/2020 04:44 PM                  | ca)<br>020 04:43 PM <b>- Fecha de</b><br>1 | publicación 15/05/2020 0                                            | 04:07 PM             |                                     |                                                                                                    |                                                             |                                                                                                    |                                 |                                                                                                    |                                                                                                    |                                                                                                    |
|                                                                                                    |                                            |                                                                     |                      |                                     |                                                                                                    |                                                             |                                                                                                    |                                 |                                                                                                    |                                                                                                    |                                                                                                    |
| LÍNEA DE TIEMPO                                                                                                    |                                            |                                                                     |                      |                                     |                                                                                                    |                                                             |                                                                                                    |                                 |                                                                                                    |                                                                                                    |                                                                                                    |
| LÍNEA DE TIEMPO                                                                                                    |                                            | ✓Fecha y hora de cie                                                | erre de aclaratorias |                                     | ∕Respuesta a las observacione                                                                                                    | s al Pliego de Condiciones                                  | Fecha límite para la rece                                                                                                    | pción de ofertas                |                                                                                                    | ✓Fecha y hora de aper                                                                                                    | rtura de ofertas                                                                                                    |
| LÍNEA DE TIEMPO                                                                                                    |                                            | ✓Fecha y hora de cie<br>15/05/2020                                  | erre de aclaratorias | 1                                   | rRespuesta a las observacione<br>5/05/2020                                                                                                    | s al Pliego de Condiciones                                  | Fecha límite para la reco                                                                                                    | pción de ofertas                |                                                                                                    | ✓Fecha y hora de aper<br>15/05/2020                                                                                                    | rtura de ofertas                                                                                                    |
| LÍNEA DE TIEMPO                                                                                                    |                                            | ✓Fecha y hora de cie<br>15/05/2020                                  | erre de aclaratorias | 1                                   | rRespuesta a las observacione<br>5/05/2020                                                                                                    | s al Pliego de Condiciones                                  | Fecha límite para la rece<br>15/05/2020                                                                                                    | epción de ofertas               | Opciones 🗸                                                                                                 | <ul> <li>Fecha y hora de aper</li> <li>15/05/2020</li> <li>ACLARATORIAS</li> </ul>                                                                                                    | rtura de ofertas                                                                                                    |
| LÍNEA DE TIEMPO                                                                                                    |                                            | ✓Fecha y hora de cie<br>15/05/2020                                  | erre de aclaratorias | Proveedor                           | Respuesta a las observacione<br>5/05/2020<br>Evaluación                                                                                                    | s al Pliego de Condiciones                                  | Fecha límite para la rece<br>15/05/2020                                                                                                    | epción de ofertas               | Opciones ✓<br>Oferta 🝦                                                                                     | Fecha y hora de aper     15/05/2020     ACLARATORIAS     No                                                                                                    | rtura de ofertas Contestar D tiene ninguna aclaratoria                                                                                                    |
| LÍNEA DE TIEMPO                                                                                                    | s -F5/ PROVEEDOR 1                         | ✓Fecha y hora de cie<br>15/05/2020                                  | erre de aclaratorias | Proveedor<br>Proveedor              | Respuesta a las observacione<br>5/05/2020<br>Evaluación<br>1 Cumple                                                                                                    | s al Pliego de Condiciones                                  | Fecha límite para la rece<br>15/05/2020 sentada                                                                                                    | Abrir Panel                     | Opciones ~<br>Oferta 🗘<br>700,000                                                                          | -Fecha y hora de aper<br>15/05/2020  (2) ACLARATORIAS No                                                                                                    | rtura de ofertas<br>Contestar                                                                                                    |
| LÍNEA DE TIEMPO                                                                                                    | -F5/ PROVEEDOR 1                           | ✓Fecha y hora de cie<br>15/05/2020                                  | erre de aclaratorias | Proveedor<br>Proveedor<br>Proveedor | Respuesta a las observacione<br>5/05/2020<br>Evaluación<br>1 Cumple<br>3 Cumple                                                                                                    | s al Pliego de Condiciones                                  | Fecha límite para la rece<br>15/05/2020<br>sentada                                                                                                    | Abrir Panel                     | Opciones ✓<br>Oferta ♀<br>700,000<br>550,000                                                               | -Fecha y hora de aper<br>15/05/2020   ACLARATORIAS No  Mensajes  Provesso provesso provesto provesto provesso provesso provesto provesso provesso provesso pr | rtura de ofertas Contestar o tiene ninguna aclaratoria Crear                                                                                                    |
| LÍNEA DE TIEMPO                                                                                                    | s -F5/ PROVEEDOR 1                         | ✓Fecha y hora de cie<br>15/05/2020                                  | erre de aclaratorias | Proveedor<br>Proveedor<br>Proveedor | Respuesta a las observacione<br>5/05/2020<br>Evaluación<br>1 Cumple<br>3 Cumple                                                                                                    | s al Pliego de Condiciones                                  | Fecha límite para la rece<br>15/05/2020<br>sentada                                                                                                    | Abrir Panel                     | Opciones V<br>Oferta 🗘<br>700,000<br>550,000<br>Opciones V                                                 | Fecha y hora de aper  15/05/2020      ACLARATORIAS      No      MENSAJES      PROVEEDOR/ RE     MODULO DE CAP                                                                                                    | rtura de ofertas Contestar o tiene ninguna aclaratoria Crear EMISION DE SUSBANACIÓN PACITACI 22/05/2020 03:35 PM Ver más *                                        |
| LÍNEA DE TIEMPO                                                                                                    | s -F5/ PROVEEDOR 1                         | ✓ Fecha y hora de cie                                               | erre de aclaratorias | Proveedor<br>Proveedor<br>Proveedor | Respuesta a las observacione<br>5/05/2020<br>Evaluación<br>1 Cumple<br>3 Cumple                                                                                                    | s al Pliego de Condiciones                                  | Fecha límite para la rece<br>15/05/2020<br>sentada                                                                                                    | Abrir Panel  Abrir Crear  Crear | Opciones V<br>Oferta 🗘<br>700,000<br>550,000<br>Opciones V<br>Opciones V                                   | Fecha y hora de aper<br>15/05/2020  ACLARATORIAS  No MENSAJES  PROVEEDOR/ RE  MODULO DE CAP MODULO DE CAP TAREAS                                                                                                    | rtura de ofertas Contestar o tiene ninguna aclaratoria Crear EMISION DE SUSBANACIÓN PACITACI 22/05/2020 03:35 PM Ver más » Crear                                  |
| LÍNEA DE TIEMPO                                                                                                    | s -F5/ PROVEEDOR 1                         | Fecha y hora de cie     15/05/2020                                  | erre de aclaratorias | Proveedor<br>Proveedor<br>Proveedor | Respuesta a las observacione<br>5/05/2020<br>Evaluación<br>1 Cumple<br>3 Cumple                                                                                                    | ereación e                                                  | Fecha límite para la rece<br>15/05/2020 sentada  5/2 Lista de ofertas 5/2020 04:26 PM Fecha de aprobación                                                                       | Abrir Panel     Orear     Orear | Opciones V<br>Oferta<br>700,000<br>550,000<br>Opciones V<br>Opciones V<br>Estado                           | Fecha y hora de aper<br>15/05/2020 ACLARATORIAS No MENSAJES MENSAJES MODULO DE CAR MODULO DE CAR TAREAS                                                                                                    | rtura de ofertas Contestar o tiene ninguna aclaratoria Crear EMISION DE SUSBANACIÓN PACITACI 22/05/2020 03:35 PM Ver más » Ver más » Crear No tiene ninguna tarea |
| LÍNEA DE TIEMPO                                                                                                    | s -F5/ PROVEEDOR 1                         | Fecha y hora de cie     15/05/2020      Título                      | arre de aclaratorias | Proveedor<br>Proveedor<br>Proveedor | Respuesta a las observacione<br>5/05/2020<br>Evaluación<br>1 Cumple<br>3 Cumple<br>Fecha de<br>18/05/202                                                                            | e creación e<br>1002:48 PM                                  | Fecha límite para la recella         15/05/2020         sentada         15/2         Lista de ofertas         15/2/2020         04:26 PM                                        | Abrir Panel     Crear     Crear | Opciones ~<br>Oferta<br>700,000<br>550,000<br>Opciones ~<br>Opciones ~<br>Estado<br>Aprobados              | Fecha y hora de aper  15/05/2020     ACLARATORIAS     No     MENSAJES     PROVEEDOR/ RE     MODULO DE CAR     MODULO DE CAR                                                                                                    | rtura de ofertas Contestar o tiene ninguna aclaratoria Crear EMISION DE SUSBANACIÓN PACITACI 22/05/2020 03:36 PM Ver más » Crear No tiene ninguna tarea           |
| LÍNEA DE TIEMPO                                                                                                    | s -F5/ PROVEEDOR 1                         | Fecha y hora de cie     15/05/2020      Título      COMPAR ANALISIS | ATIVA DE PRECIO      | Proveedor<br>Proveedor<br>Proveedor | Respuesta a las observacione<br>5/05/2020<br>Evaluación<br>1 Cumple<br>3 Cumple<br>3 Cumple<br>4 Evaluación<br>1 Autoritation<br>1 Autoritation<br>1 Autoritation<br>1 Autoritation | al Pliego de Condiciones      Pres 15/0 15/0 15/0 002:48 PM | Fecha límite para la recella         15/05/2020         sentada         15/2         Lista de ofertas         15/2/2020         15/2/2020         Pecha de aprobación         - | Abrir Panel     Crear     Crear | Opciones ~<br>Oferta<br>700,000<br>550,000<br>Opciones ~<br>Opciones ~<br>Estado<br>Aprobados<br>Aprobados | Fecha y hora de aper<br>15/05/2020  ACLARATORIAS  No MENSAJES  MODULO DE CAP  TAREAS  ADENDAS                                                                                                    | rtura de ofertas Contestar o tiene ninguna aclaratoria Crear EMISION DE SUSBANACIÓN PACITACI 22/05/2020 03:35 PM Ver más > Crear No tiene ninguna tarea           |

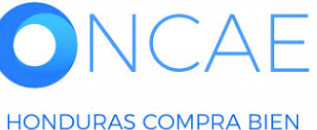

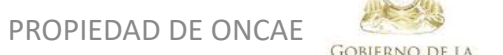

**REPÚBLICA DE HONDURAS** 

SECRETARIA DE COORDINACION GENERAL DE GOBIERNO Descargar los documentos para análisis de la comisión evaluadora.

| HonduCompras                                                     |                                                                         | Aumen                                           | tar el contraste |
|------------------------------------------------------------------|-------------------------------------------------------------------------|-------------------------------------------------|------------------|
| Procesos HonduCom Procesos Contratos                             | oveedores 👻 Otras herramienta 👻 Opciones 👻                              | lr a                                            | Buscar 🔍         |
| Escritorio → Menú → Administración de los procesos → Proceso → D | alles del mensaje                                                       |                                                 |                  |
| ( Volver                                                         |                                                                         |                                                 | Imprimir         |
| Detalles de mensaje                                              |                                                                         |                                                 |                  |
| Referencia interna                                               | PRUEBA - COMPARATIVA DE PRECIOS -F5                                     |                                                 |                  |
| Descripción del proceso                                          | PREUBA                                                                  |                                                 |                  |
| De                                                               | MODULO DE CAPACITACION                                                  |                                                 |                  |
| Usuario                                                          | FABIOLA RIVERA                                                          |                                                 |                  |
| Fecha                                                            | 5 minutos de tiempo transcurrido (22/05/2020 03:35:54 PM(UTC-06:00) Cer | ntral America)                                  |                  |
| Para                                                             | PROVEEDOR 4; Proveedor 3; Proveedor 2; Proveedor 1;                     |                                                 |                  |
| Referencia del mensaj                                            | HN1.MSG.1230                                                            |                                                 |                  |
| Tipo de mensaje                                                  | General                                                                 |                                                 |                  |
| Asunto                                                           | PROVEEDOR/ REMISION DE SUSBANACIÓN                                      |                                                 |                  |
|                                                                  | Anexos Documento<br>DOCUMENTOS SUSANADOSpdf<br>Exportar todos           | Nombre del documento<br>DOCUMENTOS SUSANADOSpdf |                  |

Texto de mensaje

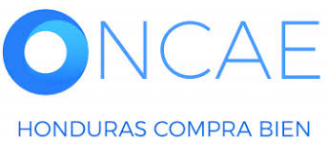

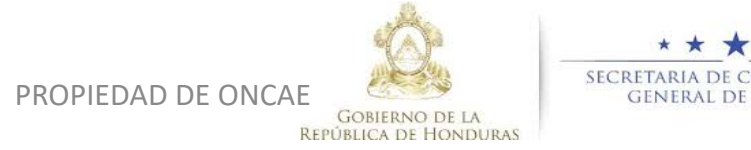

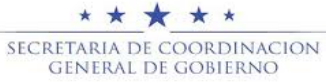

Una vez revisada la documentación y se cuente ya con el analisis de la comision evaluadora, el usuario representante procederá a emitir los analisis correpondiente en la plataforma.

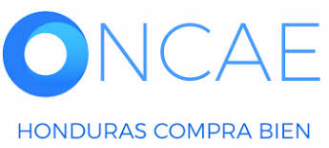

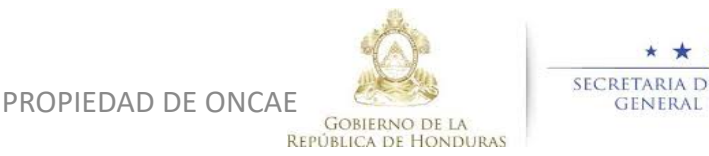

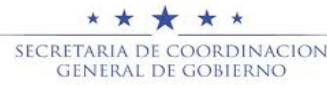

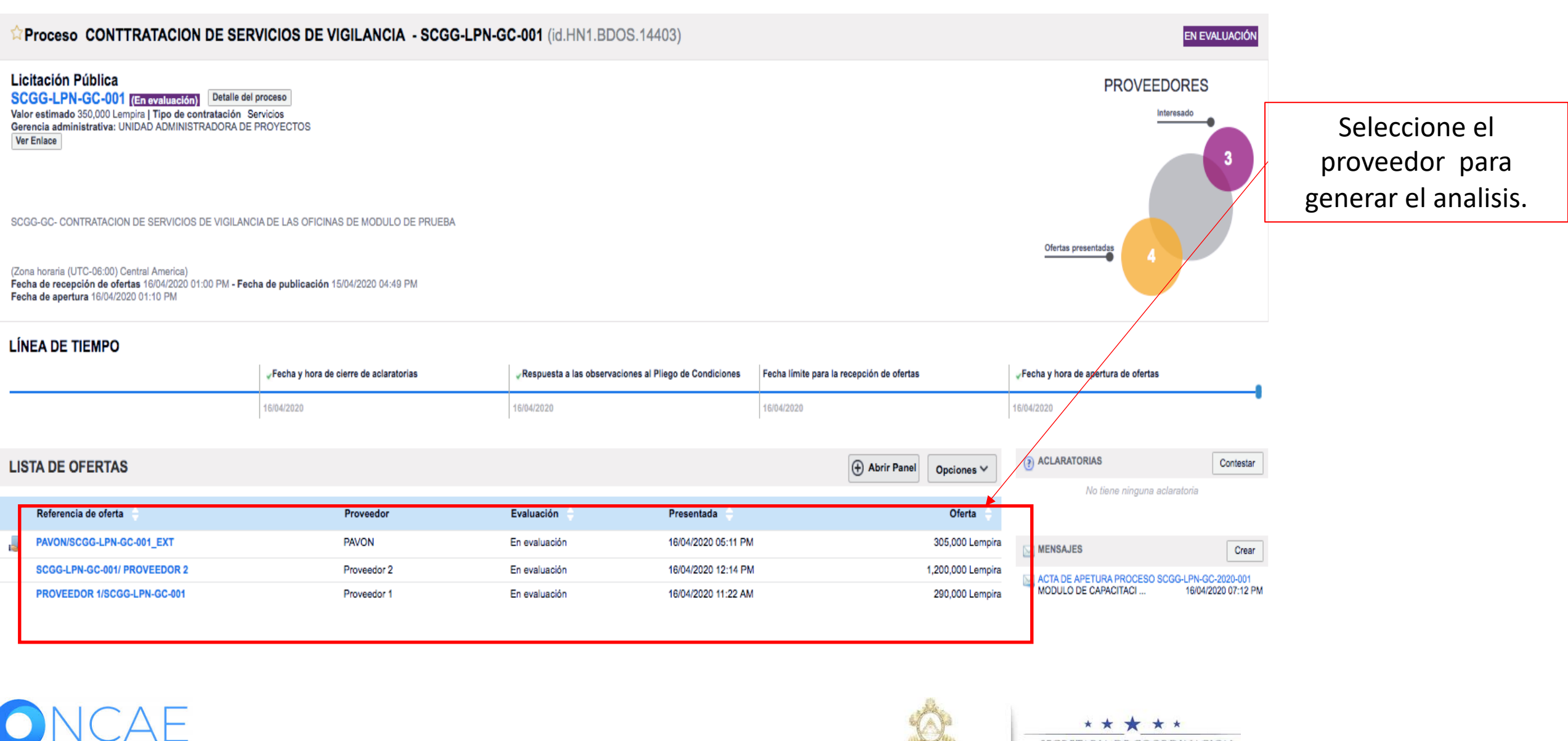

PROPIEDAD DE ONCAE

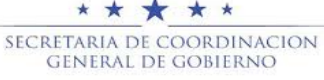

#### ETAPA DE EVALUACIÓN COMPARATIVA DE PRECIOS-CUMPLIMIENTO Hondu<sup>C</sup>Compras UTC -6 15:25:24 2<sup>35</sup> 1 Aumentar el contraste MODULO DE CAPACIT. lr a Procesos HonduCom Procesos Contratos Proveedores Otras herramienta Opciones -Escritorio - Menú - Procesos de la Institución - Proceso - Oferta Volver Opciones ~ PRUEBA - COMPARATIVA DE PRECIOS -F5 COMPRA DE SERVICIO DE INFORMACION LEGAL.JPG Descaroa Detalle No DOCUMENTOS ECONOMICOS.jpg No Detalle Descarga Licitación Pública INFORME DE RECOMENDACIOES.JPG No Descarga Detalle CARTA PROPUESTA.PNG No Descaro Detalle

No

No

No

No

# En la parte inferior dar click en crear.

Si no hubiere analisis de subsanación o aclaratoria creada, le aparecera como se refleja en la siguiente diapositiva.

.

Evaluación Volver al princi Evaluación de ofertas Nombre del criterio de evaluación Autor Oferta evaluada Puntuación Editar SUBSANAR DOCUMENTOS LEGALES Oferta: HN1.RPL.12809, lote: HN1.LOT.1010008 Edita BIOLA RIVER Crear Eliminar document Evaluación de proveedores Evaluación de proveedores Volver Opciones 🗸 Dejar de compartir web.skype.com está compartiendo tu pantalla. Ocultar 2240-1470 al 75 info.oncae@scgg.gob.hn. Dias de semana desde las 9:00h hasta las 19:00h © VORTAL 2019 Privacy Policy Help Validación del sistema español (Hondur \$

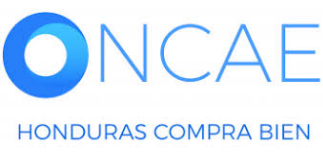

AVISO DE PERIODICO.PNG

ANEXOS.JPG

GARANTIA.PNG

GARANTIA.PNG

Notas

Descarg

Descaroa

Descaro

Descarga

Detalle

Detalle

Detall

Detalle

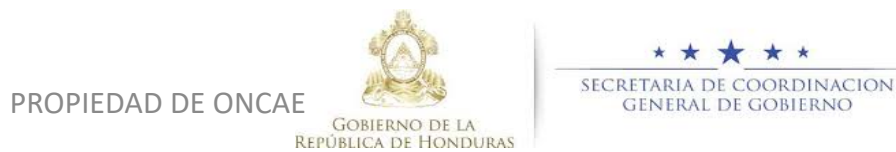

14,000 Lempira

Descargar seleccionados

6 Días para

06:00:00 AM(UTC-06:00) Central America)

Descargar todos

terminar (29/05/2020

1222939

### **COMITÉ EVALUADOR**

| HonduCon                             | npras                    |                         |                   |                |               |                                                               |                    | Aumentar el contraste                                                                                   |                                  |
|--------------------------------------|--------------------------|-------------------------|-------------------|----------------|---------------|---------------------------------------------------------------|--------------------|----------------------------------------------------------------------------------------------------|----------------------------------|
| Procesos HonduCom Pro                | ocesos Contr             | atos Proveedores        | Otras herramienta | Opciones -     | lr a          |                                                               |                    | Buscar 🔍                                                                                                |                                  |
| Escritorio - Menú - Procesos d       | le la Institución 🔶 Proc | eso → Oferta            |                   |                |               |                                                               |                    |                                                                                                    |                                  |
|                                      | Evaluacio                | nes borradas            |                   |                |               |                                                               |                    |                                                                                                    |                                  |
| PRECIOS -F5<br>COMPRA DE SERVICIO DE |                          |                         |                   |                |               |                                                               |                    |                                                                                                    |                                  |
| INTERCONEXION<br>Licitación Pública  | C voiver                 |                         | 0                 | Detelle        | No            |                                                               |                    | Opciones 🗸                                                                                              |                                  |
| Proveedor 1                          |                          | GARANTIA PNG            | Descargar         | Detalle        | No            |                                                               |                    |                                                                                                    |                                  |
|                                      |                          | INFORMACION LEGAL JPG   | Descargar         | Detelle        | No            |                                                               |                    |                                                                                                    |                                  |
|                                      | 0                        | DOCUMENTOS ECONOMICOS.  | po Descargar      | Detalle        | No            |                                                               |                    |                                                                                                    |                                  |
|                                      |                          | INFORME DE RECOMENDACIO | ES.JPG Descargar  | Detalle        | No            |                                                               |                    |                                                                                                    |                                  |
|                                      |                          | CARTA PROPUESTA.PNG     | Descargar         | Detalle        | No            |                                                               |                    |                                                                                                    |                                  |
|                                      |                          | AVISO DE PERIODICO.PNG  | Descargar         | Detalle        | No            |                                                               |                    |                                                                                                    |                                  |
|                                      |                          | ANEXOS.JPG              | Descargar         | Detalle        | No            |                                                               |                    |                                                                                                    |                                  |
|                                      |                          | GARANTIA.PNG            | Descargar         | Detalle        | No            |                                                               |                    |                                                                                                    |                                  |
|                                      | •                        | GARANTIA.PNG            | Descargar         | Detalle        | No            |                                                               | 1222939            | 14,000 Lempira 6 Días para<br>terminar<br>(29/05/02/0<br>06/07/00 AM(UTC-<br>08:00) Central<br>America) | Dar click en CREAR<br>EVALUACIÓN |
|                                      | Notas                    |                         |                   |                |               |                                                               |                    | Dsecargar seleccionados Descargar todos                                                                 |                                  |
|                                      |                          |                         |                   |                |               |                                                               |                    |                                                                                                    |                                  |
|                                      | Evaluación               |                         |                   |                |               |                                                               |                    | Volver al principio                                                                                     |                                  |
|                                      | Evaluación de of         | ertas                   |                   |                |               |                                                               |                    |                                                                                                    |                                  |
|                                      |                          |                         |                   |                | L             | Todavía no ha sido creada ninguna evaluación Crear evaluación |                    |                                                                                                    |                                  |
|                                      | Evaluación de pr         | oveedores               |                   |                |               |                                                               |                    |                                                                                                    |                                  |
|                                      | Evaluación de prov       | eedores                 |                   |                |               |                                                               |                    |                                                                                                    |                                  |
|                                      | Volver                   |                         | web               | .skype.com est | á compartiend | o tu pantalla. Dejar de compartir                             | Ocultar            | Opciones 🗸                                                                                              |                                  |
| © VORTAL 2019 Privacy Policy         | Help Validación del sis  | tema español (Hondui \$ |                   |                |               |                                                               | 2240-1470 al 75 in | fo.oncae@scgg.gob.hn. Dias de semana desde las 9:00h hasta las 19:00h                                   |                                  |

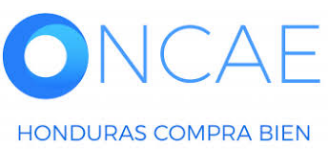

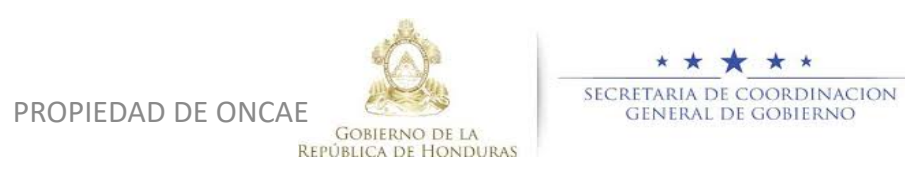

43

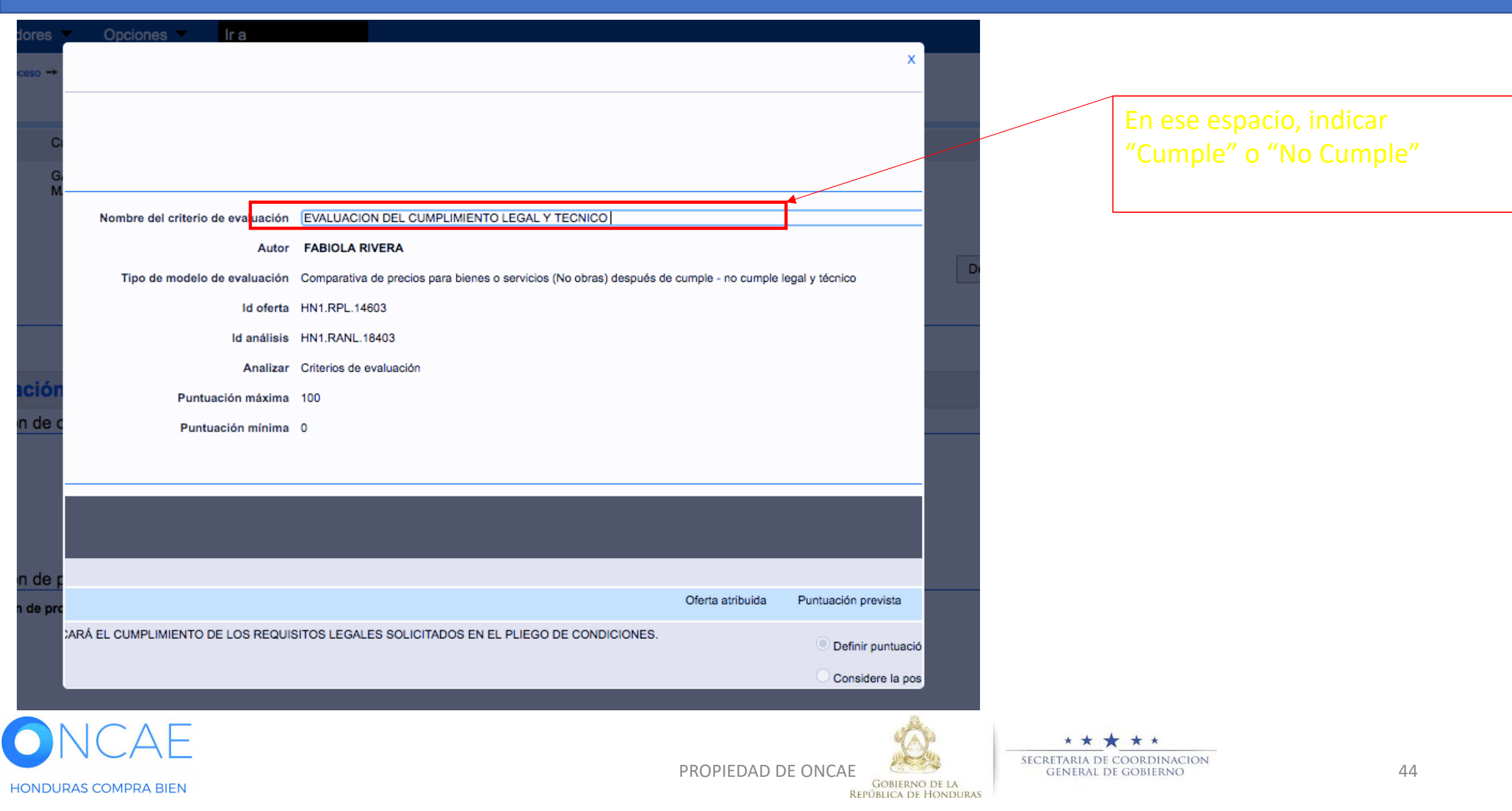

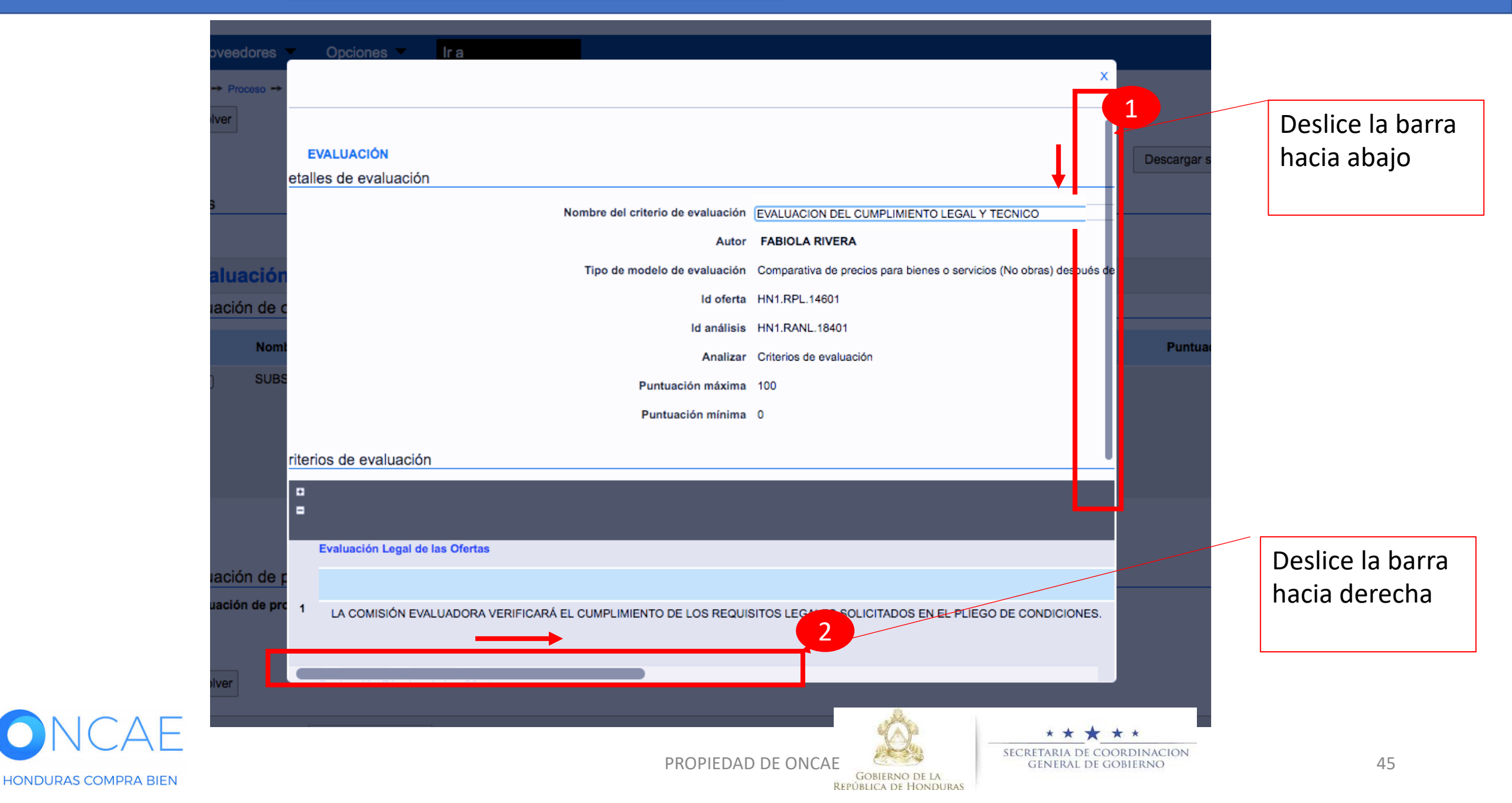

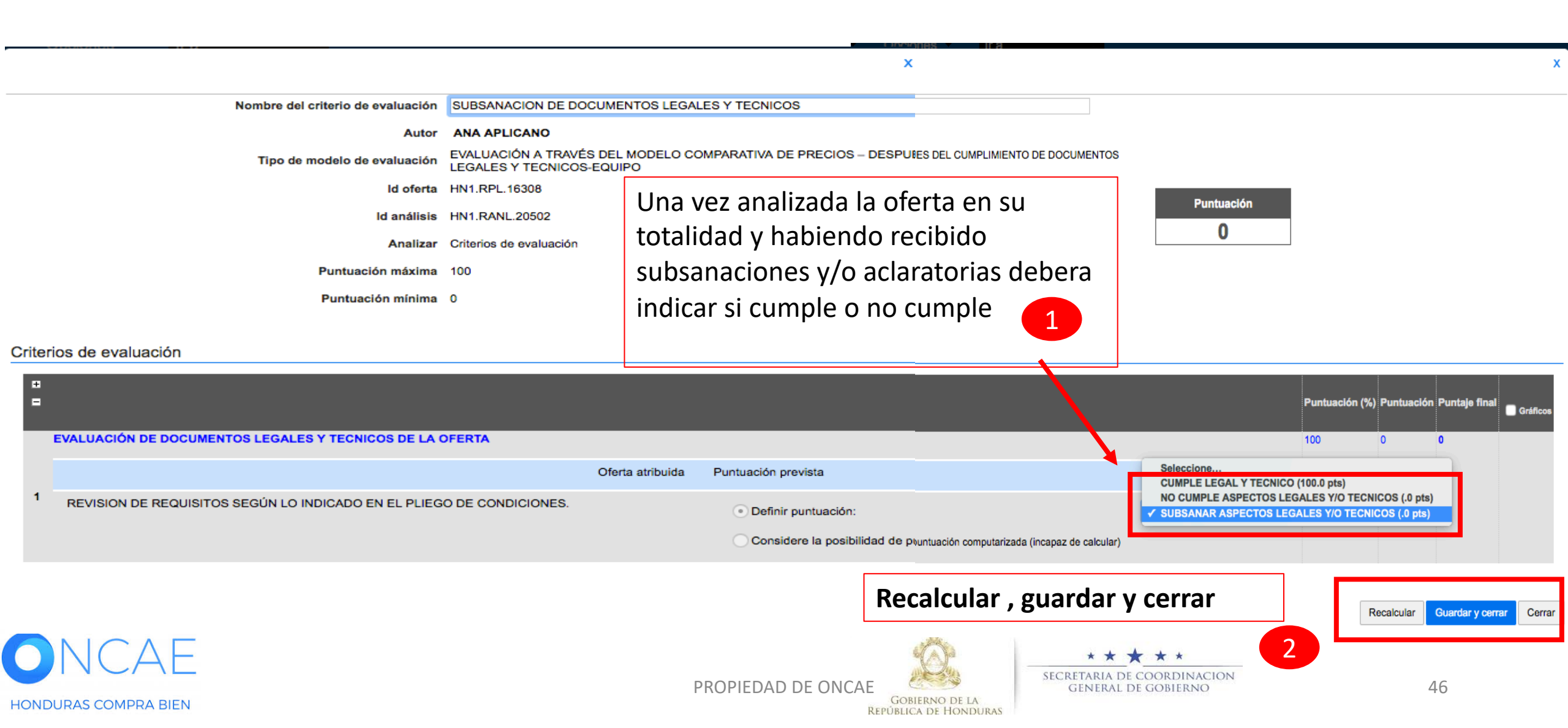

| <b>londu</b> Com                                                                                                    | pra                                    | S                                            |              |                              | Aumentar el contraste | UTC -6 17:0<br>MODULO DE CAPA | 4:10<br>ACIT |
|----------------------------------------------------------------------------------------------------|----------------------------------------|----------------------------------------------|--------------|------------------------------|-----------------------|-------------------------------|--------------|
| rocesos • Contratos •                                                                                                 | Provee                                 | dores 🔻 Opciones 🔻 Ir a                      |              |                              |                       | Buscar                        | Q            |
| iscritorio → Menû → Procesos de la Int<br>Cumple<br>SCGG-ONCAE-2020-001<br>CONTRATACION DE<br>SERVICIOS DE VIGILANCIA | stitución → Pro<br>Volver<br>Evaluació | cesos                                        | C            | Opciones 🗸                   |                       |                               |              |
| LICITACION PUDIICA<br>PROVEEDOR 5                                                                                     |                                        | Nombre del criterio de evaluación            | Autor        | Oferta evaluada              | Puntuación            | Editar                        |              |
|                                                                                                    | 0                                      | SUBSANACION DE DOCUMENTOS LEGALE<br>TECNICOS | ES Y         | Oferta: HN1.RPL.16308, lote: | 0                     | Editar                        |              |
|                                                                                                    | 0                                      | CUMPLE                                       | ANA APLICANO | Oferta: HN1.RPL.16308, lote: |                       |                               |              |
|                                                                                                    |                                        |                                              |              |                              | E                     | liminar documento             | Crear        |
|                                                                                                    | Evaluació<br>Evaluació                 | n de proveedores<br>n de proveedores         |              |                              |                       |                               |              |
|                                                                                                    | Volver                                 |                                              |              |                              |                       | C                             | )pciones 🗸   |

#### **COMITÉ EVALUADOR**

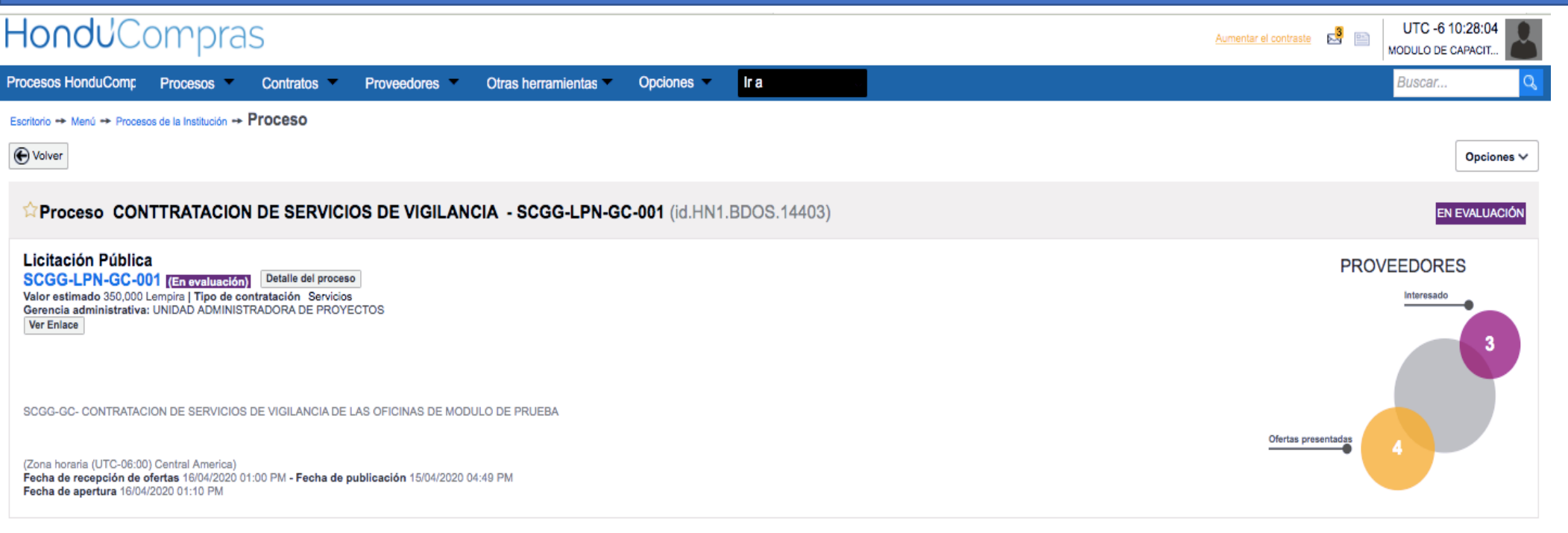

#### LÍNEA DE TIEMPO

|                              |                      | Respuesta a las observaciones al | Respuesta a las observaciones al Pliego de Condiciones |            | ertas             | ✓Fecha y hora de apertura de ofertas  |                     |  |
|------------------------------|----------------------|----------------------------------|--------------------------------------------------------|------------|-------------------|---------------------------------------|---------------------|--|
|                              | 16/04/2020           | 16/04/2020                       |                                                        | 16/04/2020 |                   | 16/04/2020                            |                     |  |
| LISTA DE OFERTAS             |                      |                                  |                                                        | 🕀 Abrir P  | anel Opciones 🗸   | ACLARATORIAS  No tiene ninguna aclari | Contestar           |  |
| Referencia de oferta         | Proveedor            | Evaluación                       | Presentada 🔶                                           |            | Oferta            |                                       |                     |  |
| PAVON/SCGG-LPN-GC-001_EXT    | PAVON                | En evaluación                    | 16/04/2020 05:11 PM                                    |            | 305,000 Lempira   | MENSAJES                              | Crear               |  |
| SCGG-LPN-GC-001/ PROVEEDOR 2 | Proveedor 2          | En evaluación                    | 16/04/2020 12:14 PM                                    |            | 1,200,000 Lempira | RE: SOLICITUD DE SUBSANACIÓN          |                     |  |
| PROVEEDOR 1/SCGG-LPN-GC-001  | Proveedor 1          | En evaluación                    | 16/04/2020 11:22 AM                                    |            | 290,000 Lempira   | Inversiones S.de R.L                  | 17/04/2020 10:13 AN |  |
| MRIVERAL/SCGG-LPN-GC-001     | Inversiones Castillo | En evaluación                    | 16/04/2020 11:01 AM                                    |            | 320,000 Lempira   | MODULO DE CAPACITACI                  | 17/04/2020 09:28 AM |  |
|                              |                      |                                  |                                                        |            |                   | M SOLICITUD DE SUBSANACION            |                     |  |

#### Haga clic en Abrir Panel.

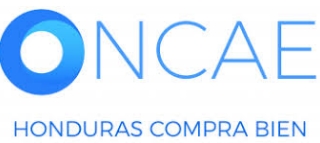

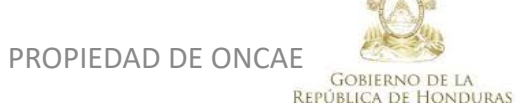

\* \* \* \* \* Secretaria de coordinacion General de Gobierno

HONDURAS COMPRA BIEN

# **COMITÉ EVALUADOR**

| HonduComp                                                                                              | pras                                                        | Aumentar el contraste S I UTC -6 10:28:20 MODULO DE CAPACIT                                                      |             |
|----------------------------------------------------------------------------------------------------|-------------------------------------------------------------|----------------------------------------------------------------------------------------------------|-------------|
| Procesos HonduComp Procesos                                                                            | s  Contratos  Proveedores  Otras herramientas               | Opciones V Ira Buscar Q                                                                                          |             |
| Escritorio -> Menú -> Procesos de la Institu                                                           | ción → Proceso → Apertura de ofertas                        |                                                                                                    |             |
| ( Volver                                                                                               |                                                             | Acta de Apertura Ver lista de Proveedores Ver lista de ofertas Finalizar Evaluación Evaluar precios Adjudicación |             |
| Apertura de ofertas<br>Ref: SCGG-LPN-GC-001                                                            | 🛆 La fase "Apertura 'Oferta'" ya está abierta               |                                                                                                    |             |
| CONTTRATACION DE SERVICIOS<br>DE VIGILANCIA                                                            | ▼ ÁREA DE APROBACIÓN                                        |                                                                                                    | Enesta      |
| PROYECTOS<br>Licitación Pública                                                                        |                                                             |                                                                                                    | sección     |
|                                                                                                    | Fluios de aprobación 1                                      | La fase del proceso fue aprobada.                                                                                | defina los  |
| Ofertas recibidas (4)                                                                                  |                                                             |                                                                                                    | nroveedores |
| 1 - Inversiones S.de R.L<br>MRIVERAL/SCGG-LP 16/04/2020<br>N-GC-001                                    | MOSTRAR DETALLES                                            |                                                                                                    |             |
| 2 - Proveedor 1<br>PROVEEDOR 1/SCG 16/04/2020<br>G-LPN-GC-001                                          |                                                             |                                                                                                    | Cumplen o   |
| 3 - Proveedor 2<br>SCGG-LPN-GC-001/ 16/04/2020<br>PROVEEDOR 2                                          |                                                             |                                                                                                    | No cumplen  |
| EMPRESA ASOC. DE PROD. Y<br>4 - SERVICIOS DE MANT. VIAL EL<br>MANANTIAL<br>PAVON/SCGG-LPN-G 16/04/2020 | 16/04/2020 04:39 PM<br>Abierto                              |                                                                                                    | , según la  |
| C-001_EXT                                                                                              | Evaluación de la documentación recibida                     | No cumple ninguna 🗙 Cumplen todas 🗸                                                                              | evaluación  |
|                                                                                                    | Oferta: MRVERAL/SCGG-LPN-GC-001                             | Esperando<br>  16/04/2020 11:01 AM<br>Comprobante de HonduCompras   Incumplimiento(0)   Notas(0)                 | emitida por |
|                                                                                                    | Establecer como "Cumple/No cumple"                          | Incluido en la oferta Estado                                                                                     |             |
|                                                                                                    | Lot 1 - LOTE 1                                              | Sí Esperando ‡                                                                                                   | según       |
|                                                                                                    |                                                             | No cumple ninguno × Cumplen todos los lotes ✓                                                                    | analisis.   |
|                                                                                                    | Proveedor 1     Oferta: PROVEEDOR 1/SCGG-LPN-GC-001         | Esperando<br>  16/04/2020 11:22 AM<br>Comprobante de HonduCompras   Incumplimiento(0)   Notas(0)                 |             |
|                                                                                                    | Valor:290,000 Lempira<br>Establecer como "Cumple/No cumple" |                                                                                                    |             |
|                                                                                                    | Lotes                                                       | Incluido en la oferta Estado                                                                                     | 1           |
|                                                                                                    |                                                             |                                                                                                    |             |
|                                                                                                    |                                                             | PROPIEDAD DE ONCAE                                                                                               | 49          |

GOBIERNO DE LA

**REPÚBLICA DE HONDURAS** 

| valuación de la documentación recibida                                                                                                    |                                        |                                                                            | No cum                          | ple ninguna × Cumplen todas ✓                                               |
|----------------------------------------------------------------------------------------------------|----------------------------------------|----------------------------------------------------------------------------|---------------------------------|-----------------------------------------------------------------------------|
| Inversiones S.de R.L<br>Oferta: MRIVERAL/SCGG-LPN-GC-001<br>Valor:320,000 Lempira<br>Establecer como "Cumple/No cumple"                                           |                                        |                                                                            | Comprobante de HonduCo          | Esperando<br>  16/04/2020 11:01 AM<br>pmpras   Incumplimiento(0)   Notas(0) |
| Lotes                                                                                                    | Incluido en la oferta                  | Estado                                                                     |                                 |                                                                             |
| Lot 1 - LOTE 1                                                                                                    | Si                                     | ✓ Esperando                                                                | ÷                               |                                                                             |
|                                                                                                    | No cur                                 | No cumple                                                                  | tes 🗸                           |                                                                             |
| Proveedor 1 Oferta: PROVEEDOR 1/SCGG-LPN-GC-001 Valor:290,000 Lempira Establecer como "Cumple/No cumple"                                                          |                                        |                                                                            | Comprobante de HonduCo          | Esperando<br>  16/04/2020 11:22 AM<br>ompras   Incumplimiento(0)   Notas(0) |
| Lotes                                                                                                    | Incluido en la oferta                  | Estado                                                                     |                                 |                                                                             |
| Lot 1 - LOTE 1                                                                                                    | Sí                                     | Esperando                                                                  | ¢                               |                                                                             |
|                                                                                                    | No cur                                 | nple ninguno 🗙 Cumplen tod                                                 | los los lotes 🗸                 |                                                                             |
| Oferta: SCGG-LPN-GC-001/ PROVEEDOR 2 Valor:1,200,000 Lempira Establecer como "Cumple/No cumple"                                                                   |                                        | Compr                                                                      | obante de HonduCompras   Mostri | ar todo   Incumplimiento(0)   Notas(0)                                      |
| Lotes                                                                                                    | Incluido en la oferta                  | Estado                                                                     |                                 |                                                                             |
| Lot 1 - LOTE 1                                                                                                    | Sí                                     | Esperando                                                                  | \$                              |                                                                             |
|                                                                                                    | No cur                                 | nple ninguno 🗙 Cumplen tod                                                 | los los lotes 🗸                 |                                                                             |
| EMPRESA ASOC. DE PROD. Y SERVICIOS DE MANT. VIAL EL MANANTIAL<br>Oferta: PAVON/SCGG-LPN-GC-001_EXT<br>Valor:305,000 Lempira<br>Establecer como "Cumple/No cumple" |                                        |                                                                            | Comprobante de HonduCo          | Esperando<br>  16/04/2020 05:11 PM<br>ompras   Incumplimiento(0)   Notas(0) |
| Lotes                                                                                                    | Incluido en la oferta                  | Estado                                                                     |                                 |                                                                             |
|                                                                                                    |                                        |                                                                            |                                 |                                                                             |
| Lot 1 - LOTE 1                                                                                                    | Sí                                     | Esperando                                                                  | +                               |                                                                             |
| Lot 1 - LOTE 1                                                                                                    | Sí<br>No cun                           | Esperando                                                                  | tos los lotes                   |                                                                             |
| Lot 1 - LOTE 1                                                                                                    | Si<br>No cur<br>Acta de Apertura Ver i | Esperando<br>nple ninguno X Cumplen tod<br>ista de Proveedores Ver lista d | tos los lotes v 3               | ión Evaluar precios Adjudicación                                            |

Si cumple todos los lotes haga clic en Estado y cambie el estatus

a: Cumple No Cumple seleccione la opción que tenga relación al análisis previo de la documentación ya realizado.

Este proceso lo hace para todas las Ofertas a Evaluar.

Deberemos dar clic en el botón Finalizar Evaluación .

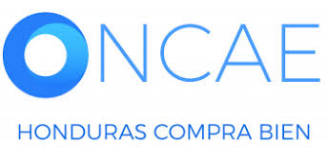

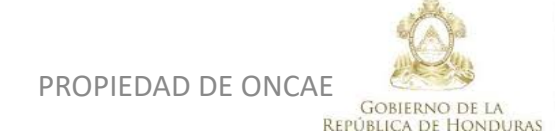

★ ★ ★ ★ SECRETARIA DE COORDINACION GENERAL DE GOBIERNO

#### **COMITÉ EVALUADOR**

| HonduComp                                                                  | oras                |                       |                  |                                          |                           |                  | Aumentar el contraste | ≝ ∎<br>№     | UTC -6 17:21:34           |   |
|----------------------------------------------------------------------------|---------------------|-----------------------|------------------|------------------------------------------|---------------------------|------------------|-----------------------|--------------|---------------------------|---|
| Procesos 🔻 Contratos 🔻 P                                                   | Proveedores 💌       | Otras herramientas 👻  | Opciones 👻       | lra 🗸                                    |                           |                  |                       |              | Buscar                    | Z |
| Escritorio \mapsto Menú 😁 Procesos de la Institución                       | ón → Proceso → Apo  | ertura de ofertas     |                  |                                          |                           |                  |                       |              |                           |   |
| € Volver                                                                   |                     | 1                     | Acta de Apertura | Publicar/Actualizar lista de proveedores | Publicar lista de ofertas | Abrir Evaluación | Evaluar precios       | Adjudicación | Análisis de la evaluación |   |
| Apertura de ofertas<br>Ref: SCGG-LPN-PRUEBABAF-                            | 📀 La evalua         | ación ha sido finaliz | ada con éxito    |                                          |                           |                  |                       |              |                           |   |
| CONTRATACION DE SERVICIOS<br>DE VIGILANCIA PARA LA                         | 🔬 La fase "/        | Apertura 'Oferta''' y | a está abierta   |                                          |                           |                  |                       |              |                           |   |
| INSTITUCION<br>UNIDAD ADMINISTRADORA DE<br>PROYECTOS<br>Licitación Pública | 🔻 ÁREA DE API       | ROBACIÓN              |                  |                                          |                           |                  |                       |              |                           |   |
|                                                                            |                     |                       |                  | La fase del proces                       | o fue aprobada.           |                  |                       |              |                           |   |
| Ofertas recibidas (3)                                                      | Flujos de aprobacio | ón 1                  |                  |                                          |                           |                  |                       |              |                           |   |
| 1 - Proveedor 1<br>PROVEEDOR 1 SCG 24/07/2020<br>G-LPN-PRUEBABAF-<br>202   | MOSTRA              | R DETALLE S           |                  |                                          |                           |                  |                       |              |                           |   |
| 2 - PROVEEDOR 6<br>PROVEEDOR 6 SCG 24/07/2020                              |                     |                       |                  |                                          |                           |                  |                       |              |                           | I |

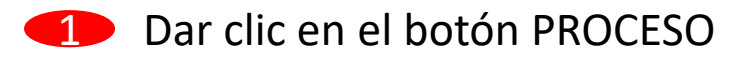

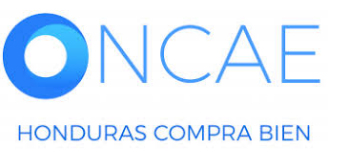

. .

1 -

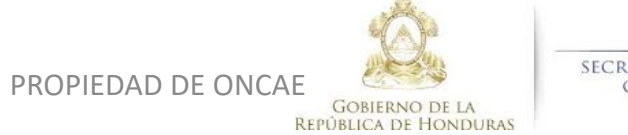

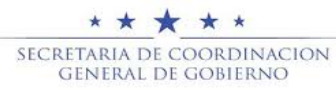

#### Haga clic en Incumplimiento.

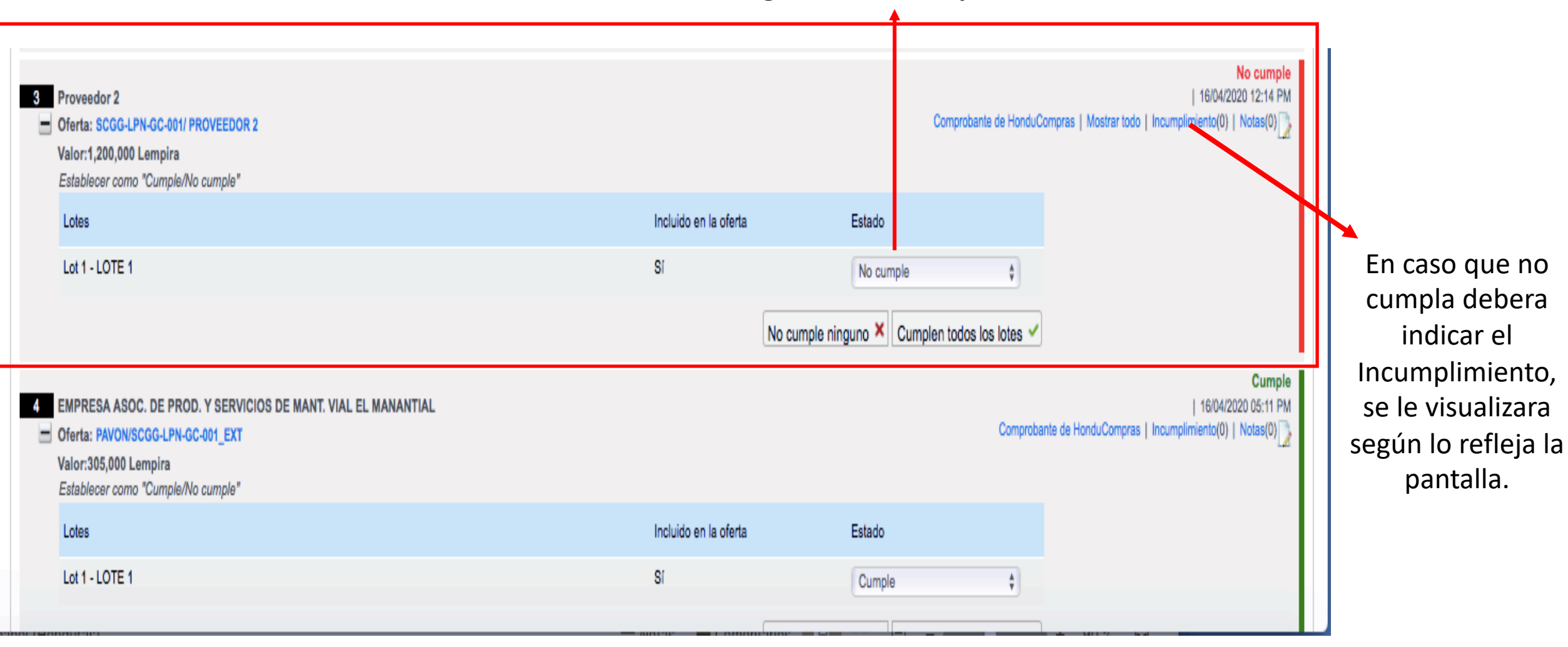

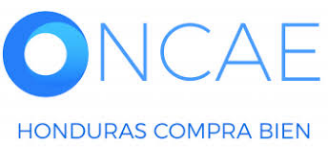

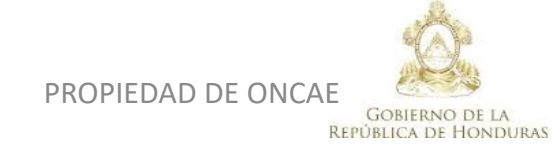

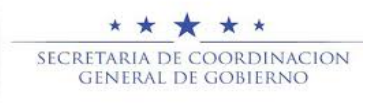

| ción recibida                       |                               |                      |              |             |              |                                       |
|-------------------------------------|-------------------------------|----------------------|--------------|-------------|--------------|---------------------------------------|
|                                     |                               |                      |              |             |              |                                       |
| -001                                |                               |                      |              | ×           |              |                                       |
| nple*                               |                               |                      |              |             |              |                                       |
| Agregar Incumplimiento              | en la oferta                  |                      |              |             | Estado       |                                       |
| Tipo de Incumplimiento              | Otro                          | ÷ •                  |              |             | Cumple       |                                       |
| Otro tipo                           | no cumplir con los requisito  |                      |              |             |              | Se vis                                |
| Justificación                       | no cumplió con los requisitos | •                    |              |             |              | incum                                 |
|                                     |                               | Agregar Incumplimier | nto en la of | erta        |              |                                       |
| I-GC-001                            |                               |                      | Cancelar     | Confirmar   |              | proce                                 |
| mple"                               |                               |                      |              |             |              | prov                                  |
|                                     |                               |                      |              |             | Estado       |                                       |
|                                     |                               |                      |              |             | Cumple       |                                       |
|                                     |                               |                      |              |             | nguno 🗙 Cu   | Lueg                                  |
|                                     |                               |                      |              |             | -            |                                       |
| EED00.3                             |                               |                      |              |             |              |                                       |
| EEDOR 2                             |                               |                      |              |             |              |                                       |
| nple"                               |                               |                      |              |             |              |                                       |
|                                     |                               |                      |              |             | Estado       |                                       |
|                                     |                               |                      |              |             | No cumple    |                                       |
|                                     |                               |                      |              | lo cumple r | ninguno 🗙 Cu | in in                                 |
|                                     |                               |                      |              |             |              |                                       |
| SERVICIOS DE MANT. VIAL EL MANANTIA | L                             |                      |              |             |              |                                       |
| ONCAE                               |                               |                      |              |             |              |                                       |
| HONDURAS COMPRA BIEN                |                               |                      | PF           | OPIEDAD     | DE ONCAE     | GOBIERNO DE LA<br>PÚBLICA DE HONDURAS |

Se visualiza la sección **agregar incumplimiento** por lo que debe proceder a justificar porque el proveedor no cumple con lo solicitado.

Luego dar click en confirmar

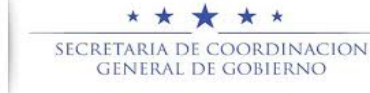

| Licitación Pública<br>SCGG-LPN-GC-001 [En evalusción] Detaile del proceso<br>Valor estimado 350,000 Lempira   Tipo de contratación Servicios<br>Gerencia administrativa: UNIDAD ADMINISTRADORA DE PROYECTOS<br>Ver Enlace | PROVEEDORES         |
|----------------------------------------------------------------------------------------------------|---------------------|
| SCGG-GC- CONTRATACION DE SERVICIOS DE VIGILANCIA DE LAS OFICINAS DE MODULO DE PRUEBA                                                                                                    | Ofertas presentadas |
| (Zona horaria (UTC-06:00) Central America)<br>Fecha de recepción de ofertas 16/04/2020 01:00 PM - Fecha de publicación 15/04/2020 04:49 PM<br>Fecha de apertura 16/04/2020 01:10 PM                                       |                     |

#### LÍNEA DE TIEMPO

|      |                                                         |                      |                   | espuesta a las observaciones al Pliego de | Condiciones    | Fecha límite para la recepción de ofertas |             |                      | . Fecha y hora de apertura de ofertas                                       |                                                                  |  |
|------|---------------------------------------------------------|----------------------|-------------------|-------------------------------------------|----------------|-------------------------------------------|-------------|----------------------|-----------------------------------------------------------------------------|------------------------------------------------------------------|--|
|      |                                                         | 16/04/2020           | 16/04             | 4/2020                                    |                | 16/04/2020                                |             |                      | 16/04/2020                                                                  |                                                                  |  |
|      |                                                         |                      |                   |                                           |                |                                           |             |                      |                                                                             |                                                                  |  |
| LIS  | TA DE OFERTAS                                           |                      |                   |                                           |                | (                                         | Abrir Panel | Opciones 🗸           | (?) ACLARATORIAS                                                            | Contestar                                                        |  |
|      | Referencia de oferta 🗧                                  | Proveedor            | Evaluación        |                                           | Presentada     |                                           |             | Ofer a 🔶             | No tiene ninguna acla                                                       | ratoria                                                          |  |
| 5    | PAVON/SCGG-LPN-GC-001_EXT                               | PAVON                | Cumple            |                                           | 16/04/2020 05: | 11 PM                                     |             | 305,000 .empira      | MENSAJES                                                                    | Crear                                                            |  |
|      | SCGG-LPN-GC-001/ PROVEEDOR 2                            | Proveedor 2          | Oferta descalific | cada/no cumple                            | 16/04/2020 12: | 14 PM                                     |             | 1,200,000 .empira    | RE: SOLICITUD DE SUBSANACIÓN                                                |                                                                  |  |
|      | PROVEEDOR 1/SCGG-LPN-GC-001                             | Proveedor 1          | Cumple            |                                           | 16/04/2020 11: | 22 AM                                     |             | 290,000 .empira      | Inversiones S.de R.L Sin titulo                                             | 17/04/2020 10:13 AM                                              |  |
|      | MRIVERAL/SCGG-LPN-GC-001                                | Inversiones Castillo | Cumple            |                                           | 16/04/2020 11: | 01 AM                                     |             | 320,000 _empira      | MODULO DE CAPACITACI                                                        | 17/04/2020 09:28 AM                                              |  |
| EV   | ALUACIÓN DE PRECIOS                                     |                      |                   |                                           |                |                                           | + Crear     | Opciones 🗸           | MODULO DE CAPACITACI<br>ACTA DE APETURA PROCESO SCO<br>MODULO DE CAPACITACI | 17/04/2020 09:11 AM<br>3G-LPN-GC-2020-001<br>16/04/2020 07:12 PM |  |
| EV   | ALUACIÓN                                                |                      |                   |                                           |                |                                           |             | Opciones 🗸           |                                                                             | Ver más »                                                        |  |
|      |                                                         |                      |                   |                                           |                |                                           |             |                      | TAREAS                                                                      | Crear                                                            |  |
| AD   | JUDICACIONES                                            |                      |                   |                                           |                |                                           | ① Crear     | Opciones 🗸           | No tiene ninguna ta                                                         | area                                                             |  |
| CO   | NTRATOS                                                 |                      |                   |                                           |                |                                           |             | Opciones 🗸           | A ADENDAS                                                                   |                                                                  |  |
|      |                                                         |                      |                   |                                           |                |                                           |             |                      | No tiene ninguna ad                                                         | lenda                                                            |  |
| VORT | AL 2019 Privacy Policy Help Validación del sistema espa | añol (Honduras 💠     |                   |                                           |                |                                           |             | 2240-1470 al 75 info | .oncae@scgg.gob.hn. Dias de semana desd                                     | e las 9:00h hasta las 19:00h                                     |  |

#### Cuando se indica que la oferta de un proveedor no cumple se visualiza en la oferta.

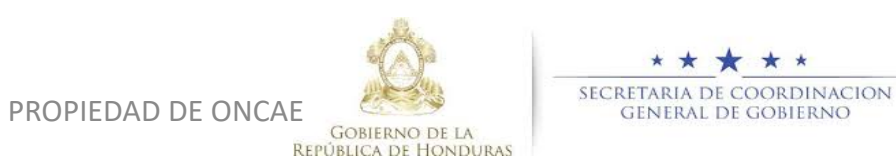

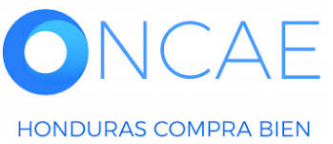

**PROCEDIMIENTO PARA GENERAR LA EVALUACIÓN CONSOLIDADA DE TODAS LAS OFERTAS.** El usuario Representante de la comision evaluadora realizara el siguiente procedimiento:

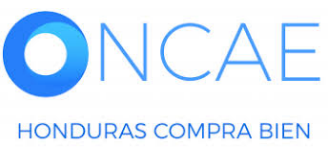

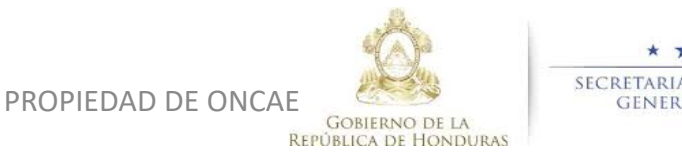

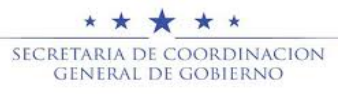

# ANALISIS DE LOS DOCUMENTOS LEGALES Y TECNICOS

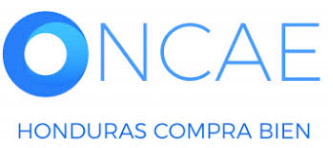

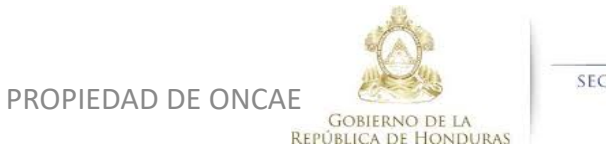

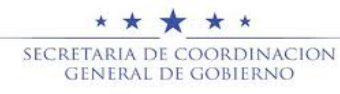

#### **COMITÉ EVALUADOR**

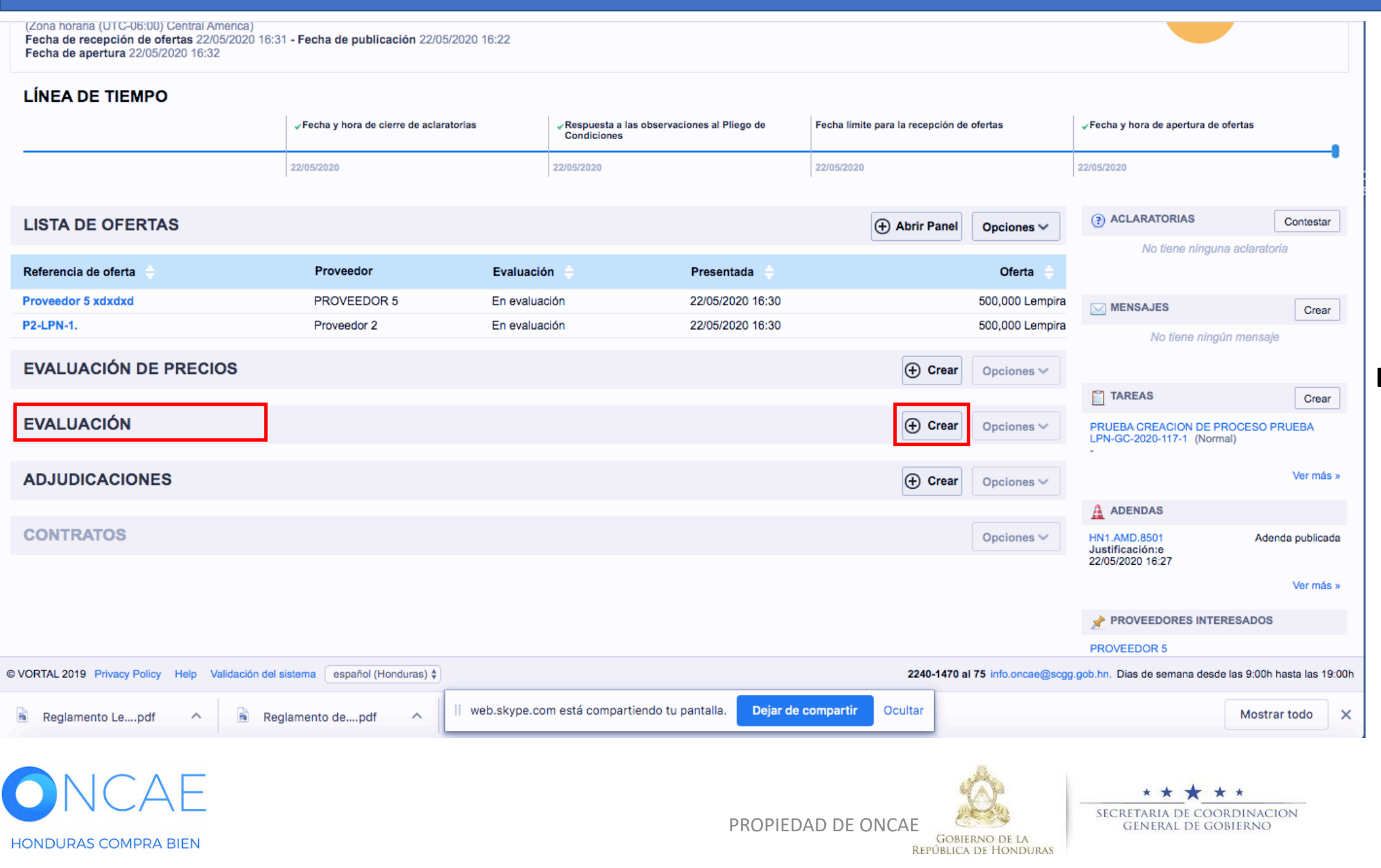

#### Dar click en CREAR

#### **COMITÉ EVALUADOR**

| -londuCom                                   | oras                 |                  |      |            |                       |                |   | Aumentar el contraste | ⊠ <sup>38</sup> 🔛 | UTC -6 15:<br>MODULO DE CAF | 12:30 ACIT |
|---------------------------------------------|----------------------|------------------|------|------------|-----------------------|----------------|---|-----------------------|-------------------|-----------------------------|------------|
| Procesos 🔻 Contratos 🔻                      | Proveedores 🔻        | Opciones 🔻       | lr a |            |                       |                |   |                       |                   | Buscar                      | Q          |
| Escritorio → Menú → Procesos de la Instituc | ción → Proceso → Eva | luación          |      |            |                       |                |   |                       |                   |                             |            |
| € Cancelar                                  |                      |                  |      |            |                       |                |   |                       |                   |                             | Crear      |
| CREAR EVALUACIÓN                            |                      |                  |      |            |                       |                |   |                       |                   |                             | 2          |
| Detalles del proceso                        |                      |                  |      |            |                       |                |   |                       |                   |                             |            |
|                                             | Id procedimier       | nto HN1.REQ.2050 | )2   |            |                       |                |   |                       |                   |                             |            |
|                                             | ID técni             | ico HN1.BDOS.193 | 308  |            |                       |                |   |                       |                   |                             |            |
| Información general                         |                      |                  |      |            |                       |                |   |                       |                   |                             |            |
|                                             | Referencia del análi | sis              |      |            |                       | •              |   |                       |                   |                             |            |
|                                             | Nombre del análi     | sis              |      |            |                       |                | 1 |                       |                   |                             | 2          |
| Cancelar                                    |                      |                  |      |            |                       | /              |   |                       |                   |                             | Crear      |
|                                             |                      |                  |      |            |                       |                |   |                       |                   |                             |            |
|                                             |                      |                  |      | Ingrese en | Referencia d          | del Análisis y |   |                       |                   |                             |            |
|                                             |                      |                  |      | Nombre de  | el Análisis: <b>A</b> | NALISIS DE     |   |                       |                   |                             |            |
|                                             |                      |                  |      | CUMPLIMI   | ENTO LEGA             | L- TECNICO     |   |                       |                   |                             |            |
|                                             |                      |                  |      |            |                       |                |   |                       |                   |                             |            |
|                                             |                      |                  |      |            |                       |                |   |                       |                   |                             |            |
|                                             |                      |                  |      |            |                       |                |   |                       |                   |                             |            |
|                                             |                      |                  |      |            |                       | See.           |   |                       |                   |                             |            |

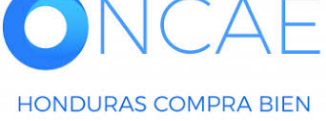

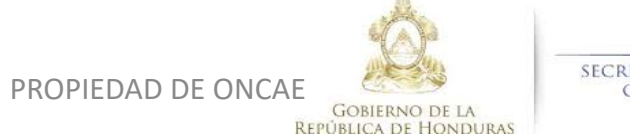

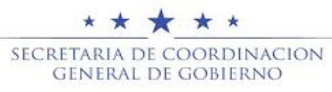

#### Escritorio → Menú → Procesos de la Institución → Proceso → Evaluación

# COMITÉ EVALUADOR

| Hoja de evaluación creada |                                                            |                                         |
|---------------------------|------------------------------------------------------------|-----------------------------------------|
| Cancelar                  |                                                            | Guardar Finalizar Evaluación            |
| EVALUACIÓN                |                                                            |                                         |
| Detalles del proceso      |                                                            |                                         |
| Id procedimiento          | HN1.REQ.20502                                              |                                         |
| ID técnico                | HN1.BDOS.19308                                             |                                         |
| Información general       |                                                            |                                         |
| ld evaluación             | HN1.EVLSH.3601                                             |                                         |
| Referencia del análisis   | ANALISIS DE CUMPLIMIENTO LEGAL- TECNICO *                  |                                         |
| Nombre del análisis       | ANALISIS DE CUMPLIMIENTO LEGAL- TECNICO                    |                                         |
| Estado de la evaluación   | En elaboración                                             | Haga clic en Crear                      |
| Análisis de la evaluación |                                                            | Análisis.                               |
|                           |                                                            | Crear apálisis                          |
| Nombre del análisis       | Estado                                                     |                                         |
| No se han encontrado      |                                                            |                                         |
| Puntuación                |                                                            |                                         |
|                           |                                                            |                                         |
|                           |                                                            |                                         |
| Cancelar                  |                                                            | Guardar Finalizar Evaluación            |
| ONCAE                     |                                                            | * * * * *<br>SECRETARIA DE COORDINACION |
| HONDURAS COMPRA BIEN      | PROPIEDAD DE ONCAE<br>Gobierno de la<br>República de Hondu | GENERAL DE GOBIERNO 59                  |

#### Detalles del proceso

|            | ld procedimiento        | HN1.REQ.18503  |       |
|------------|-------------------------|----------------|-------|
|            | ID técnico              | HN1.BDOS.18204 |       |
| Informació | n general               |                | 1     |
|            | Referencia del anàlisis | •              |       |
|            | Nombre del anàlisis     | •              |       |
|            | Analizar                | Seleccione V   |       |
| Cancelar   |                         |                | Crear |

Referencia del analisis y Nombre del analisis : <u>ANALISIS DE</u> <u>EVALUACION DE CUMPLIMIENTO LEGAL- TECNICO</u>

En la sección de analizar le permitira seleccionar los lotes a analizar, en caso que existan lotes. En caso que no exista lote le aparacera **Criterios de evaluación**.

Nota: selecciones según corresponda

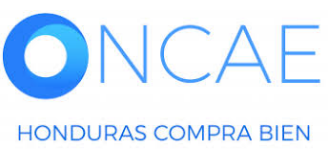

PROPIEDAD DE ONCAE

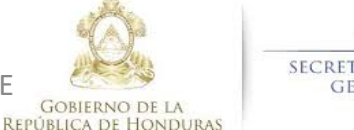

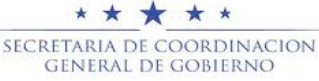

#### **COMITÉ EVALUADOR**

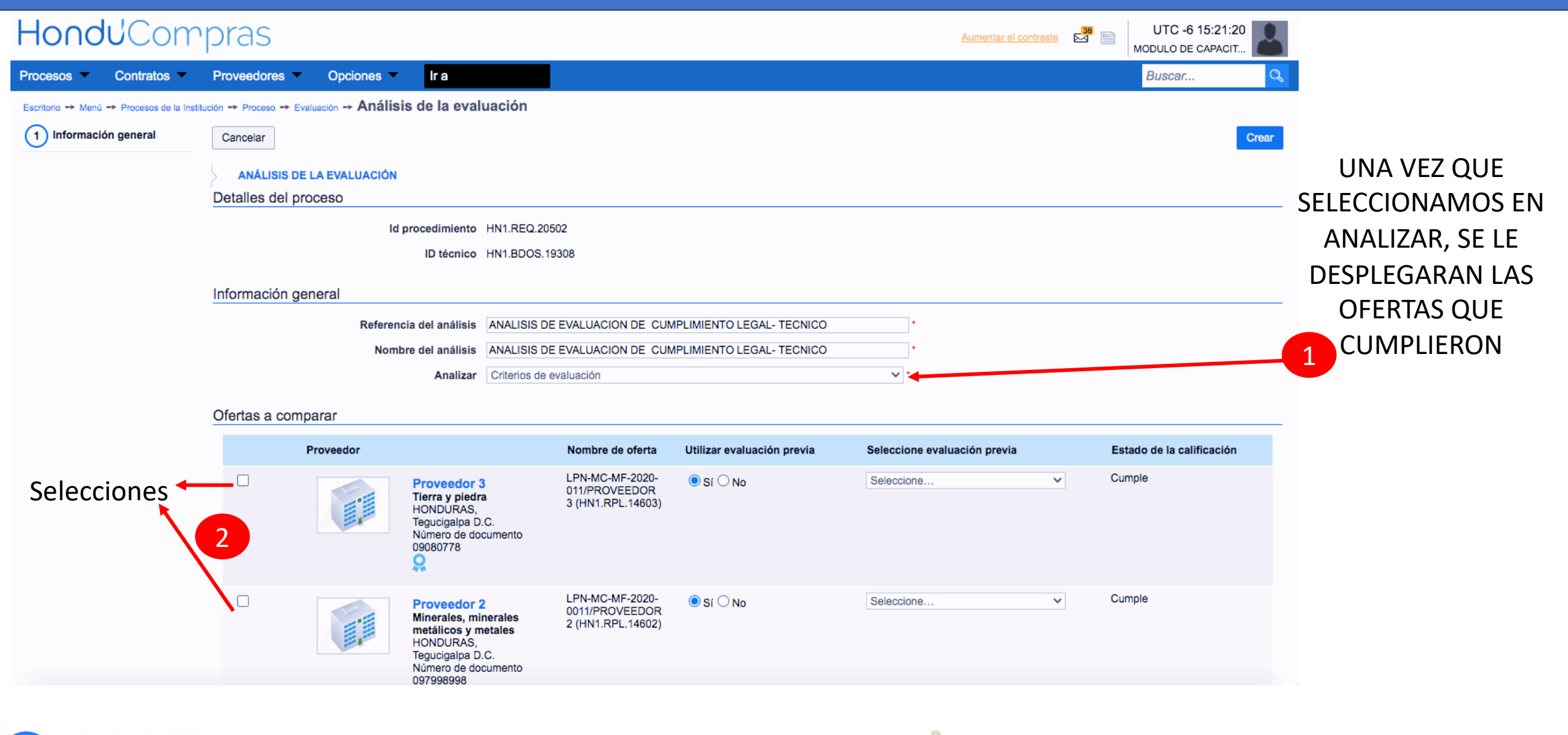

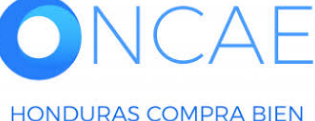

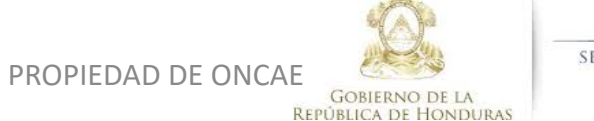

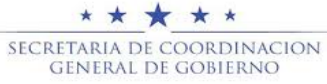

| R                  | eferencia del anàlisis                                                             | ANALISIS DE CUN                                 | IPLIMIENTO LEGAL Y TE                                               | ECNICO                     | *                                                              |                         |
|--------------------|------------------------------------------------------------------------------------|-------------------------------------------------|---------------------------------------------------------------------|----------------------------|----------------------------------------------------------------|-------------------------|
|                    | Nombre del anàlisis                                                                | ANALISIS DE CUN                                 | IPLIMIENTO LEGAL Y TE                                               | ECNICO                     | •                                                              |                         |
|                    | Analizar                                                                           | Criterios de evalua                             | ción para el lote 1                                                 |                            | ▼ *                                                            |                         |
| Ofertas a comparar |                                                                                    |                                                 |                                                                     |                            |                                                                |                         |
| Proveedor          |                                                                                    |                                                 | Nombre de oferta                                                    | Utilizar evaluación previa | Seleccione evaluación previa                                   | Estado de la calificaci |
|                    | Proveedor 2<br>Minerales, minera<br>y metales<br>HONDURAS, Tegu<br>Número de docum | les metàlicos<br>cigalpa D.C.<br>ento 097998998 | LPN-MC-MF-2020-<br>0010/<br>PROVEEDOR 2<br>(HN1.RPL.13411)          | ® Si ○ No                  | Seleccione<br>Seleccione<br>CUMPLE LEGAL Y TECNICO (100.0 pts) | Cumple                  |
|                    |                                                                                    | En<br>clic<br>EVA                               | la Evaluaci<br>ck en si, en<br>debemos e<br>evaluación<br>LUACION D |                            | de hacer<br>eleccione<br>oara la<br>de a:<br>TO LEGAL-         |                         |

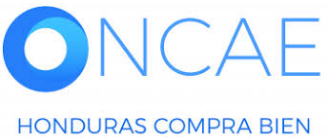

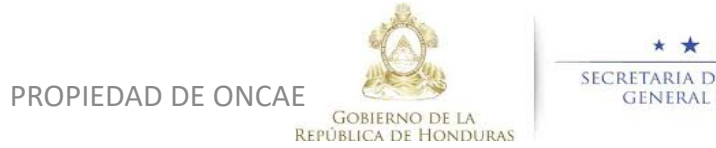

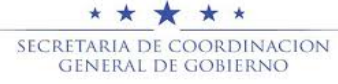

| Cancelar    |                                                                                         |                                                                                |                               |                                    | Cre                       | ar         |                    |
|-------------|-----------------------------------------------------------------------------------------|--------------------------------------------------------------------------------|-------------------------------|------------------------------------|---------------------------|------------|--------------------|
|             | IS DE LA EVALUACIÓN                                                                     |                                                                                |                               |                                    |                           |            |                    |
| Detalles de | el proceso                                                                              |                                                                                |                               |                                    |                           |            |                    |
|             | ld procedimien                                                                          | to HN1.REQ.18503                                                               |                               |                                    | Haga ol n                 | aicmo      |                    |
|             | ID técnie                                                                               | 0 HN1.BDOS.18204                                                               |                               |                                    | пада еги                  | IISIIIO    |                    |
| Informació  | n general                                                                               |                                                                                |                               |                                    | procedimie                | nto para   |                    |
|             | Referencia del anàlis                                                                   | ANALISIS DE CUMPLIMIENTO LEGA                                                  | L Y TECNICO (                 |                                    | todas las ofer            | tas que se |                    |
|             | Nombre del anàlis                                                                       | ANALISIS DE CUMPLIMIENTO LEGA                                                  | L Y TECNICO (                 | •                                  |                           |            | -                  |
|             | Analiz                                                                                  | Criterios de evaluación para el lote 1                                         |                               | ▼ ·                                | 📌 hará el aná             | alisis de  |                    |
| Ofertas a c | comparar                                                                                |                                                                                |                               |                                    | evaluad                   | ción.      |                    |
|             | Proveedor                                                                               | Nombre de ofer                                                                 | ta Utilizar evaluación previa | Seleccione evaluación previa       | Estado de la calificación |            |                    |
|             | Proveedor 2<br>Minerales, min<br>y metales<br>HONDURAS, T<br>Número de doc<br>097998998 | erales metálicos DOU<br>egucigalpa D.C. (HN1.RPL.13411<br>umento               | 0- ® Sí <sup>©</sup> No       | CUMPLE LEGAL Y TECNICO (100.0 pts) | Cumple Ver                |            |                    |
|             | Proveedor 1<br>Gatos<br>HONDURAS, T<br>Número de doc<br>0908101918                      | LPN-MC-MF-20:<br>0010/<br>egucigalpa D.C. PROVEEDOR 1<br>umento (HN1.RPL.13410 | 0- ® Si © No                  | CUMPLE LEGAL Y TECNICO (100.0 pts) | Cumple Ver                |            |                    |
| Cancelar    | Seleccione los                                                                          | proveedores.                                                                   |                               |                                    | Cre                       | nar        | Haga clic en Crear |

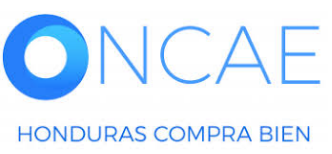

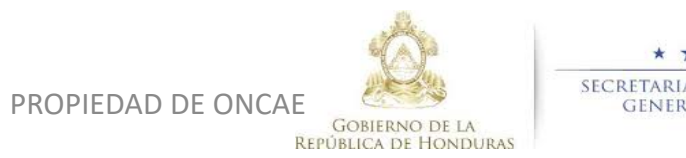

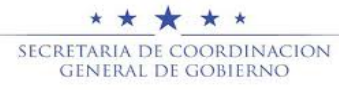

#### Vista del Análisis Creado.

Escritorio -- Menú -- Procesos de la Institución -- Proceso -- Evaluación -- Análisis de la evaluación

| 1 Información general       | Análisis de la evaluación creada |                                          |                                |  |  |  |  |  |
|-----------------------------|----------------------------------|------------------------------------------|--------------------------------|--|--|--|--|--|
| 2 Análisis de la evaluación | Cancelar                         |                                          | Guardar Finalizar Evaluación > |  |  |  |  |  |
| 1                           | ANÁLISIS DE LA EVALUACIÓN        |                                          |                                |  |  |  |  |  |
|                             | Detalles del proceso             |                                          |                                |  |  |  |  |  |
|                             | ld procedimiento                 | HN1.REQ.18503                            |                                |  |  |  |  |  |
|                             | ID técnico                       | HN1.BC                                   |                                |  |  |  |  |  |
|                             | Información general              |                                          |                                |  |  |  |  |  |
|                             | ld evaluación                    | HN1.CEVAL.2901                           |                                |  |  |  |  |  |
|                             | Referencia del anàlisis          | ANALISIS DE CUMPLIMIENTO LEGAL Y TECNICO |                                |  |  |  |  |  |
|                             | Nombre del anàlisis              | ANALISIS DE CUMPLIMIENTO LEGAL Y TECNICO |                                |  |  |  |  |  |
|                             | Estado de la evaluación          | En elaboración                           |                                |  |  |  |  |  |
|                             | Analizar                         | Criterios de evaluación para el lote 1   |                                |  |  |  |  |  |

PROPIEDAD DE ONCA

 Análisis de la Evaluación, es una sección informativa del analisis emitido.

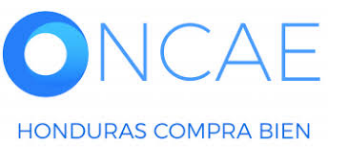

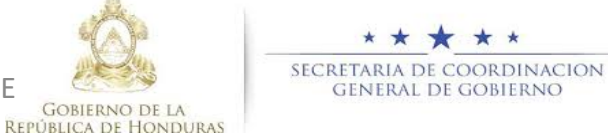

#### **COMITÉ EVALUADOR**

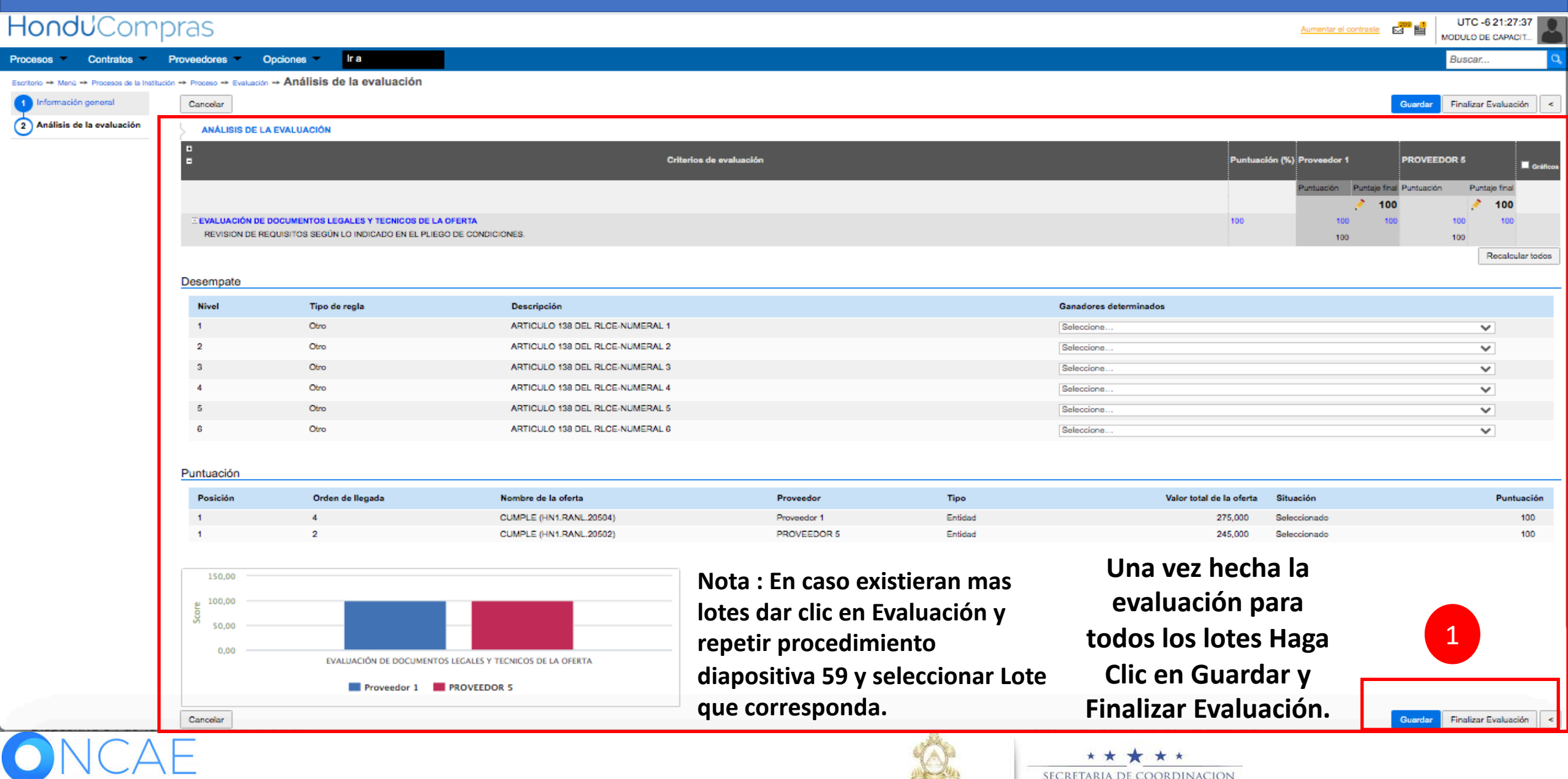

**REPÚBLICA DE HONDURAS** 

HONDURAS COMPRA BIEN

65

GENERAL DE GOBIERNO

| ión -                | Analisis             | s de la evaluación                                        |                                                           |                                                                |                             |
|----------------------|----------------------|-----------------------------------------------------------|-----------------------------------------------------------|----------------------------------------------------------------|-----------------------------|
|                      | Confirm              | nar                                                       |                                                           |                                                                |                             |
| EVA                  | LIJ, Detalle         | e del flujo de aprobación. Debe as<br>FLUJO DE APROBACIÓN | egurar que todas las tareas estén asignadas a un usuario. |                                                                | Le aparecera<br>el flujo de |
|                      | в                    |                                                           | Aprobar evaluación de ofertas                             |                                                                | aprobacion o                |
| ral                  |                      | ∎Nivel 1 - Sin Orden                                      |                                                           |                                                                | rechazo por<br>parte de     |
|                      |                      | Asunto                                                    | Asignado a                                                |                                                                | cada                        |
|                      | .1                   | EVALUAR OFERTAS                                           | MARILU FIGUEROA                                           | Redistribuir                                                   | integrante                  |
|                      | .2                   | EVALUAR OFERTAS                                           | ERNESTO LOPEZ                                             | Redistribuir                                                   | del comité                  |
|                      | .3                   | EVALUAR OFERTAS                                           | FABIOLA RIVERA                                            | Redistribuir                                                   | evaluador                   |
| ar                   |                      |                                                           |                                                           | Cancelar Confirmar                                             |                             |
|                      |                      |                                                           |                                                           | 1                                                              | Dar click en confirmar      |
| F                    | Prov<br>Tierr        |                                                           |                                                           | s)                                                             |                             |
|                      | Núm<br>R             |                                                           |                                                           |                                                                |                             |
| F                    | Prov<br>Aine<br>neta |                                                           |                                                           | pts)                                                           |                             |
| <b>O</b> NCAE        |                      |                                                           |                                                           | * * * * *<br>Secretaria de coordinacion<br>General de gobierno | 66                          |
| HONDURAS COMPRA BIEN |                      |                                                           | GOBIERNO DE LA<br>REDÚBLICA DE HONDURAS                   |                                                                |                             |

### **COMITÉ EVALUADOR**

| HonduCom                                      | oras                                                | Vista                                              | del Análisis Cre                 | eado.                                        | Aumentar el contraste 🛛 🔀 📄 | UTC -6 16:04:15  | Se visualizara los       |
|-----------------------------------------------|-----------------------------------------------------|----------------------------------------------------|----------------------------------|----------------------------------------------|-----------------------------|------------------|--------------------------|
| Procesos   Contratos   I                      | Proveedores 👻 Opciones 👻                            | lr a                                               |                                  |                                              |                             | Buscar 🔍         |                          |
| Escritorio 🍝 Menú 🍝 Procesos de la Institució | ón ↔ Proceso → Evaluación <mark>→ Análisis d</mark> | e la evaluación                                    |                                  |                                              |                             |                  | doborán aprobar          |
| ÁREA DE APROBACIÓN                            |                                                     |                                                    |                                  |                                              |                             |                  |                          |
|                                               |                                                     | Proceso                                            | pendiente de aprobación/apertu   | ira                                          |                             |                  | o rechazar la            |
| Flujos de aprobación 1                        |                                                     |                                                    |                                  |                                              |                             |                  | evaluacion.              |
| MOSTRAR DETALLES                              |                                                     |                                                    |                                  |                                              |                             |                  |                          |
| Fluios de aprobación 2                        |                                                     |                                                    |                                  |                                              |                             |                  | Cada usuario             |
| MOSTRAR DETALLES                              |                                                     |                                                    |                                  |                                              |                             |                  | deberá ingresar          |
|                                               | Tareas del fluio                                    |                                                    |                                  |                                              |                             |                  | y genera su              |
| Documentos (0)                                | Detalle del flujo de aprobación. Debe asegur        | ar que todas las tareas estén asignadas a un usuar | io.                              |                                              |                             |                  | respectiva               |
| Comentarios                                   |                                                     |                                                    |                                  |                                              |                             |                  | aprobacion o             |
|                                               |                                                     |                                                    |                                  | •                                            |                             |                  | rechazo                  |
|                                               | E                                                   |                                                    | Aprobar evaluación de ofe        | rtas                                         |                             |                  |                          |
|                                               | Asunto                                              | Estado                                             | Asignado a                       | Realizado por                                | Fecha del estado            |                  | Cada usuario             |
|                                               | .1 EVALUAR OFERTAS                                  | En espera de aprobación                            | MARILU FIGUEROA                  |                                              |                             | Redistribuir     | nodra verificar          |
|                                               | .2 EVALUAR OFERTAS                                  | En espera de aprobación                            | ERNESTO LOPEZ                    |                                              |                             | Redistribuir     | nrevio la                |
|                                               | .3 EVALUAR OFERTAS                                  | En espera de aprobación                            | FABIOLA RIVERA                   |                                              |                             | Redistribuir     | previo la<br>información |
|                                               |                                                     |                                                    |                                  |                                              |                             | 1                |                          |
|                                               |                                                     | web.skvpe.com está comp                            | artiendo tu pantalla. Dejar de c | ompartir Ocultar Colo                        |                             | Annobar Rechazar | desde proceso            |
|                                               |                                                     |                                                    |                                  | Sele                                         | eccione segun               |                  | y/o evaluacion           |
|                                               |                                                     |                                                    |                                  | COLL                                         | esponda                     |                  |                          |
| ONCAE                                         | -                                                   |                                                    |                                  |                                              |                             | *<br>RDINACION   |                          |
| HONDURAS COMPRA BIEN                          |                                                     |                                                    | PROPIEDA                         | AD DE ONCAE<br>Gobierno d<br>República de Ho | GENERAL DE GO               | BIERNO           | 67                       |

### **COMITÉ EVALUADOR**

| HondUCom                                                            | pras                          | Vista del Análisis Creado.                                         | Aumentar el contraste | Se visualizara  |
|---------------------------------------------------------------------|-------------------------------|--------------------------------------------------------------------|-----------------------|-----------------|
| Procesos → Contratos →<br>Escritorio → Menú → Procesos de la Instit | Proveedores ✓ Opciones ✓ Ir a | evaluación                                                         | Buscar                | que la fase del |
| ▼ ÁREA DE APROBACIÓN                                                |                               |                                                                    |                       | proceso fue     |
|                                                                     |                               | La fase del proceso fue aprobada.                                  |                       | aprobada        |
| Fluios de aprobación 1                                              |                               |                                                                    |                       | -4              |
| MOSTRAR DETALLES                                                    |                               |                                                                    |                       |                 |
| Flujos de aprobación 2                                              |                               |                                                                    |                       | _               |
| MOSTRAR DETALLES                                                    |                               |                                                                    |                       |                 |
|                                                                     |                               |                                                                    |                       | -               |
| 1 Información general                                               | Cancelor                      |                                                                    |                       |                 |
| 2 Análisis de la evaluación                                         |                               |                                                                    |                       | -               |
|                                                                     | Detalles del proceso          |                                                                    |                       |                 |
|                                                                     | ld pro-                       | cedimiento HN1.REQ.20502                                           |                       |                 |
|                                                                     |                               | ID técnico HN1.BDOS.19308                                          |                       |                 |
|                                                                     | Información general           |                                                                    |                       |                 |
|                                                                     | ld                            | evaluación HN1.CEVAL.3501                                          |                       |                 |
|                                                                     | Referencia                    | del análisis ANALISIS DE EVALUACION DE CUMPLIMIENTO LEGAL- TECNICO |                       |                 |
|                                                                     | Nombre d<br>Estado de la      | del analisis ANALISIS DE EVALUACIÓN DE CUMPLIMIENTO LEGAL- LECNICO |                       |                 |
|                                                                     | 25140 00 14                   | Analizar Criterios de evaluación                                   |                       |                 |
|                                                                     | Ofertas a comparar            | II web.skype.com está compartiendo tu pantalla. Dejar de compartir | Ocultar               |                 |

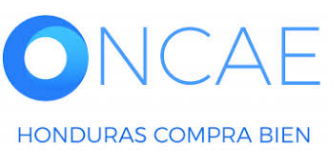

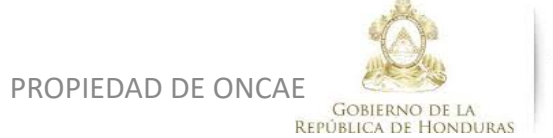

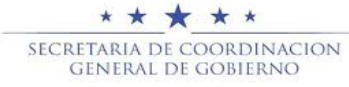

Vista del Análisis Creado.

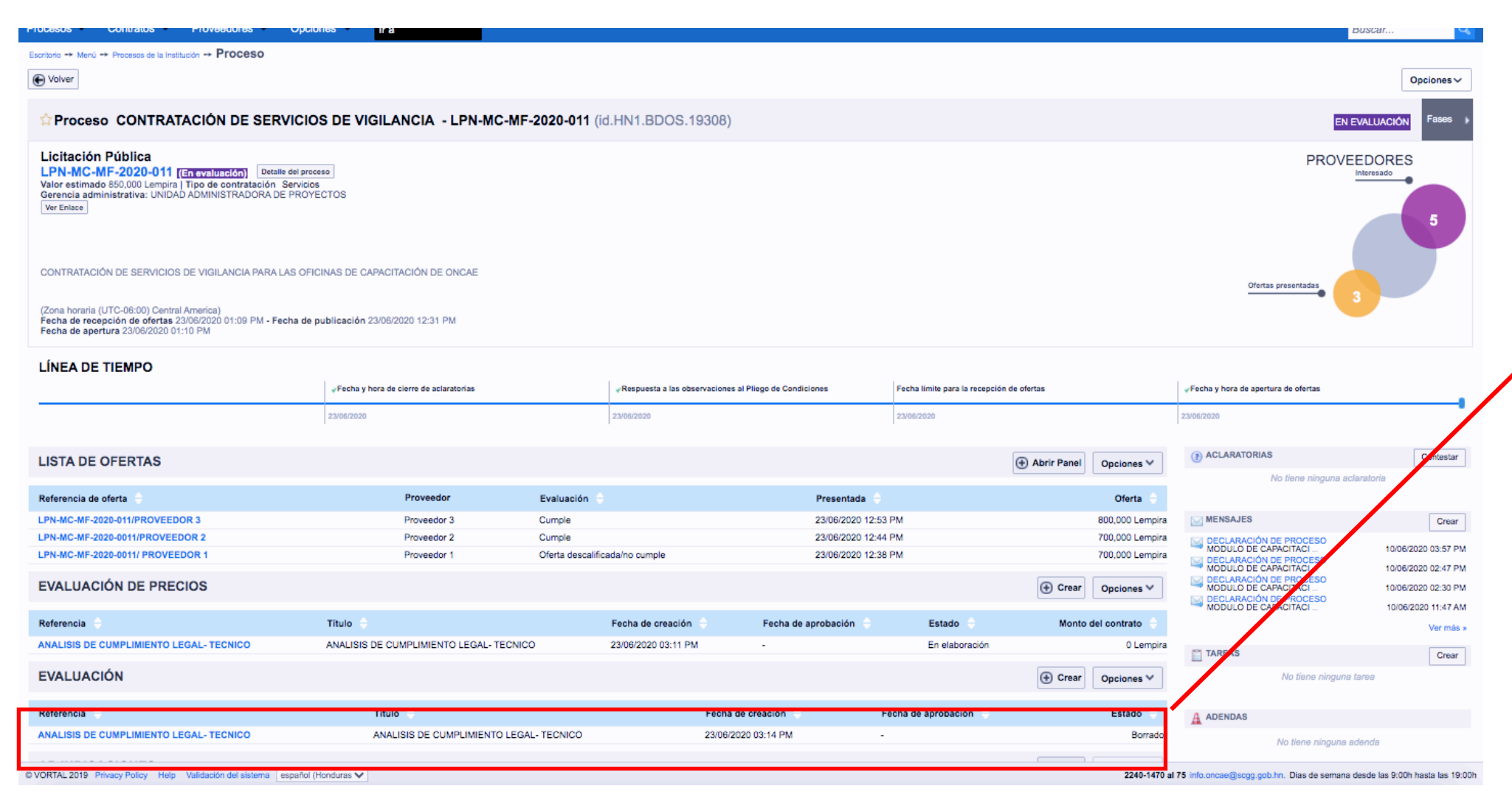

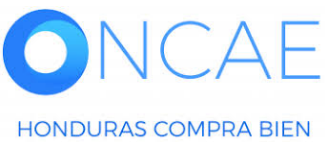

PROPIEDAD DE ONCAE GOBIERNO DE LA REPÚBLICA DE HONDURAS

★★★★ SECRETARIA DE COORDINACION GENERAL DE GOBIERNO Se visualizará el borrador del analisis que fue aprobado por el comité evaluador.

El usuario representante de la comision ingresara para finalizar el analisis.

# COMITÉ EVALUADOR

| H <b>ondu</b> 'Compras                                                                       | Aumentar el contraste                         |                        |
|----------------------------------------------------------------------------------------------|-----------------------------------------------|------------------------|
| Procesos HonduComp Procesos 👻 Contratos 👻 Proveedores 👻 Otras herramientas 👻 Opciones 👻 Ir a | Buscar Q                                      |                        |
| Escritorio → Menú → Procesos de la Institución → Proceso → Evaluación                        |                                               |                        |
| Cancelar                                                                                     | Guardar Finalizar Evaluación                  |                        |
| EVALUACIÓN                                                                                   |                                               |                        |
| Detalles del proceso                                                                         |                                               |                        |
| Id procedimiento HN1.REQ.18503                                                               |                                               |                        |
| ID tecnico HN1.BDOS.18204                                                                    |                                               |                        |
| Información general                                                                          |                                               |                        |
| Id evaluación HN1.EVLSH.3001                                                                 |                                               |                        |
| Referencia del anàlisia ANÀLISIS DE CUMPLIMIENTO LEGAL Y TÉCNICO                             | ·                                             |                        |
| Nombre del anàlisis ANÀLISIS DE CUMPLIMIENTO LEGAL Y TÉCNICO                                 | ,                                             |                        |
| Estado de la evaluación En elaboración                                                       |                                               |                        |
| 1 - LOTE DE IMPRE 80RA 8                                                                     |                                               | <b>1</b> Seleccione el |
|                                                                                              |                                               | análisis               |
| cione un análisis de la evaluación                                                           | Crear análisis                                |                        |
| Nombre del anàlisis                                                                          | Estado                                        |                        |
| ANALISIS DE CUMPLIMIENTO LEGAL Y TECNICO (SUBSANACION DE DOCUMENTOS)                         | Comparación de ofertas aprobada Ver           |                        |
| Puntuación                                                                                   |                                               |                        |
| ٥                                                                                            |                                               |                        |
| •                                                                                            |                                               |                        |
| Pociolón Orden de Nombre de la oferta Proveedor                                              | Puntusolón Valor total de la oferta Situsolón |                        |
| 1 2 EVALUACIÓN DEL DOCUMENTO LEGAL- TÉCNICO (SUBSANACION DE DOCUMENTOS) Proveedor 2          | 100.00 900,000 Lampira Seleccionado           |                        |
| 1 1 EVALUACIÓN DEL DOCUMENTO LEGAL- TÉCNICO (SUBSANACION DE DOCUMENTOS) Provendor 1          | 100.00 1,000,000 Lampira Selecolonado         |                        |
|                                                                                              |                                               |                        |
| Cancelar Cancelar                                                                            | Guardar Finalizar Evaluación                  |                        |
|                                                                                              | 2 Haga clic en                                | J                      |
|                                                                                              |                                               |                        |
|                                                                                              | Guardar y Finalizar                           |                        |
|                                                                                              | Fvaluación                                    |                        |
|                                                                                              |                                               |                        |
|                                                                                              |                                               |                        |
|                                                                                              | * * * * *                                     |                        |
|                                                                                              | SECRETARIA DE COORDINACION                    | 70                     |
| HONDURAS COMPRA RIEN                                                                         | COBIERNO DE LA GENERAL DE GOBIERNO            | /0                     |
| HORDOWNO COMPRA BLA                                                                          | República de Honduras                         |                        |

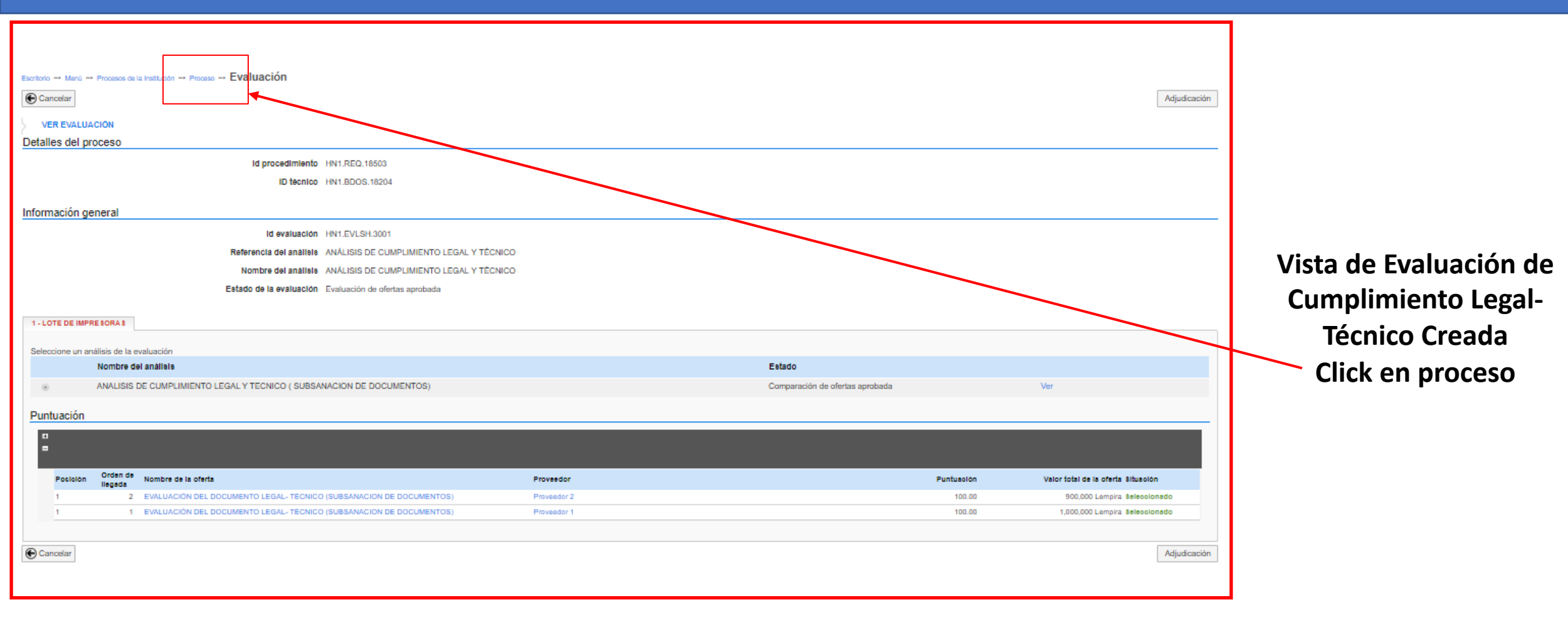

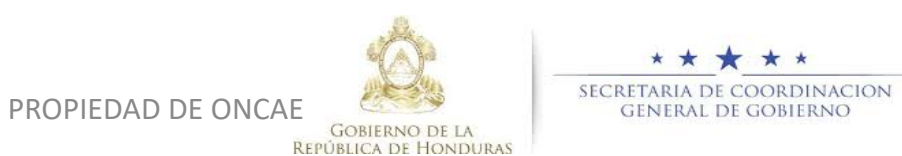

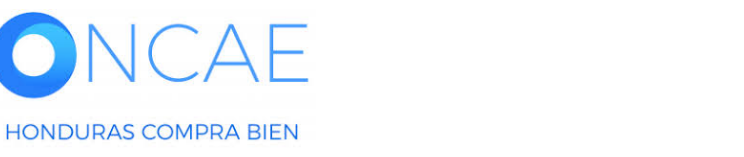

# **SEGUNDO ANALISIS:**

# **COMPARATIVA DE PRECIOS**

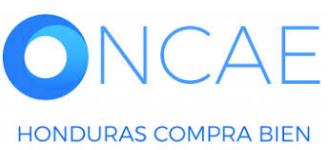

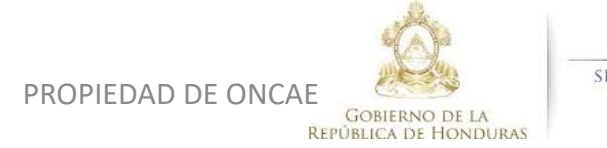

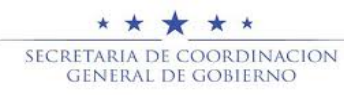
#### COMPARATIVA DE PRECIOS

### EL USUARIO RÉPRESENTANTE DE LA COMISION INGRESARA LOS DATOS CONFORME AL ANALISIS REALIZADO, PROCEDERA A REALIZAR LA EVALUACION DE COMPARATIVA DE PRECIOS. DE ACUERDO AL ANALISIS, EL OFERENTE CON EL PRECIO MAS BAJO SE SELECCIONARA CON LA VARIANTE: OFERTA MAS ECONOMICA.

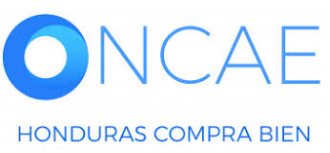

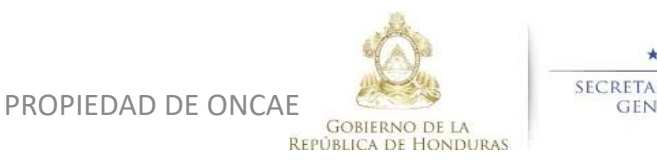

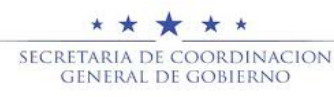

| CONTRATACION DE SERVICIOS DE VIGILANCIA                                                                                               | L .                                           |                                         |                                |                                            | 1                                                      |                                      |           |
|----------------------------------------------------------------------------------------------------|-----------------------------------------------|-----------------------------------------|--------------------------------|--------------------------------------------|--------------------------------------------------------|--------------------------------------|-----------|
| (Zona horaria (UTC-06:00) Central America)<br>Fecha de recepción de ofertas 23/07/2020 04:57<br>Fecha de apertura 23/07/2020 04:58 PM | PM - Fecha de publicación 23/07/2020 04:40 PM |                                         | Damos<br>botón C<br>sección ev | click en el<br>Crear en la<br>valuación de | <u>a</u>                                               | Ofertas presentadas                  |           |
| LÍNEA DE TIEMPO                                                                                                    |                                               |                                         | pre                            |                                            |                                                        |                                      |           |
|                                                                                                    | ✓Fecha y hora de cierre de aclaratorias       | ✓Respuesta a las observa<br>Condiciones | ciones al Pliego de            | Fecha límite para la recepc                | ión de ofertas                                         | ✓Fecha y hora de apertura de ofertas |           |
|                                                                                                    | 23/07/2020                                    | 23/07/2020                              |                                | 23/07/2020                                 |                                                        | 23/07/2020                           | •         |
| LISTA DE OFERTAS                                                                                                    |                                               |                                         |                                | (+) Abrir F                                | Panel Opciones V                                       | (?) ACLARATORIAS                     | Contestar |
|                                                                                                    |                                               |                                         |                                |                                            |                                                        | No tiene ninguna aclara              | itoria    |
| Referencia de oferta 🔶                                                                                                    | Proveedor                                     | Evaluación                              | e 🗧 🕴 Pres                     | sentada 🔶                                  | Oferta 🔶                                               |                                      |           |
| PROVEEDOR 1 SCGG-ONCAE-2020-001                                                                                                    | Proveedor 1                                   | En evaluaci                             | ón 23/0                        | 7/2020 04:53 PM                            | 275,000                                                | MENSAJES                             | Crear     |
| PE SCGG-001                                                                                                    | Proveedor 3                                   | En evaluaci                             | ón 23/0                        | 7/2020 04:53 PM                            | 320,000                                                | No tiene ningún mens                 | aje       |
| POVEEDOR 5 SCGG-ONCAE-2020-001                                                                                                    | PROVEEDOR                                     | 5 En evaluació                          | ón 23/0                        | 7/2020 04:52 PM                            | 245,000                                                |                                      |           |
|                                                                                                    |                                               |                                         |                                |                                            | 1                                                      | TAREAS                               | Crear     |
| EVALUACIÓN DE PRECIOS                                                                                                    |                                               |                                         |                                | •                                          | Crear Opciones 🗸                                       | No tiene ninguna tan                 | )a        |
| <b>DNCAE</b><br>HONDURAS COMPRA BIEN                                                                                                  |                                               | PROPIED <i>A</i>                        | AD DE ONCAE                    | SECR<br>BIERNO DE LA<br>CA DE HONDURAS     | ★★★★★<br>Etaria de coordinacion<br>General de gobierno | 74                                   |           |

#### **COMITÉ EVALUADOR**

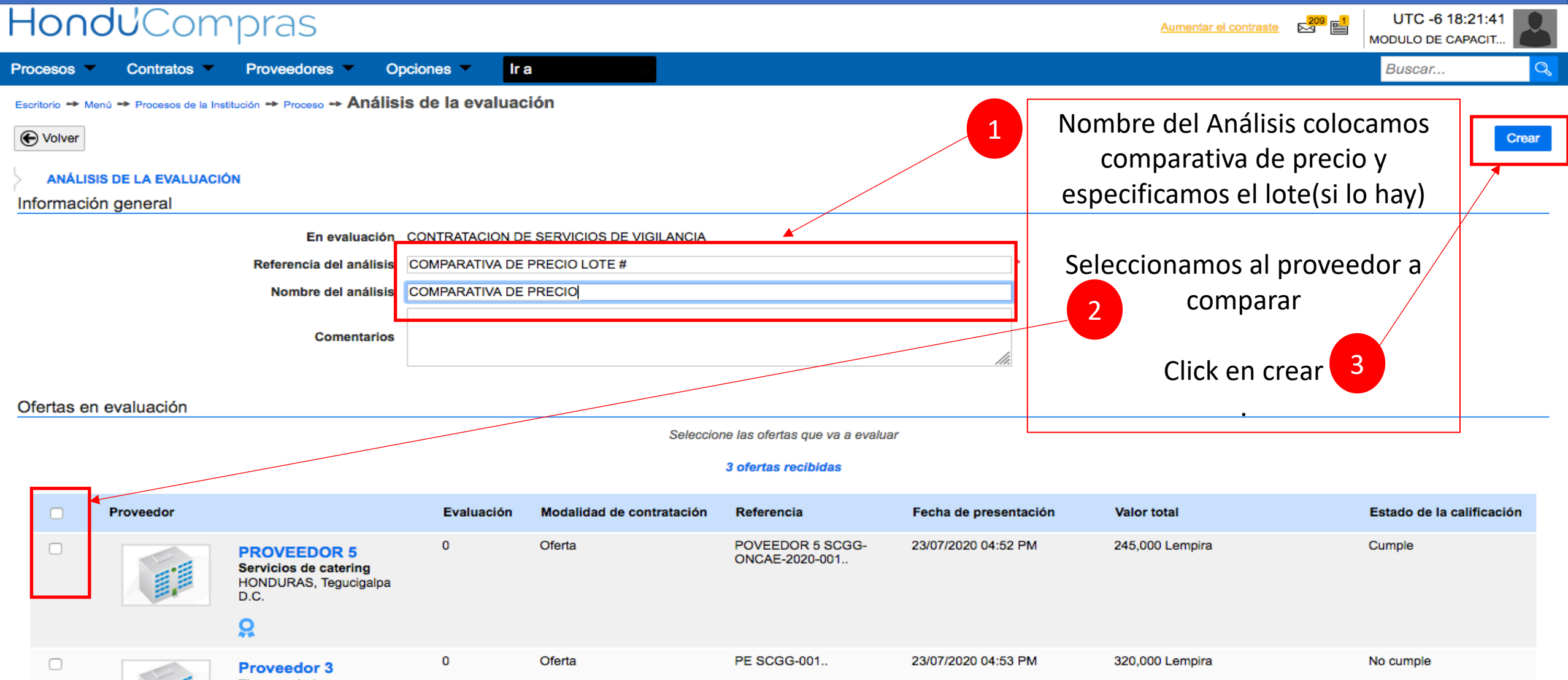

Tierra y piedra HONDURAS, Tegucigalpa D.C.

HONDURAS COMPRA BIEN

PROPIEDAD DE ONCAE

**REPÚBLICA DE HONDURAS** 

★ ★ ★ ★ Secretaria de coordinacion general de gobierno Nos aparece esta pantalla extra con la evaluación , en la que aparece seleccionado el proveedor a adjudicar.

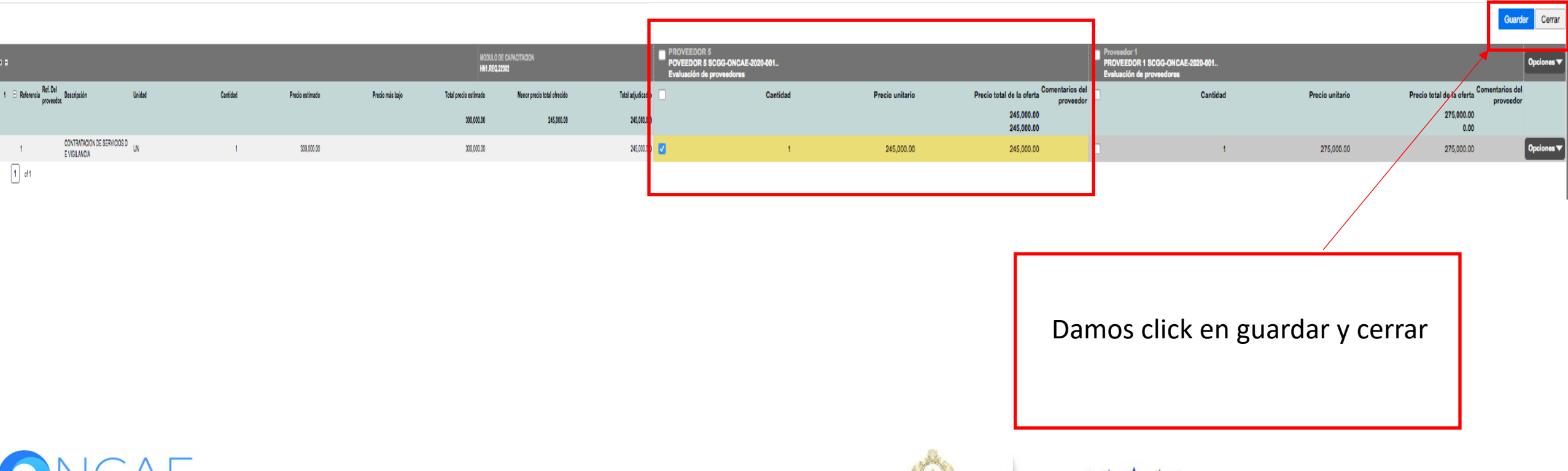

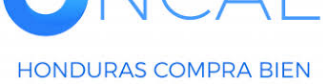

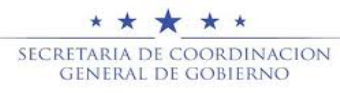

#### **COMITÉ EVALUADOR**

#### Hondu<sup>C</sup>Compras UTC -6 18:24:08 Aumentar el contraste MODULO DE CAPACIT. Proveedores -Opciones Ir a Procesos -Contratos Buscar. Escritorio -+ Menú -+ Procesos de la Institución -+ Proceso -+ Análisis de la evaluación Volver Finalizar Análisis ANÁLISIS DE LA EVALUACIÓN COMPARATIVA DE PRECIO LOTE # - COMPARATIVA DE PRECIO Editor Borrador Si damos click en ver Licitación Pública - SCGG-ONCAE-2020-001.. - CONTRATACION DE SERVICIOS DE VIGILANCIA CONTRATACION DE SERVICIOS DE VIGILANCIA Total a seleccionar Gerencia administrativa: UNIDAD ADMINISTRADORA DE PROYECTOS detalle nos aparece el Comentarios: 245,000 Lempira detalle del analisis de la Fecha de publicación del proceso: 1 Hora de tiempo transcurrido (23/07/2020 04:40:22 PM(UTC-06:00) Cantral America) Fecha de recepción de ofertas1 Hora de tiempo transcurrido (23/07/2020 04:57:00 PM/UTC-06:00) Central America evaluacion (ver diapositiva Si necesita editar, aparecera la 76) Ver detalle diapositiva 76, donde podrá cambiar la evaluación. Ofertas incluidas en el análisis Agregar/eliminar ofertas djudicación Contestar % del precio a seleccionar % del precio a seleccionar Evaluación de proveedores Nombre de la oferta Articulos a selecciona Total a seleccional Artículos cotizados Articulos no cotizados Proveedor Valor total de la oferta respecto al precio estimado respecto al precio total estimado POVEEDOR 5 SCGG-ONCAE-2020 PROVEEDOR 5 245.000 81.67 % 81.67 % 245.000 0 001. PROVEEDOR 1 SCGG-ONCAE-202 0 0 0.00 % 275,000 91.67 % 0 Proveedor 1 0-001 % del precio a seleccionar Dar click en guardar y respecto al precio total stimado (mejor oferta por articulo) finalizar analisis. Total a seleccional 245,000 81.67 % 300,000 Precio total estimado Volver Finalizar Análisis Guardar

PROPIEDAD DE ONCAI

GOBIERNO DE LA

**REPÚBLICA DE HONDURAS** 

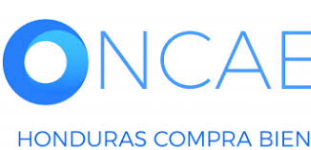

★★★★ SECRETARIA DE COORDINACION GENERAL DE GOBIERNO

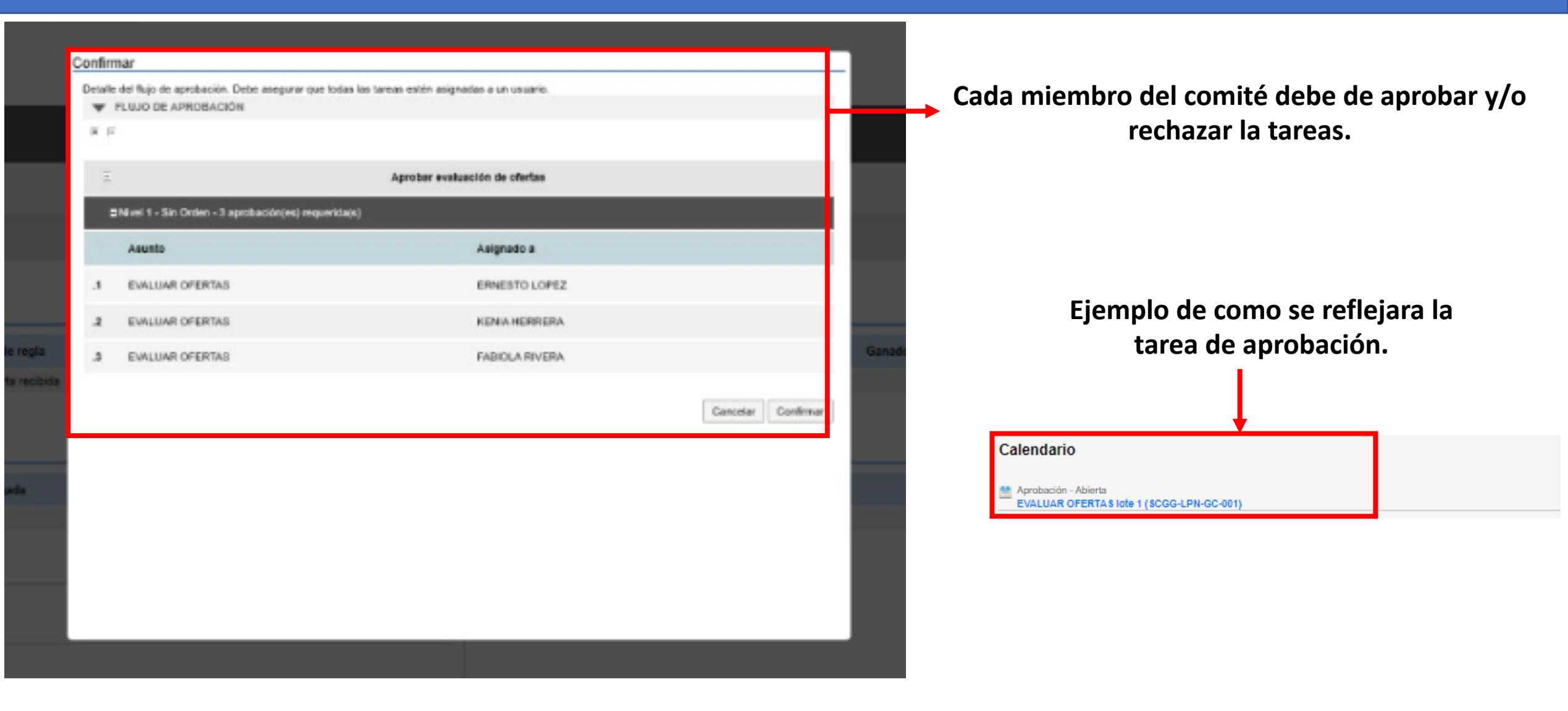

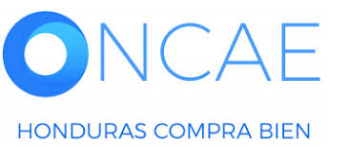

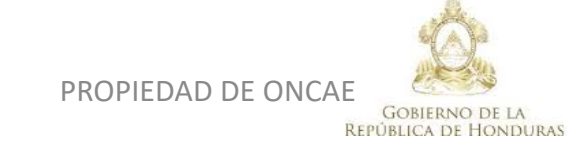

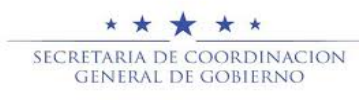

| HonduComp                                     | oras                                                                    | Vista                                          | del Análisis Cre                 | ado.                          | Aumentar el contraste 🔀 🔛 | UTC -6 16:04:15  | Se visualizara los |
|-----------------------------------------------|-------------------------------------------------------------------------|------------------------------------------------|----------------------------------|-------------------------------|---------------------------|------------------|--------------------|
| Procesos   Contratos   F                      | Proveedores 👻 Opciones 👻 Ir                                             | a                                              |                                  |                               | 1                         | Buscar Q         |                    |
| Escritorio 🍝 Menú 🍝 Procesos de la Institució | n ↔ Proceso → Eveluación → <b>Análisis de</b>                           | a evaluación                                   |                                  |                               |                           |                  | doborán oprobor    |
| ÁREA DE APROBACIÓN                            |                                                                         |                                                |                                  |                               |                           |                  |                    |
|                                               |                                                                         | Proceso                                        | pendiente de aprobación/apertu   | ra                            |                           |                  | o rechazar la      |
| Flujos de aprobación 1                        |                                                                         |                                                |                                  |                               |                           |                  | eviauación.        |
| MOSTRAR DETALLES                              |                                                                         |                                                |                                  |                               |                           |                  |                    |
| Flujos de aprobación 2                        |                                                                         |                                                |                                  |                               |                           |                  | Cada usuario       |
| MOSTRAR DETALLES                              |                                                                         |                                                |                                  |                               |                           |                  | deberá ingresar    |
| Eluio de aprobación                           | Tareas del flujo                                                        |                                                |                                  |                               |                           |                  | y genera su        |
| Documentos (0)<br>Tareas del fluio (0/3)      | Detalle del flujo de aprobación. Debe asegurar o<br>FLUJO DE APROBACIÓN | ue todas las tareas estén asignadas a un usuar | io.                              |                               |                           |                  | respectiva         |
| Comentarios                                   | жв                                                                      |                                                |                                  |                               |                           |                  | aprobacion o       |
|                                               | в                                                                       |                                                | Aprobar evaluación de ofe        | tas                           |                           |                  | rechazo.           |
|                                               | Nivel 1 - Sin Orden                                                     |                                                |                                  |                               |                           |                  |                    |
|                                               | Asunto                                                                  | Estado                                         | Asignado a                       | Realizado por                 | Fecha del estado          |                  | Cada usuario       |
|                                               | .1 EVALUAR OFERTAS                                                      | En espera de aprobación                        | MARILU FIGUEROA                  | -                             |                           | Redistribuir     | podra verificar    |
|                                               | .2 EVALUAR OFERTAS                                                      | En espera de aprobación                        | ERNESTO LOPEZ                    |                               |                           | Redistribuir     | previo la          |
|                                               | .3 EVALUAR OFERTAS                                                      | En espera de aprobación                        | FABIOLA RIVERA                   |                               |                           | Redistribuir     | información        |
|                                               |                                                                         |                                                |                                  |                               |                           | J                | desde proceso      |
|                                               |                                                                         | web.skype.com está comp                        | artiendo tu pantalla. Dejar de c | ompartir Ocultar Sele         | ccione según 1            | Aprobar Rechazar | v/o evaluación     |
|                                               |                                                                         |                                                |                                  | corr                          | esponda                   |                  | y/o evaluation     |
|                                               |                                                                         |                                                |                                  |                               |                           |                  |                    |
| UNCAE                                         |                                                                         |                                                |                                  |                               | SECRETARIA DE COOI        | RDINACION        | 79                 |
| HONDURAS COMPRA BIEN                          |                                                                         |                                                |                                  | GOBIERNO D<br>REPÚBLICA DE HO | E LA<br>NNDURAS           |                  | 15                 |

| HondUCom                                 | pras                               |                 | Vista del Análisis Creado.                                                                 | Aumentar el contraste | Se visualizara  |
|------------------------------------------|------------------------------------|-----------------|--------------------------------------------------------------------------------------------|-----------------------|-----------------|
| Procesos  Contratos                      | Proveedores  Opcione               | s 🔻 🛛 Ir a      |                                                                                            | Buscar                |                 |
| Escritorio 🈁 Menú 🔿 Procesos de la Insti | tución → Proceso → Evaluación → An | álisis de la ev | valuación                                                                                  |                       | que la lase del |
| ÁREA DE APROBACIÓN                       |                                    |                 |                                                                                            |                       | proceso fue     |
|                                          |                                    |                 | La fase del proceso fue aprobada.                                                          |                       | aprobada        |
| Fluios de aprobación 1                   |                                    |                 |                                                                                            |                       |                 |
| MOSTRAR DETALLES                         |                                    |                 |                                                                                            |                       |                 |
|                                          |                                    |                 |                                                                                            |                       |                 |
| Flujos de aprobación 2                   |                                    |                 |                                                                                            |                       |                 |
| MOSTRAR DETALLES                         |                                    |                 |                                                                                            |                       |                 |
|                                          |                                    |                 |                                                                                            |                       |                 |
|                                          |                                    |                 |                                                                                            |                       |                 |
| 1 Información general                    | Cancelar                           |                 |                                                                                            | >                     |                 |
| 2 Análisis de la evaluación              | ANÁLISIS DE LA EVALUAC             | IÓN             |                                                                                            |                       |                 |
|                                          | Detailes del proceso               | ld proce        | adimiento HN1 REO 20502                                                                    |                       | -               |
|                                          |                                    | la prod         | D técnico HN1.BDOS.19308                                                                   |                       |                 |
|                                          | Información general                |                 |                                                                                            |                       |                 |
|                                          |                                    | ld e            | valuación HN1.CEVAL.3501                                                                   |                       |                 |
|                                          |                                    | Referencia de   | análisis ANALISIS DE EVALUACION DE CUMPLIMIENTO LEGAL- TECNICO                             |                       |                 |
|                                          |                                    | Nombre de       | análisis ANALISIS DE EVALUACION DE CUMPLIMIENTO LEGAL- TECNICO                             |                       |                 |
|                                          |                                    | Estado de la e  | valuación Comparación de ofertas aprobada                                                  |                       |                 |
|                                          | Ofertas a comparar                 |                 | Il web.skype.com está compartiendo tu pantalla.         Dejar de compartir         Ocultar |                       |                 |
|                                          |                                    |                 |                                                                                            |                       |                 |

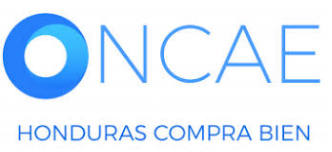

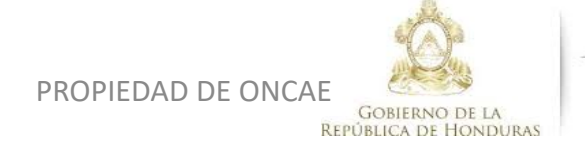

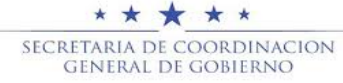

#### Vista del Análisis Creado.

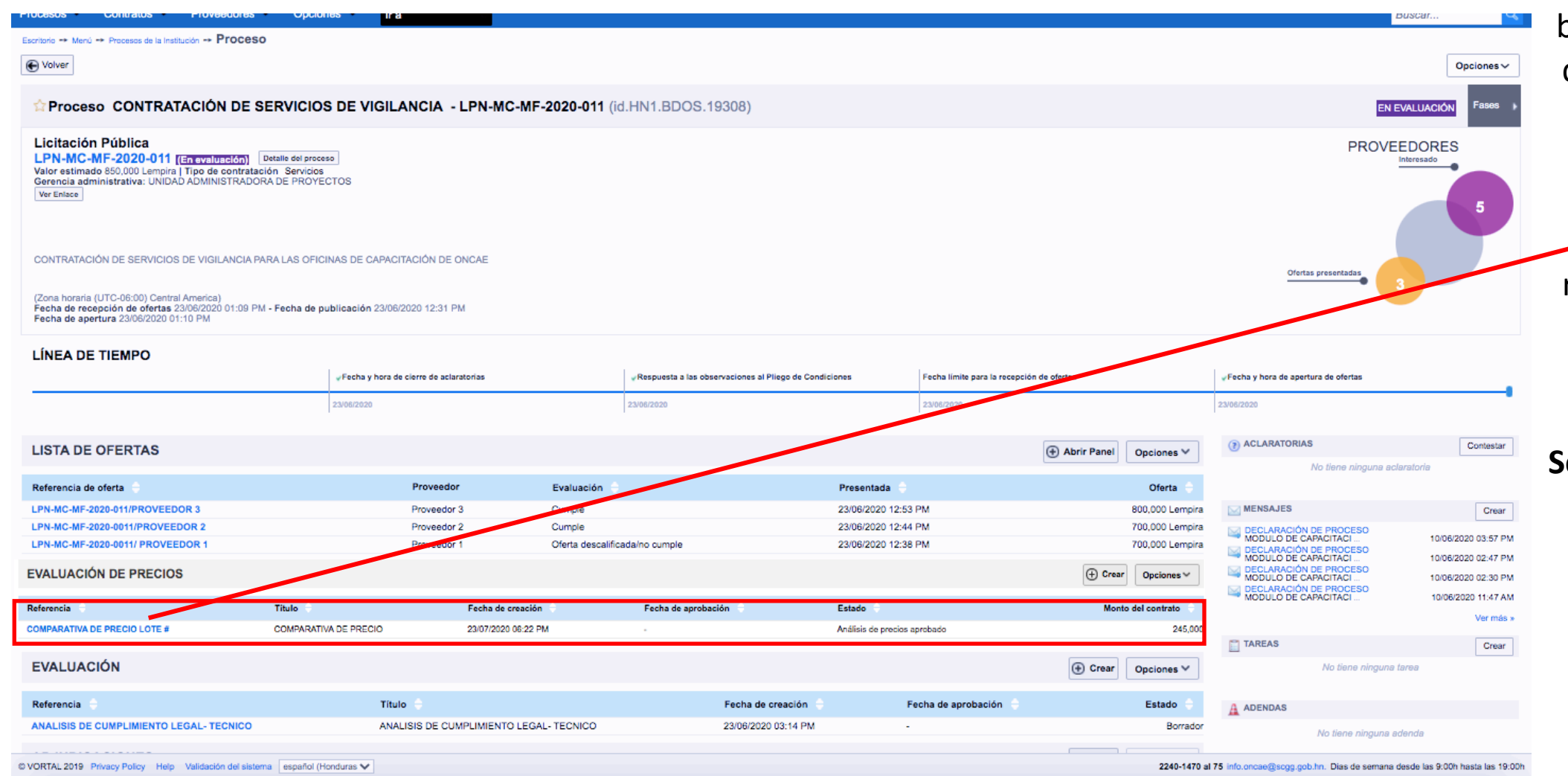

**ONCAE** HONDURAS COMPRA BIEN

PROPIEDAD DE ONCAE

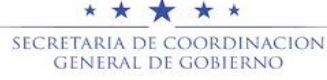

Se visualizará el borrador del analisis de precio aprobado elaborado por el comité evaluador.

El usuario representante de la comision ingresara para finalizar el analisis. Seleccione el Análisis creado.

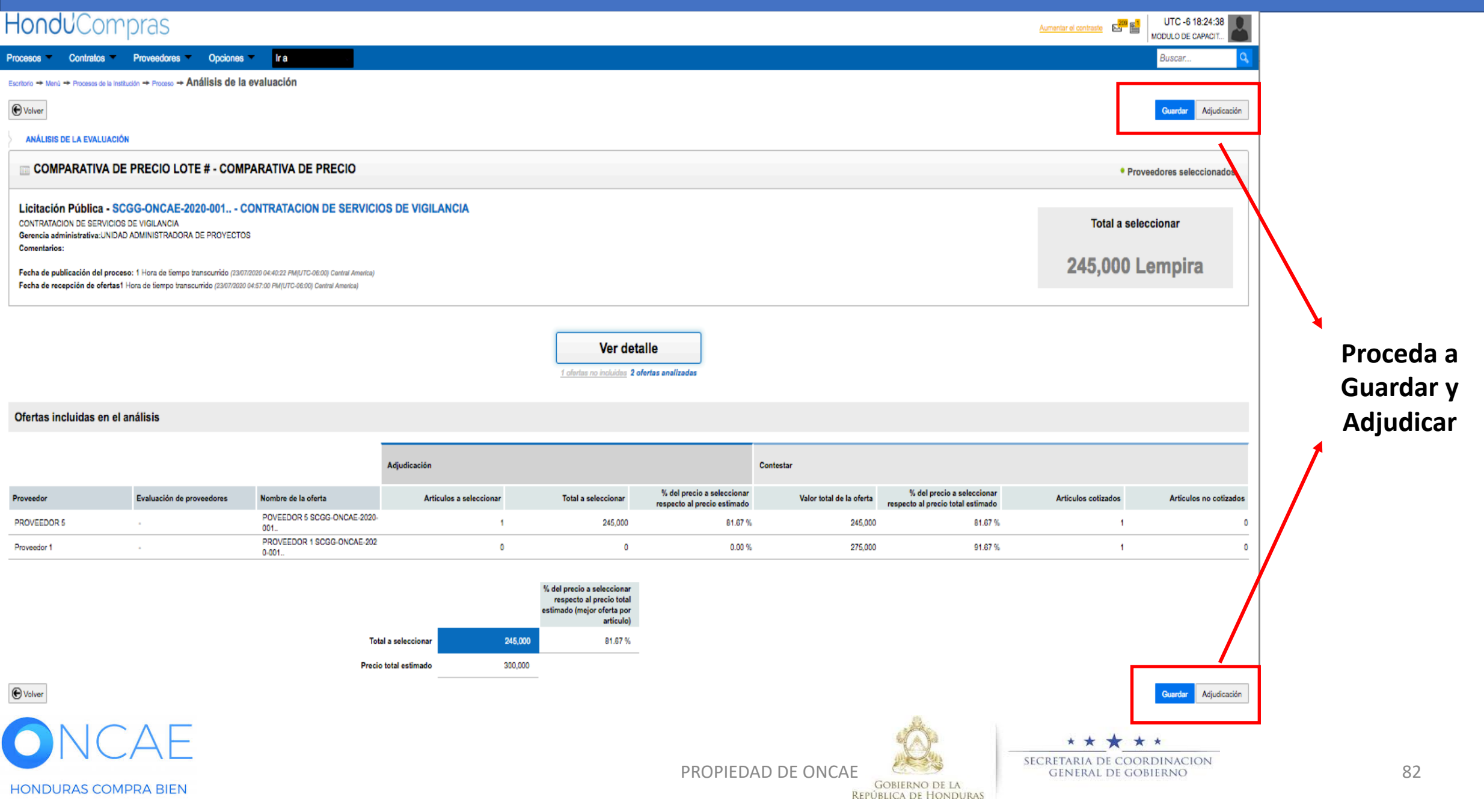

#### SECCIÓN DE ADJUDICACIÓN

#### Deberá cargar el informe de evaluación y/o la recomendación de adjudicación

**Requisitos:** deben los miembros de la comision haber aprobado para que el Usuario representante de la Comision evaluadora realice la carga de los documentos.

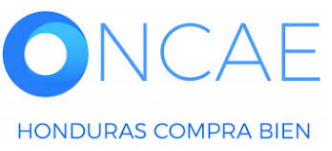

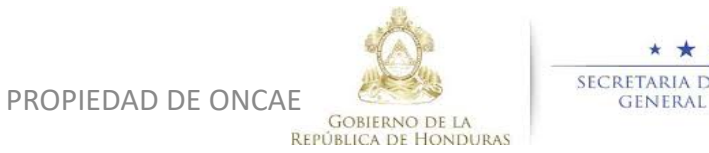

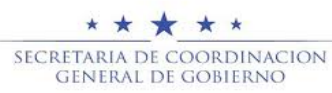

#### **COMITÉ EVALUADOR**

#### HondUCompras

HONDURAS COMPRA BIEN

| ocesos Contratos                         | Proveedores Otras herramienta     | is Opciones IF4               |                                       |                         |                                                                 |                                        |                          |                                        |                                                                  |                                     |
|------------------------------------------|-----------------------------------|-------------------------------|---------------------------------------|-------------------------|-----------------------------------------------------------------|----------------------------------------|--------------------------|----------------------------------------|------------------------------------------------------------------|-------------------------------------|
| critorio 🗢 Manú 🗢 Procesos de la In      | tución 🛥 Proceso 🛥 Adjudicación   |                               |                                       |                         |                                                                 |                                        |                          |                                        |                                                                  |                                     |
| N ELABORACIÓN<br>COG-LPN-PRUEBABAF-2020- | Patos guardados                   |                               |                                       |                         |                                                                 |                                        |                          |                                        |                                                                  |                                     |
| 11<br>Icitación Pública                  | 🔁 Valver                          |                               |                                       |                         |                                                                 | ]                                      |                          |                                        | Cancelar adjudicación Final                                      | car Adjudicación Guardar Imprimir > |
| Ipo de adjudicación: Evaluar p           | nformación general                |                               |                                       |                         |                                                                 |                                        | Visualizara              | la socción d                           |                                                                  |                                     |
| AUNIDAD ADMINISTRADORA                   | M INFORMACIÓN                     |                               |                                       |                         |                                                                 |                                        | visualizara              |                                        |                                                                  |                                     |
| 1) Ofertas en evaluación                 | A VER DETAILE                     |                               |                                       |                         |                                                                 |                                        | nuntu                    | ación v/o                              |                                                                  |                                     |
| 2 Informes                               | A VERDENELL                       |                               |                                       |                         |                                                                 |                                        | puntu                    | acion y/o                              |                                                                  |                                     |
|                                          |                                   |                               |                                       |                         |                                                                 |                                        | califica                 | ción do la                             |                                                                  |                                     |
|                                          | Adjudicación                      |                               |                                       |                         |                                                                 |                                        | cannca                   | cion de la                             |                                                                  |                                     |
|                                          |                                   |                               |                                       |                         | VALOR                                                           | TOTAL                                  | òircaihuihe              | n do cada u                            | no                                                               |                                     |
|                                          |                                   |                               |                                       |                         | 220,000 L                                                       | empira                                 | aujuuicacio              | in uc caua u                           |                                                                  |                                     |
|                                          |                                   |                               |                                       |                         |                                                                 |                                        | de los                   | oferentes                              |                                                                  |                                     |
|                                          |                                   |                               |                                       |                         | Ves de                                                          | telle                                  |                          |                                        |                                                                  |                                     |
|                                          |                                   |                               |                                       |                         | A destes so inchides 3                                          | l ofertes analizadas                   |                          |                                        |                                                                  |                                     |
|                                          |                                   |                               |                                       |                         | Contract No. a contract -                                       |                                        |                          |                                        |                                                                  |                                     |
|                                          | Ofertas incluidas en el análisis  | 3                             |                                       |                         |                                                                 |                                        |                          |                                        |                                                                  |                                     |
|                                          |                                   |                               |                                       |                         |                                                                 |                                        |                          |                                        |                                                                  |                                     |
|                                          |                                   |                               |                                       | Adjudicación            |                                                                 |                                        | Contestar                |                                        |                                                                  |                                     |
|                                          | Proveedor                         | Evaluación de proveedores     | Nombre de la oferta                   | Artículos a seleccionar | Total a seleccionar                                             | % del precio a seleccionar respecto al | Valor total de la oferta | % del precio a seleccionar respecto al | Articulos cotizados                                              | Articulos no cotizados              |
|                                          | PROVEEDOR 6                       |                               | PROVEEDOR 6 SCGG-LPN-PRUEBABAF-20     | 1                       | 220,000                                                         | 0.00                                   | s. 220,000               | 0.00 %                                 | 1                                                                | 0                                   |
|                                          | Proveedor 1                       |                               | PROVEEDOR 1 SCGG-LPN-PRUEBABAF-20     | 0                       | 0                                                               | 0.00                                   | % 650,000                | 0.00 %                                 | 1                                                                | 0                                   |
|                                          | Proveedor 3                       |                               | Proveedor 3 SCGG-LPN-PRUEBABAF-2020-0 | 0                       | 0                                                               | 0.00                                   | % 537,000                | 0.00 %                                 | 1                                                                | 0                                   |
|                                          |                                   |                               |                                       |                         |                                                                 |                                        |                          |                                        |                                                                  |                                     |
|                                          |                                   |                               |                                       |                         | % del precio a seleccionar<br>respecto al precio total estimado |                                        |                          |                                        |                                                                  |                                     |
|                                          |                                   |                               |                                       |                         | (mejor oferta por articulo)                                     |                                        |                          |                                        |                                                                  |                                     |
|                                          |                                   |                               |                                       | Total a seleccionar     | 220,000 0.00 %                                                  |                                        |                          |                                        |                                                                  |                                     |
|                                          |                                   |                               |                                       | recio total estimado    | 0                                                               |                                        |                          |                                        |                                                                  | Vista de proveedor                  |
|                                          |                                   |                               |                                       |                         |                                                                 |                                        |                          |                                        |                                                                  |                                     |
|                                          | 1 - Proveedores                   |                               |                                       |                         |                                                                 |                                        |                          |                                        | Articulos: 1   Seleccionado:                                     | 1 Opciones V                        |
|                                          | Posición Orden de Nombre de la    | oferta                        |                                       |                         | Proveedor                                                       |                                        |                          | Puntusción Val                         | Valor total: 220,000 Lempin<br>ar total de la oferta 👋 Situación | a Adjudicación                      |
|                                          | 1 PROVEEDOR                       | 1 SCGG-LPN-PRUEBABAF-202      |                                       |                         | Proveedor 10                                                    |                                        |                          |                                        | 650,000 Lempita Cumple • 🔫g                                      | 1                                   |
|                                          | 1 2 PROVEEDOR                     | 6 SCGG-LPN-PRUEBABAF-2020-011 |                                       |                         | PROVEEDOR 60                                                    |                                        |                          |                                        | 220,000 Lempita Seleccion +                                      | Valor total (1)                     |
|                                          | The American State                | COOL PN-PRUFBABAE-2020-011    |                                       |                         | Proveedor 30                                                    |                                        |                          |                                        | 517.000 Lempite Cumple •                                         | 220,000 Lempita                     |
|                                          | *                                 |                               |                                       |                         | •                                                               |                                        |                          |                                        |                                                                  | ,                                   |
|                                          |                                   |                               |                                       |                         |                                                                 |                                        |                          |                                        |                                                                  |                                     |
|                                          |                                   |                               |                                       |                         |                                                                 |                                        |                          |                                        |                                                                  |                                     |
|                                          | Comentarios sobre la adjudicación |                               |                                       |                         |                                                                 |                                        |                          |                                        |                                                                  |                                     |
|                                          |                                   |                               |                                       |                         |                                                                 | at a sa                                |                          | A 4 4                                  |                                                                  |                                     |
|                                          |                                   |                               |                                       |                         |                                                                 |                                        | * *                      | × × ×                                  |                                                                  |                                     |
|                                          |                                   |                               |                                       |                         |                                                                 |                                        | SECRETARIA I<br>General  | DE COORDINACION<br>L de gobierno       |                                                                  |                                     |
|                                          |                                   |                               |                                       |                         | PROPIEDAD DE ON                                                 | ICAE GOBIERNO DE                       | LA                       |                                        |                                                                  | 84                                  |
| HONDLIDAS                                | MDDA RIEN                         |                               |                                       |                         |                                                                 | REPUBLICA DE HON                       | DURAS                    |                                        |                                                                  |                                     |

| 0011             | prob                                                                |                           |                                 | _                                 |                          |                                                           |                          |                                                                    |                               |                                                          | 1 |
|------------------|---------------------------------------------------------------------|---------------------------|---------------------------------|-----------------------------------|--------------------------|-----------------------------------------------------------|--------------------------|--------------------------------------------------------------------|-------------------------------|----------------------------------------------------------|---|
| u( Pro           | cesos Contratos Prove                                               | edores Otras herramie     | Opciones Ir a                   |                                   |                          |                                                           |                          |                                                                    |                               | Buscar Q                                                 |   |
| ACIÓN D          | Procesos de la Institución - Proces                                 | so 🕈 Adjudicación         |                                 |                                   |                          |                                                           |                          | Orace in the standard                                              |                               |                                                          |   |
| GC-001           | 1 Volver                                                            |                           |                                 | Aujuuleacion                      |                          |                                                           | Contestal                | Cancelar adjudica                                                  | Finalizar Adjudicación        | Guardar Imprimir >                                       |   |
| dicación         | Proveedor                                                           | Evaluación de proveedores | Nombre de la oferta             | Artículos a seleccionar           | Total a seleccionar      | % del precio a seleccionar<br>respecto al precio estimado | Valor total de la oferta | % del precio a seleccionar<br>respecto al precio total<br>estimado | Artículos cotizados           | Artículos no cotizados                                   |   |
| ADMINI<br>DE PRO | EMPRESA ASOC. DE PROD.<br>Y SERVICIOS DE MANT. VIAL<br>EL MANANTIAL |                           | PAVON/SCGG-LPN-GC-001_<br>EXT   | 0                                 | 0                        | 0.00 %                                                    | 305,000                  | 0.00 %                                                             | 1                             | 0                                                        |   |
| n eval           | Inversiones S.de R.L                                                | •                         | MRIVERAL/SCGG-LPN-GC-0<br>01    | 0                                 | 0                        | 0.00 %                                                    | 320,000                  | 0.00 %                                                             | 1                             | 0                                                        |   |
|                  | Proveedor 1                                                         |                           | PROVEEDOR 1/SCGG-LPN-G<br>C-001 | 1                                 | 290,000                  | 0.00 %                                                    | 290,000                  | 0.00 %                                                             | 1                             | 0                                                        |   |
|                  | 1 specialidad o Ca                                                  | tegoría 1 - LOTE 1        | Total a<br>Precio to            | a seleccionar 29<br>otal estimado | 0,000 0.00 %             | <u> </u>                                                  |                          | A                                                                  | rtículos: 1   Seleccionado: 1 | Vista de proveedor                                       |   |
|                  |                                                                     |                           |                                 |                                   |                          |                                                           |                          |                                                                    | Valor total: 290,000 Lempira  | - operence -                                             |   |
|                  | Posició de Nombre<br>n llegad a                                     | de la oferta              |                                 | F                                 | Proveedor                |                                                           |                          | Puntuaci<br>ón Valor total de l                                    | a oferta Situación            | Adjudicación                                             |   |
|                  | 1 1 MRIVER                                                          | AL/SCGG-LPN-GC-001        |                                 | I                                 | nversiones S.de R.L 🔒    |                                                           |                          | 2 320,00                                                           | 00 Lempira Cump 🛊 📢           | )                                                        |   |
|                  | 2 . 2 PROVE                                                         | EDOR 1/SCGG-LPN-GC-001    |                                 | F                                 | Proveedor 19             |                                                           | liudicación              | 4 290,00                                                           | 00 Lempira                    | ) <u>Valor total (1)</u><br>290,000 Lempi <mark>a</mark> |   |
|                  | 3 ‡ 3 SCGG-L                                                        | PN-GC-001/ PROVEEDOR 2    |                                 | F                                 | Proveedor 2              | A                                                         | judicación               | 1 1,200,00                                                         | 00 Lempira No cu 🕴 🖷 (1       | )                                                        |   |
|                  | 4 1 4 PAVON/                                                        | SCGG-LPN-GC-001_EXT       |                                 | E                                 | EMPRESA ASOC. DE PROD. Y | SERVICIOS DE MANT. VIAL EL                                | MANANTIAL                | 3 305,0                                                            | 00 Lempira Cump 💠 🗬 (0        | )                                                        |   |
|                  |                                                                     |                           |                                 |                                   |                          |                                                           |                          |                                                                    |                               |                                                          |   |

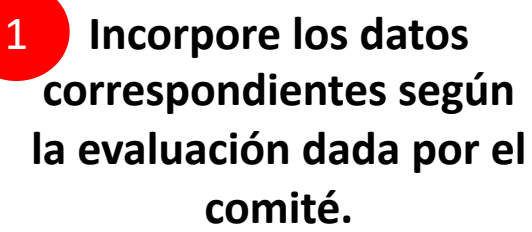

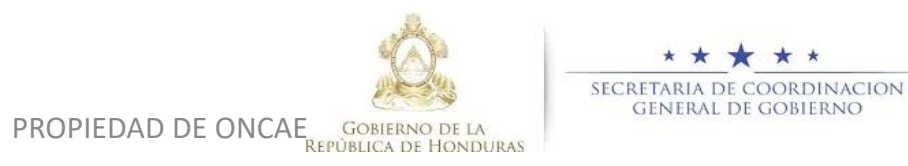

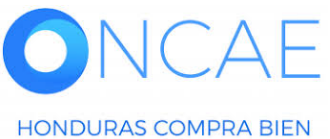

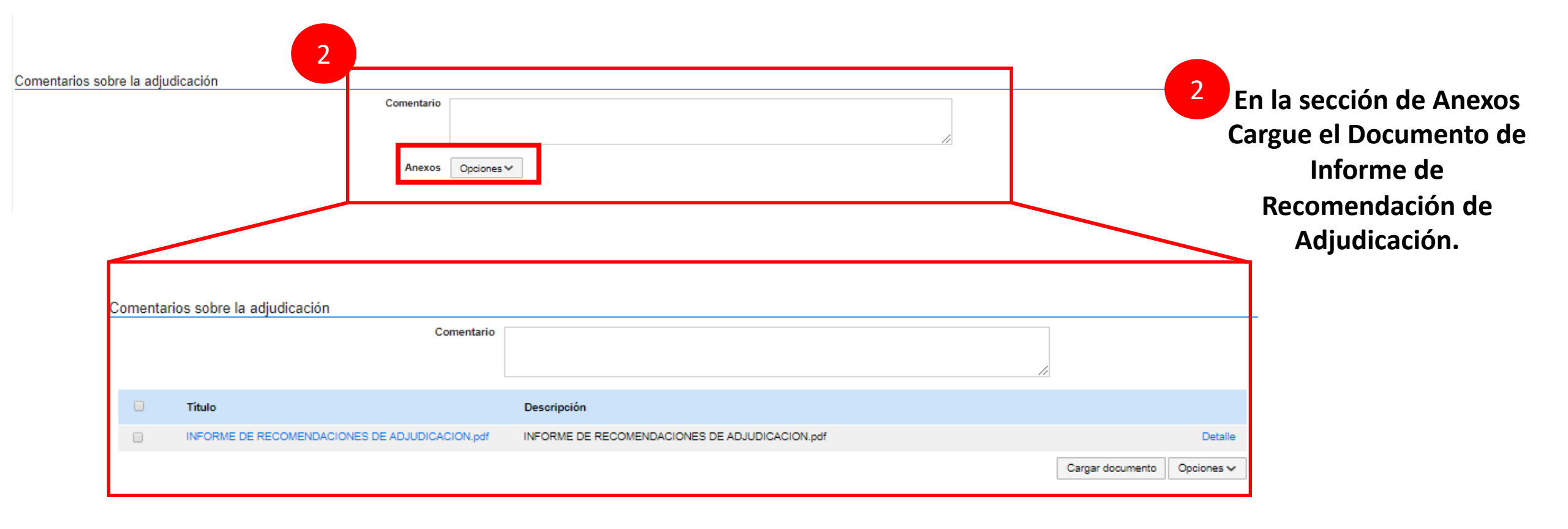

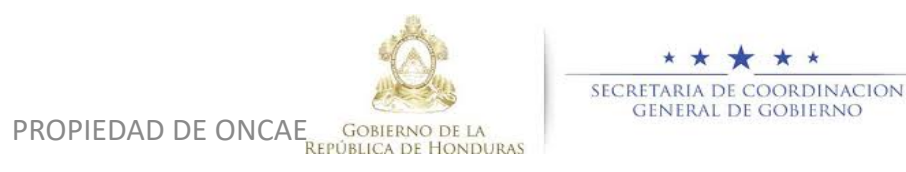

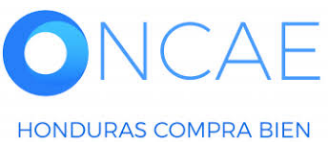

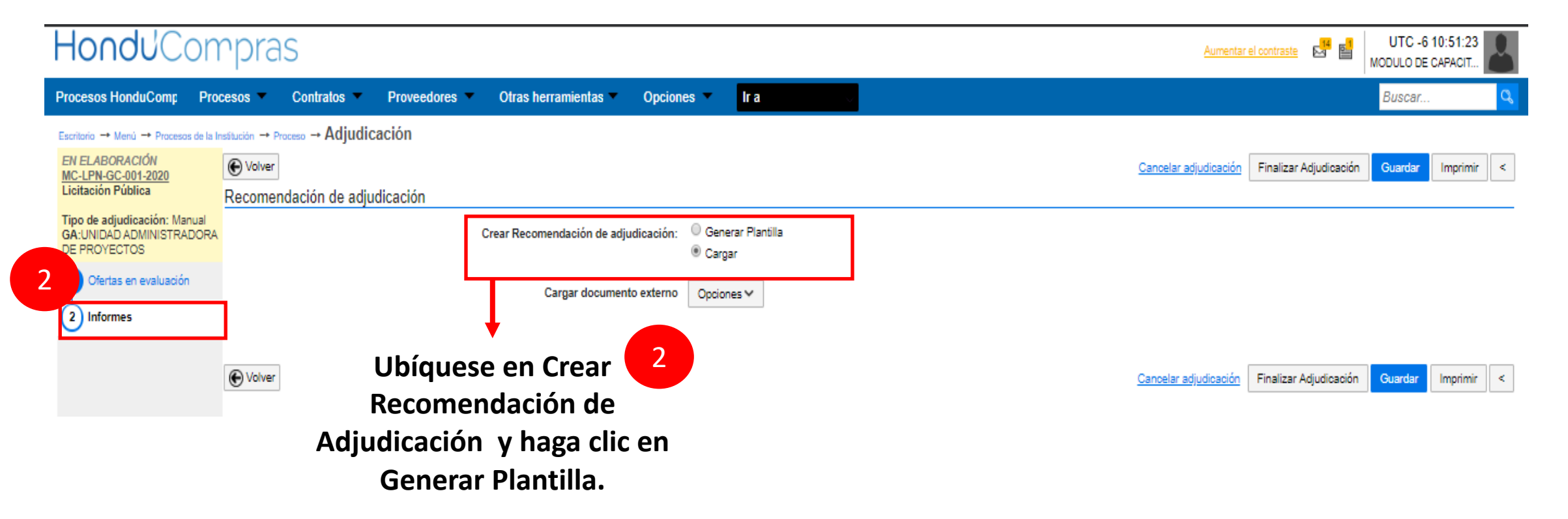

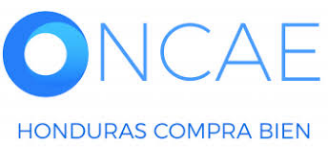

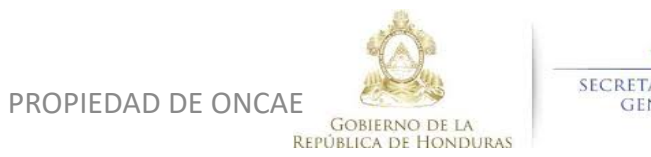

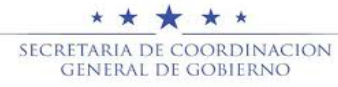

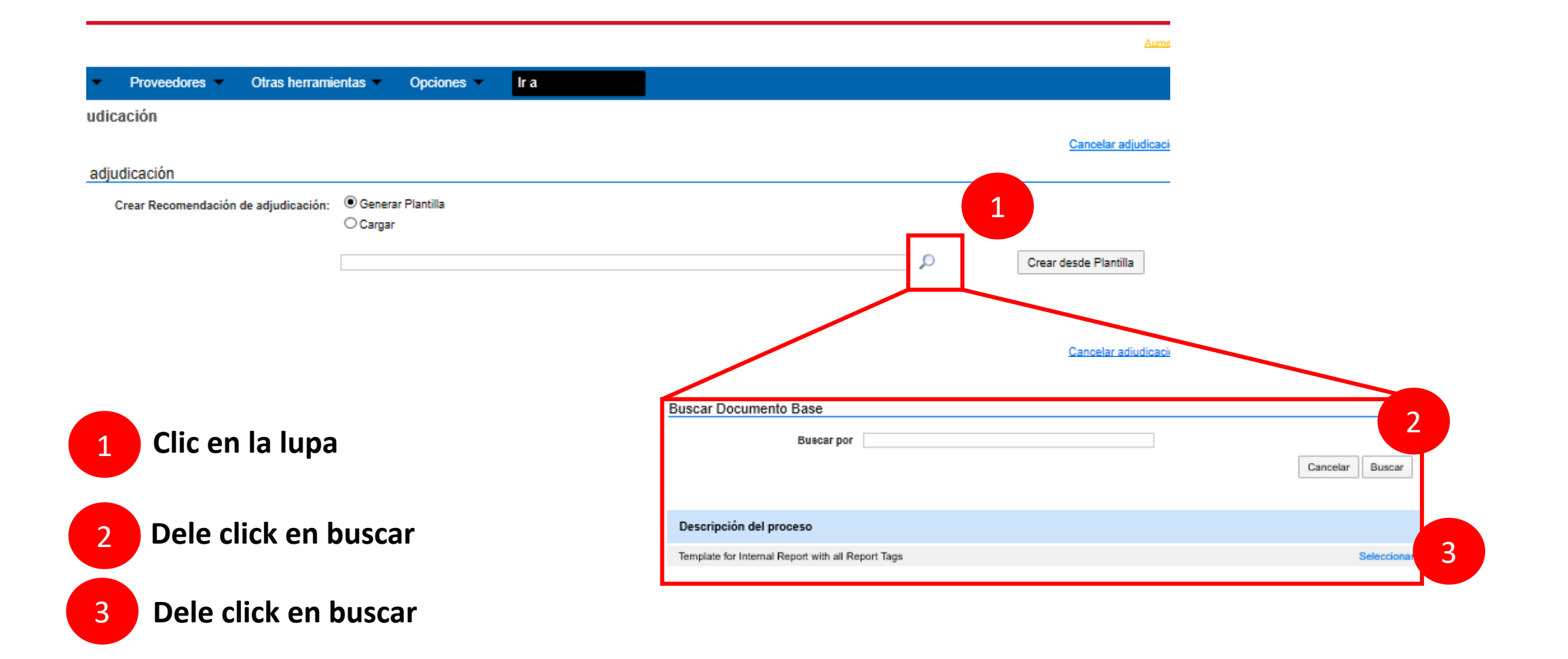

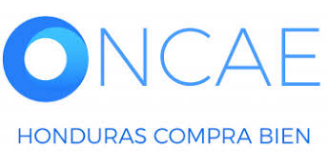

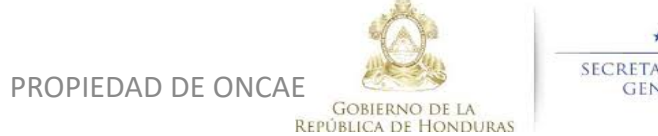

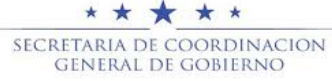

Restart Apps

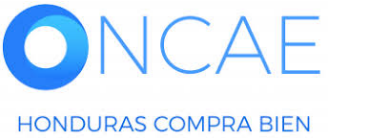

HandylCompros

|                                                                                              | סוכןי                                            | 15             |                                 |        |                       |              |                                        | <u>Aumentar e</u>       | el contraste 🛛 🔤        | MODULO DE                             | E CAPACIT                       |                     |
|----------------------------------------------------------------------------------------------|--------------------------------------------------|----------------|---------------------------------|--------|-----------------------|--------------|----------------------------------------|-------------------------|-------------------------|---------------------------------------|---------------------------------|---------------------|
| Procesos HonduC Procesos                                                                     | • 🔻 C                                            | ontratos       | <ul> <li>Proveedores</li> </ul> | ٦      | Otras herramienta     | Opciones     | •                                      | lr a                    |                         | Buscar                                |                                 | Q                   |
| Escritorio  Menú  Procesos de la Insi                                                        | titución <table-cell-rows> Pre</table-cell-rows> | oceso → Adj    | udicación                       |        |                       |              |                                        |                         |                         |                                       |                                 |                     |
| EN ELABORACIÓN<br>SCGG-LPN-GC-001<br>Licitación Pública                                      | E Volver<br>Recome                               | ndación d      | e adjudicación                  |        |                       |              | Cance                                  | elar adjudicación       | Finalizar Adjudicad     | ción Guardar                          | Imprimir                        | <                   |
| Tipo de adjudicación: <u>Evaluar p</u><br>recios<br>GA:UNIDAD ADMINISTRADORA<br>DE PROYECTOS |                                                  |                | c                               | rear F | Recomendación de adju | udicación:   | <ul> <li>Gene</li> <li>Carg</li> </ul> | erar Plantilla<br>Jar   |                         |                                       |                                 |                     |
| 1 Ofertas en evaluación                                                                      |                                                  | Тіро           |                                 |        | Documento             |              |                                        |                         | fecha actualizad        | da                                    | 1                               |                     |
| 2 Informes                                                                                   |                                                  | Recomenda      | ación de adjudicación           |        | InternalReportAllTag  | s.doc_23/4/2 | 2020_19                                | _35.Pdf                 | 23/04/2020 01:35        | 5 PM                                  | Opciones                        |                     |
|                                                                                              | • Volver                                         | ]              |                                 |        |                       |              | Cance                                  | <u>lar adjudicación</u> | Finalizar Adjudicad     | ción Guardar                          | Imprimir                        | <                   |
| © VORTAL 2019 Privacy Policy Hel                                                             | p Validacić                                      | on del sistema | español (Hondura                | \$     |                       |              |                                        |                         | <b>224</b><br>Dias de s | 40-1470 al 75 info<br>emana desde las | oncae@scgg.(<br>9:00h hasta las | gob.hn.<br>s 19:00h |

ETAPA DE EVALUACIÓN <u>COMPARATIVA DE PRECIOS-CUMPLIMIENTO</u>

Podrá visualizar la emision De la recomendación De adjudicación.

89

#### UTC -6 14:12:03 Aumentar el contraste MODULO DE CAPACIT. ir a Proveedores Opciones Buscar. Procesos HonduComp Procesos Contratos • Otras herramientas • Escritorio -> Menú -> Procesos de la Institución -> Proceso -> Adjudicación EN ELABORACIÓN Documento anexado SCGG-LPN-GC-001 Licitación Pública Volver Cancelar adjudicación Finalizar Adjudicación Imprimir Guardar > Tipo de adjudicación: Evaluar p Artículos: 1 | Seleccionado: 1 1 🗖 Lote, Especialidad o Categoría... Opciones V recios Valor total: 290,000 Lempira GA:UNIDAD ADMINISTRADORA Posición Orden de DE PROYECTOS Nombre de la oferta Puntuación Valor total de la oferta Situación Adjudicación Proveedor llegada 1 Ofertas en evaluación \* MRIVERAL/SCGG-LPN-GC-Inversiones S.de R.L O 2 320,000 Lempira Cumple 1 001 2 Informes \* 2 PROVEEDOR 1/SCGG-LPN- Proveedor 1 Valor total (1) Seleccion 2 4 290.000 Lempira 290,000 Lempira ado \* SCGG-LPN-GC-001/ PROVEEDOR 2 (1 3 3 Proveedor 2 1 1,200,000 Lempira No cumple EMPRESA ASOC. DE PROD. PAVON/SCGG-LPN-GC-+ **E**(0) 3 Cumple 4 Y SERVICIOS DE MANT. VIAL 305,000 Lempira 001 EXT EL MANANTIAL Comentarios sobre la adjudicación Comentario Comentarios sobre la adjudicación Título Descripción RECOMEDACION DE ADJUDICACION .pdf RECOMEDACION DE ADJUDICACION .pdf Detalle $\checkmark$

## HondUCompras

ETAPA DE EVALUACIÓN COMPARATIVA DE PRECIOS-CUMPLIMIENTO

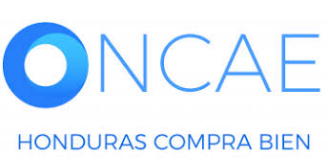

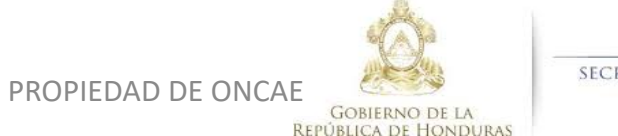

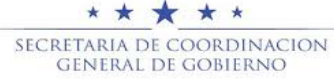

## **COMITÉ EVALUADOR**

Al tener todos estos datos completos haga clic en Guardar.

### CUANDO EL COMITÉ DE EVALUACION FINALICE EL ANALISIS, DEBE DE ENVIAR DOS TAREAS A TRAVES DE HC2.0 CON LAS RECOMENDACIONES DE ADJUDICACION A: CPC: PERFIL DE REVISOR GERENTE ADMINISTRATIVO: PERFIL APROBADOR

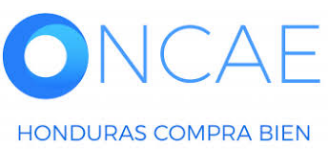

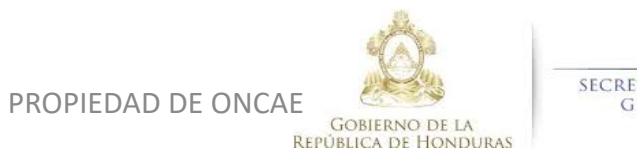

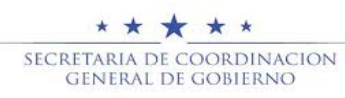

| 1 En<br>ha                                   | la asignación de usuario debe de<br>cer clic en la lupa y selecciona al<br>usuario destinatario | C<br>Sel<br>No<br>P                       | SELECCIÓN DE D<br>Mi entidad<br>Seleccione usuario<br>Seleccione departar<br>leccione el usuario al que<br>ombre de usuario I<br>Título<br>ANA APLICANO<br>ANA RODRIGUEZ<br>BRYAN AGUILAR | E STINATA<br>s)<br>nento(s)<br>ie desea asi | RIO(S)                      |                    | Buscar  |      | St<br>St<br>St | eleccionar<br>eleccionar |
|----------------------------------------------|-------------------------------------------------------------------------------------------------|-------------------------------------------|----------------------------------------------------------------------------------------------------|---------------------------------------------|-----------------------------|--------------------|---------|------|----------------|--------------------------|
| Asignado a                                   |                                                                                                 |                                           | ERNESTO LOPEZ                                                                                                    |                                             |                             |                    |         |      | Se             | eccionar                 |
| Asignado a                                   |                                                                                                 | *                                         |                                                                                                    |                                             |                             |                    |         |      |                |                          |
| Fecha de inicio                              |                                                                                                 |                                           | _                                                                                                    |                                             |                             |                    |         |      | _              |                          |
| Fecha de vencimiento                         |                                                                                                 |                                           | 0                                                                                                    | Abr                                         |                             | • 202              | 20      | •    | 0              |                          |
|                                              |                                                                                                 |                                           |                                                                                                    |                                             |                             | Hora: 0            | 0 • :   | • 00 | ok             |                          |
| Descripcion                                  |                                                                                                 |                                           | Lu                                                                                                    | Ма                                          | Mi                          | Ju                 | Vi s    | Sá   | Do             |                          |
| Relacionado con                              | Seleccione                                                                                      | Ŧ                                         |                                                                                                    |                                             | 1                           | 2                  | 3       | 4    | 5              |                          |
| Modalidad de contratación                    | Seleccione                                                                                      | Ŧ                                         | 6                                                                                                    | 7                                           | 8                           | 9                  | 10      | 11   | 12             |                          |
|                                              |                                                                                                 |                                           | 13                                                                                                    | 14                                          | 15                          | 16                 | 17      | 18   | 19             |                          |
| Información adicional                        |                                                                                                 |                                           | 20                                                                                                    | 21                                          | 22                          | 23                 | 24      | 25   | 26             |                          |
| URL                                          |                                                                                                 |                                           | 27                                                                                                    | 20                                          | 25                          | 50                 | <b></b> |      |                |                          |
| Estado                                       | Abierta                                                                                         | Ŧ                                         |                                                                                                    |                                             |                             |                    | T       |      |                |                          |
| Prioridad                                    | Normal                                                                                          | T                                         |                                                                                                    |                                             |                             |                    |         |      |                |                          |
| Anexos                                       | Cargar Seleccionar documentos de la plataforma                                                  | 2                                         | Haga                                                                                                    | clic                                        | al ca                       | alen               | daric   | ) pa | ira s          | eleccionar               |
| Enviar notificación por correo electrónico   |                                                                                                 |                                           | las                                                                                                    | fech                                        | as d                        | le vi              | genc    | ia d | le la          | s tareas.                |
| Seleccione<br>NCAE Seleccione<br>notificació | e para que el usuario reciba<br>ón en el correo electrónico. <sup>PROPIED/</sup>                | AD DE ONCAE<br>GOBIERNO<br>REPÚBLICA DE H | DE LA<br>HONDURAS                                                                                                    | SECRET/<br>GEI                              | * * ¥<br>ARIA DE<br>NERAL D | COORDI<br>E GOBIEI | NACION  |      |                | 92                       |

| Cancelar<br>Información de la tarea     | Guardar Guardar y volve                                                                                                    | r                              |
|-----------------------------------------|----------------------------------------------------------------------------------------------------|--------------------------------|
| Asignado a<br>Asunto<br>Ecobo de inicio | ERNESTO LOPEZ *                                                                                                    |                                |
| Fecha de vencimiento                    | 24/04/2020 15:00                                                                                                    | Al tener completa la           |
| Descripción                             | EN LA EVALUACIÓN REALIZADA EN EL PROCESO DE CONTRATACIÓN DE SERVICIO DE VIGILANCIA,<br>SE REALIZO EL INFORME DE RECOMENDACIONES BASÁNDOSE EN EL ANÁLISIS: LEGAL, TÉCNICO Y<br>FINANCIERO.<br>EL COMITÉ DE EVALUACIÓN RECOMIENDA LO ESTABLECIDO EN EL DOCUMENTO ADJUNTO. | tarea haga clic en<br>Guardar, |
| Relacionado con                         | Evaluación                                                                                                    | nostoriormente en              |
| Modalidad de contratación               | Seleccione T                                                                                                    | posteriormente en              |
| Información adicional                   |                                                                                                    | Guardar y Volver               |
|                                         | URL                                                                                                    |                                |
| Es                                      | stado Abierta 🔻                                                                                                    |                                |
| Prior                                   | ridad Alta                                                                                                    |                                |
| An                                      | nexos Cargar Seleccionar documentos de la plataforma                                                                                                    |                                |
|                                         | Título Descripción                                                                                                    |                                |
|                                         | INFORME DE RECOMENDACIOES.JPG INFORME DE RECOMENDACIOES.JPG Descargar Detalle Eliminar                                                                                                    |                                |
| Enviar notificación por correo electró  | ónico                                                                                                    |                                |

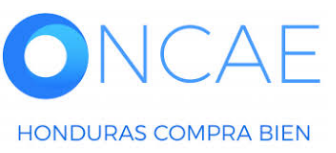

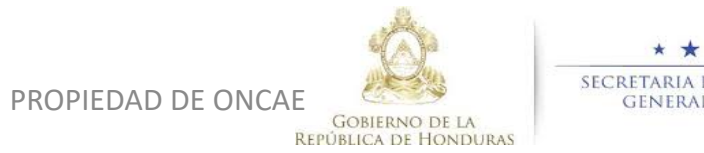

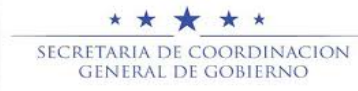

| Calendario  Abierta INFORME DE RECOMENDACIONE | Lista<br>15:00 - 2<br>S DE ADJUDICACIÓN<br>Má                                        | Mes<br>4 Apr<br>is                                                                                                    |                                                                                                    | Vista de la tarea<br>recibida. |
|-----------------------------------------------|--------------------------------------------------------------------------------------|----------------------------------------------------------------------------------------------------|----------------------------------------------------------------------------------------------------|--------------------------------|
|                                               | Escritorio → Gestión de tareas → Ver tareas<br>ⓒ Cancelar<br>Información de la tarea |                                                                                                    |                                                                                                    | Editar                         |
|                                               | Asignado a<br>Asunto<br>Fecha de inicio<br>Fecha de vencimiento<br>Descripción       | ERNESTO LOPEZ<br>INFORME DE RECOMENDACIONES DE ADJUDI<br>54 minutos de tiempo transcurrido (23/04/2020 03:00:<br>1 Día para terminar (24/04/2020 05:00:00 PM/UTC-00:00<br>EN LA EVALUACIÓN REALIZADA EN EL PROCE<br>INFORME DE RECOMENDACIONES BASÁNDOS<br>EVALUACIÓN RECOMIENDA LO ESTABLECIDO | CACIÓN<br>00 PM(UTC-00:00) Central America)<br>1) Central America)<br>SO DE CONTRATACIÓN DE SERVICIO DE VIGILANCIA, SE REALIZO EL<br>SE EN EL ANÁLISIS: LEGAL, TÉCNICO Y FINANCIERO. EL COMITÉ DE<br>EN EL DOCUMENTO ADJUNTO. |                                |
|                                               | Relacionado con<br>Modalidad de contratación<br>Información adicional<br>URL         | Evaluación                                                                                                    |                                                                                                    |                                |
|                                               | Estado<br>Prioridad<br>Anexos                                                        | Abierta<br>Normal<br>Título                                                                                                    | Descripción                                                                                                    |                                |
|                                               | Enviar notificación por correo electrónico                                           | INFORME DE RECOMENDACIOES.JPG                                                                                                    | INFORME DE RECOMENDACIOES.JPG                                                                                                    | Descargar Detaile              |
| <b>DNCAE</b><br>Honduras compra bien          |                                                                                      | PROPIEDAD DE (                                                                                                    | DNCAE<br>GOBIERNO DE LA<br>REPÚBLICA DE HONDURAS                                                                                                    | COORDINACION<br>DE GOBIERNO 94 |

| Hondu'Comp                                                                                                    | oras                                                      |                    |                                       |                                           |                             |                    |                           | Aumentar el contraste                   | UTC -6 23:00:30<br>MODULO DE CAPACIT                                                   | 2        |
|----------------------------------------------------------------------------------------------------|-----------------------------------------------------------|--------------------|---------------------------------------|-------------------------------------------|-----------------------------|--------------------|---------------------------|-----------------------------------------|----------------------------------------------------------------------------------------|----------|
| Proveedores Procesos Hon<br>Escritorio                                                                                                    | duComp Procesos - Contratos - Evaluaci                    | ón Opciones 🔻 Ir a |                                       |                                           |                             |                    |                           |                                         | Configuraciones de<br>usuario<br>FABIOLA RIVERA<br>CAT: 0002520                        | 4        |
| PROCESOS RECIENTES           1  PRUEBA-1 F         16 Jun           2  PRUEBA-CMG-20         16 Jun           3  PRUEBA-LPN-2020         16 Jun           4  PRUEBA-CATALOGO         10 Jun | 1 O<br>Tareas pendientes Procesos en e                    | haboración         | O<br>Procesos en recepción de ofertas | Ë                                         | O<br>Procesos activos       | Ë                  | <b>O</b><br>En aprobación | ` <b>≓</b> 0<br>Mensa                   | 22 Jun, 2020(UTC -6) 23:0                                                              | Dar      |
| 16 Jun<br>5 JPRUEBA FLUJO LE<br>16 Jun                                                                                                    | Calendario                                                |                    | Lista Mes                             | Mensaje                                   | es                          |                    |                           | Todos                                   |                                                                                        | •        |
| 6 PRUEBA-ONCAE-A2<br>14 Jun<br>Ver más                                                                                                    | Aprobación - Abierta<br>REVISAR PLIEGO PRUEBA FLUJO LEGAL |                    | 13 Mar<br>Más                         | SA<br>El flujo d                          | e aprobación de HN1.APP.301 | 01 concluido       |                           | 6 Días de tiempo transcurrido (1606/2   | 2020 04:20:52 PM(UTC-06:00) Central Ameri                                              | ica)     |
|                                                                                                    | Sugerencias de HonduCompras                               |                    |                                       | El flujo d                                | e aprobación de PRUEBA- MO  | C-CM-2020- PRUEBA  | A ONCAE concluido         | 17 Días de tiempo transcurrido (05/06/2 | 2020 11:44:50 AM(UTC-06:00) Central Ameri                                              | ica)     |
|                                                                                                    | No hay sugerencias para hoy                               |                    |                                       | El flujo d<br>SA<br>El flujo d            | e aprobación de PRUEBA- MO  | C-CM-2020- PRUEBA  | A ONCAE concluido         | 17 Días de tiempo transcurrido (05/06/  | 2020 11:37-51 AM(UTC-06:00) Central Ameri<br>2020 11:32-53 AM(UTC-06:00) Central Ameri | ica)     |
|                                                                                                    |                                                           |                    |                                       | El flujo d                                | e aprobación de HN1.APP.289 | 002 concluido      |                           |                                         | Más .                                                                                  |          |
|                                                                                                    |                                                           |                    |                                       | Proceso                                   | os de compra                |                    |                           | Solo mis p                              | procesos                                                                               | •        |
|                                                                                                    |                                                           |                    |                                       | PRUEBA-1 F<br>Precalificació<br>PRUEBA1-F | =<br>ôn                     |                    |                           |                                         | ACTIVO                                                                                 |          |
|                                                                                                    |                                                           |                    |                                       | PRUEBA-CA<br>PRUEBA                       |                             |                    |                           |                                         |                                                                                        |          |
|                                                                                                    |                                                           |                    |                                       | PRUEBA<br>PRUEBA-CN<br>Compra Mer         | M-GC-2020-001               |                    |                           |                                         |                                                                                        | Apr<br>6 |
|                                                                                                    |                                                           |                    |                                       | PRUEBA-ON<br>Compra Mer                   | NCAE-A2                     | J DE LIMPIEZA, MEC | UNAS DE TRAPEADU          | UR, EGUUBAS, LLURU, ASISTIN, PARA       | EN EVALUACIÓN 19 N                                                                     | far<br>4 |
| ACTA DE APERpdf                                                                                                    | ▲ Propuesta de apdf                                       |                    |                                       |                                           |                             |                    |                           |                                         | Mostrar todo                                                                           | ) × ]    |

#### ck en SALIR.

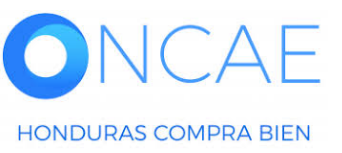

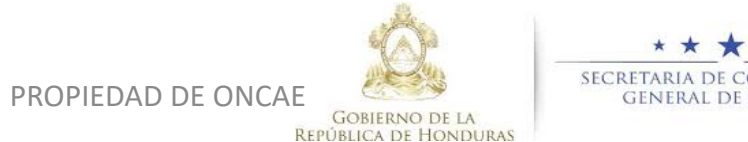

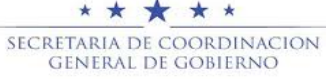

# FIN DE GUIA COMPARATIVA DE PRECIO-**CUMPLIMEINTO**

| VERSION | ELABORADO POR                                                                                                    | REVISADO POR                                            | APROBADO POR                         | FECHA :    |
|---------|----------------------------------------------------------------------------------------------------|---------------------------------------------------------|--------------------------------------|------------|
| 1       | EQUIPO DE CONSULTORES HC2:<br>Fabiola Rivera, Ernesto López, Osiris Calderón, Ana<br>Rodríguez, Ana Aplicano, Bryan Aguilar, Marilú Figueroa. | JEFE DE DESARROLLO DE<br>CAPACIDADES :<br>Kenia Herrera | DIRECTORA DE ONCAE :<br>Sofia Romero | Julio 2020 |

SOPORTE A TRAVES DEL SITIO WEB DE SOPORTE A USUARIOS Ingrese a la siguiente dirección: soporte.honducompras.gob.hn

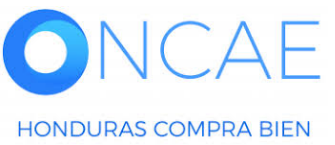

GOBIERNO DE LA **REPÚBLICA DE HONDURAS** 

SECRETARIA DE COORDINACION GENERAL DE GOBIERNO

PROPIEDAD DE ONCAE